# PCI Express Board User's Manual

Ninth Edition, March 2014

www.moxa.com/product

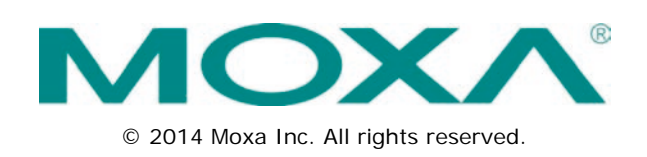

# **PCI Express Board User's Manual**

The software described in this manual is furnished under a license agreement and may be used only in accordance with the terms of that agreement.

### **Copyright Notice**

© 2014 Moxa Inc. All rights reserved.

### Trademarks

The MOXA logo is a registered trademark of Moxa Inc. All other trademarks or registered marks in this manual belong to their respective manufacturers.

### Disclaimer

Information in this document is subject to change without notice and does not represent a commitment on the part of Moxa.

Moxa provides this document as is, without warranty of any kind, either expressed or implied, including, but not limited to, its particular purpose. Moxa reserves the right to make improvements and/or changes to this manual, or to the products and/or the programs described in this manual, at any time.

Information provided in this manual is intended to be accurate and reliable. However, Moxa assumes no responsibility for its use, or for any infringements on the rights of third parties that may result from its use.

This product might include unintentional technical or typographical errors. Changes are periodically made to the information herein to correct such errors, and these changes are incorporated into new editions of the publication.

### **Technical Support Contact Information**

#### www.moxa.com/support

#### Moxa Americas

Toll-free:1-888-669-2872Tel:+1-714-528-6777Fax:+1-714-528-6778

#### Moxa Europe

Tel: +49-89-3 70 03 99-0 Fax: +49-89-3 70 03 99-99

#### <u>Moxa India</u>

| Tel: | +91-80-4172-9088 |
|------|------------------|
| Fax: | +91-80-4132-1045 |

#### Moxa China (Shanghai office)

| Toll-free: | 800-820-5036     |  |  |
|------------|------------------|--|--|
| Tel:       | +86-21-5258-9955 |  |  |
| Fax:       | +86-21-5258-5505 |  |  |

#### Moxa Asia-Pacific

| Tel: | +886-2-8919-1230 |
|------|------------------|
| Fax: | +886-2-8919-1231 |

### **Table of Contents**

| 1. | Introduction                                                                  | 1-1                |
|----|-------------------------------------------------------------------------------|--------------------|
|    | UVerview                                                                      | I-2                |
|    | PCI Express Solution                                                          | L-1 1-2            |
|    | ADDCM (Automatic Data Direction Control) for PS 485                           | 1-2.<br>1_2        |
|    | Abbe (Automatic Date Direction Control) for KS-465                            | 1-2<br>1_2         |
|    | Moxa Serial Comm Tool                                                         | 1-2<br>1_3         |
|    | Intelligent PS-485                                                            | 1-3                |
|    | Anolizations                                                                  | 1-3                |
|    | Features                                                                      | 1-3                |
|    | Package Checklist                                                             |                    |
|    | Installation Flowchart                                                        |                    |
| 2. | Hardware Installation                                                         | 2-1                |
|    | CP-118EL-A Dimensions                                                         | 2-2                |
|    | CP-168EL-A Dimensions                                                         | 2-2                |
|    | CP-104EL-A Dimensions                                                         | 2-3                |
|    | CP-102E Dimensions                                                            | 2-3                |
|    | CP-102EL Dimensions                                                           | 2-4                |
|    | CP-132EL Dimensions                                                           | 2-4                |
|    | CP-132EL-I Dimensions                                                         | 2-5                |
|    | CP-114EL Dimensions                                                           | 2-5                |
|    | CP-114EL-I Dimensions                                                         | 2-6                |
|    | CP-116E-A Dimensions                                                          | 2-6                |
|    | CP-134EL-A-I Dimensions                                                       | 2-7                |
|    | CP-118E-A-1/138E-A-1 Dimensions                                               | 2-7                |
|    | Plugging the Board into an Expansion Slot                                     | 2-8                |
| 3. | Software Installation                                                         | 3-1                |
|    | Windows Drivers                                                               | 3-2                |
|    | Windows 7/8/8.1 (32-bit/64-bit)                                               | 3-2                |
|    | Windows 2008/Vista (32-bit/64-bit)                                            | 3-13               |
|    | Windows 2003/XP (32-bit/64-bit)                                               | 3-25               |
|    | Windows 2000                                                                  | 3-37               |
|    | Non-Windows Drivers                                                           |                    |
|    | DOS                                                                           |                    |
|    | Linux (32-bit/64-bit)                                                         |                    |
| 4  | Configuring Intelligent RS-485                                                | 3-03<br><b>4-1</b> |
| •• | Windows Ilsers                                                                |                    |
|    |                                                                               | 4-5                |
| _  |                                                                               |                    |
| 5. | Serial Programming Tools                                                      |                    |
|    | Moxa PComm                                                                    | 5-2                |
|    | Installing PComm                                                              | 5-2                |
|    | PCOMM Programming Library                                                     | 5-2                |
|    | Utilities                                                                     | 5-2                |
|    | Monitor (for Mova boards upder Windows 2000/VD/2002/Vista/2009/7(v96 and v64) | 2-2                |
|    | Torminal Emulator                                                             | 5-3<br>5 4         |
|    | RS-485 Programming                                                            |                    |
|    |                                                                               |                    |
| 6. | Pin Assignments                                                               |                    |
|    | PCIe Board Accessories Table                                                  | 6-2                |
|    | CP-118EL-A                                                                    |                    |
|    | Board Side Pin Assignments-Female SCSI VHDC168                                |                    |
|    | Device Side Pin Assignments                                                   | 6-4                |
|    | CP-168EL-A                                                                    | 6-5                |
|    | Board Side Pin Assignments-Female SCSI VHDCI68                                | 6-5                |
|    | Device Side Pin Assignments                                                   | 6-5                |
|    | CP-104EL-A                                                                    | 6-6                |
|    | Board Side Pin Assignments-Female DB44                                        | 6-6                |
|    | Device Side Pin Assignments                                                   | 6-7                |
|    | CP-102E                                                                       | 6-7                |
|    | Board Side Pin Assignments-Male DB9                                           | 6-7                |
|    | CP-102EL                                                                      | 6-8                |
|    | Board Side Pin Assignments—Female DB25                                        | 6-8                |
|    | Device Side Pin Assignments                                                   | 6-8                |

|    | CP-132EL/CP-132EL-I                            | 6-9  |
|----|------------------------------------------------|------|
|    | Board Side Pin Assignments—Female DB25         | 6-9  |
|    | Device Side Pin Assignments                    | 6-9  |
|    | CP-114EL/CP-114EL-I                            | 6-10 |
|    | Board Side Pin Assignments—Female DB44         | 6-10 |
|    | Device Side Pin Assignments                    | 6-11 |
|    | CP-118E-A-I/CP-138E-A-I                        | 6-12 |
|    | Board Side Pin Assignments—Female DB78         | 6-12 |
|    | Device Side Pin Assignments—Male DB9           | 6-14 |
|    | Male DB25 (CBL-M78M25x8-100)                   | 6-14 |
|    | CP134EL-A-I                                    | 6-15 |
|    | Board Side Pin Assignments—Female DB44         | 6-15 |
|    | Device Side Pin Assignments—Male DB9           | 6-16 |
|    | Male DB25 (CBL-M44M25x4-50)                    | 6-16 |
|    | CP-116E-A                                      | 6-17 |
|    | Board Side Pin Assignments—Female SCSI VHDCI68 | 6-17 |
|    | Device Side Pin Assignments—Male DB9           | 6-17 |
|    | Male DB25 ( OPT8B+ / CBL-M68M25x8-100)         | 6-17 |
|    | Female DB25 (OPT8A+/S+)                        | 6-18 |
| 7. | Troubleshooting                                | 7-1  |
| Α. | Product Specifications                         | A-1  |
|    | CP-118EL-A Specifications                      | A-2  |
|    | CP-168EL-A Specifications                      | A-3  |
|    | CP-104EL-A Specifications                      | A-4  |
|    | CP-102E Specifications                         | A-5  |
|    | CP-102EL Specifications                        | A-6  |
|    | CP-132EL Series Specifications                 | A-7  |
|    | CP-114EL Series Specifications                 | A-8  |
|    | CP-118E-A-I Specifications                     | A-9  |
|    | CP-138E-A-I Specifications                     | A-10 |
|    | CP-134EL-A-I Specifications                    | A-11 |
|    | CP-116E-A Specifications                       | A-12 |
|    |                                                |      |

Moxa's PCI Express serial boards meet the new slot standard for expansion boards, and work with any PCI Express slots. The boards have multiple RS-232/422/485 serial ports for connecting data acquisition equipment and other serial devices to a PC.

The following topics are covered in this chapter:

#### Overview

- PCI Express Solution
- ESD Protection
- > ADDC<sup>™</sup> (Automatic Data Direction Control) for RS-485
- > Operating System Support
- Moxa Serial Comm Tool
- Intelligent RS-485
- Applications
- Features
- Package Checklist
- Installation Flowchart

### **Overview**

Moxa's new PCI Express Multiport Serial Boards are designed for POS and ATM applications and for use by industrial automation system manufacturers and system integrators. The boards are compatible with all popular operating systems, and each of them supports data rates of up to 921.6 kbps and provides full modem control signals, ensuring compatibility with a wide range of serial peripherals. In addition, all models work with PCI Express x1, allowing the boards to be installed in any available PCI Express slot (including x1, x2, x4, x8, x16, x32).

### **PCI Express Solution**

The boards comply with PCI Express Spec. 1.1. The ports' transmission parameters are configured after the boards are installed. The PCI BIOS automatically assigns the IRQ and I/O addresses. For this reason, you must plug the boards into the computer before installing the drivers. For more PCI Express information, refer to the "Technical Reference" appendix.

### **ESD** Protection

The PCI Express boards come with15 kV ESD protection built in to prevent damage to the boards from lightning or high potential voltage. The surge protection feature makes the PCI Express boards suitable for industrial, factory-type applications, and for use with applications that are subject to severe weather conditions.

### ADDC<sup>™</sup> (Automatic Data Direction Control) for RS-485

RS-485 uses differential data transmission over two wires to transmit data from one station to another, and allows multiple transmitters and receivers to be used on the same data line. RS-485 uses half-duplex transmission, which means that transmission and reception share the same data channels. For this reason, only one transmitter can be active at any given time.

Moxa's serial boards have a built-in circuitry to switch transmitters on and off automatically. We call this form of switching ADDC® (automatic data direction control). ADDC® is much easier to implement than the traditional "handshaking" method that uses the RTS signal.

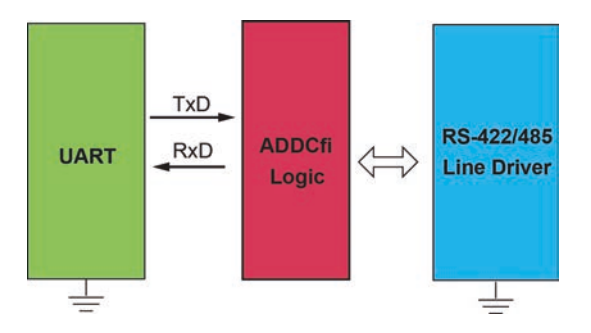

### **Operating System Support**

The PCI Express boards are compatible with all major industrial platforms, including Windows 2000/XP/2003/Vista/2008, Windows 7/8/2012, Windows CE, DOS, Linux, and SCO. Moxa device drivers are provided for smoother installation, configuration, and performance.

Visit Moxa's website at <u>www.moxa.com</u> to download the latest drivers and user's manuals for all of Moxa's products.

### Moxa Serial Comm Tool

For application development, Moxa provides an easy-to-use serial communication library called PComm that runs under Windows NT/95/98/2000/XP/2003. Use this library to develop your own applications with Visual Basic, Visual C++, Borland Delphi, etc. Utilities such as Data Scope, Monitor, Terminal Emulator, and Diagnostics are included to make it easier to debug, monitor communication status, provide terminal emulation, and transfer files.

### Intelligent RS-485

With Intelligent RS-485, you only need one click to automatically tune the Pull High/Low and Termination resistors and get your system ready to go!

## **Applications**

The PCI Express boards are suitable for many different applications, including:

- Internet/Intranet Connections
- Remote Access
- Multi-user Applications
- Industrial Automation
- Office Automation
- Telecommunications
- PC-based Vending Machines and Kiosks
- POS (Point-of-Sale) Systems

### Features

The PCI Express boards have the following outstanding features:

- PCI Express ×1 compliant
- Low profile board for compact-sized PCs
- Data flow LED display onboard
- 128-byte FIFO and on-chip H/W, S/W flow control
- 50 bps to 921.6 kbps transmission speed
- Embedded 15 kV ESD surge protection
- Drivers are provided for all major industrial platforms: Windows 2000, Windows XP/2003/Vista/2008 (32-bit/64-bit), Windows 7 (32-bit/64-bit), Windows 8 (32-bit/64-bit), Windows 2012 (64-bit), Windows CE, Windows XP Embedded, DOS, Linux (32-bit/64-bit), SCO

## Package Checklist

The following items are included in the PCI Express board package:

- PCI Express serial board
- Low profile bracket
- Documentation and Software CD-ROM
- Quick Installation Guide

## **Installation Flowchart**

The following flowchart provides a brief summary of the procedure you should follow to install the PCI Express boards, and provides references to chapters with more detailed information:

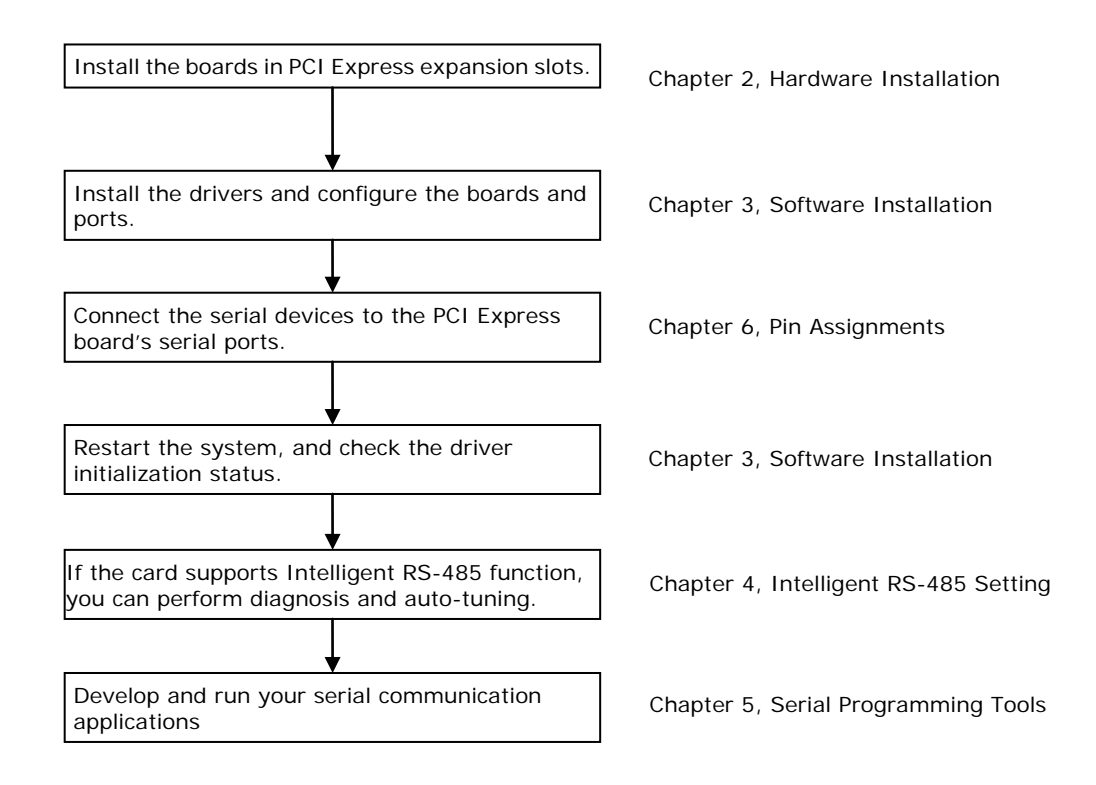

# Hardware Installation

In this chapter, we show the dimensions diagrams of all of the boards in the PCI Express Series, and describe the hardware installation procedure. Since the BIOS automatically assigns the PCI Express board's IRQ number and I/O addresses, you must plug in the board before installing the driver (driver installation is discussed in Chapter 3).

The following topics are covered in this chapter:

- CP-118EL-A Dimensions
- CP-168EL-A Dimensions
- CP-104EL-A Dimensions
- CP-102E Dimensions
- CP-102EL Dimensions
- CP-132EL Dimensions
- CP-132EL-I Dimensions
- CP-114EL Dimensions
- CP-114EL-I Dimensions
- CP-116E-A Dimensions
- CP-134EL-A-I Dimensions
- CP-118E-A-I/138E-A-I Dimensions
- Plugging the Board into an Expansion Slot

## **CP-118EL-A Dimensions**

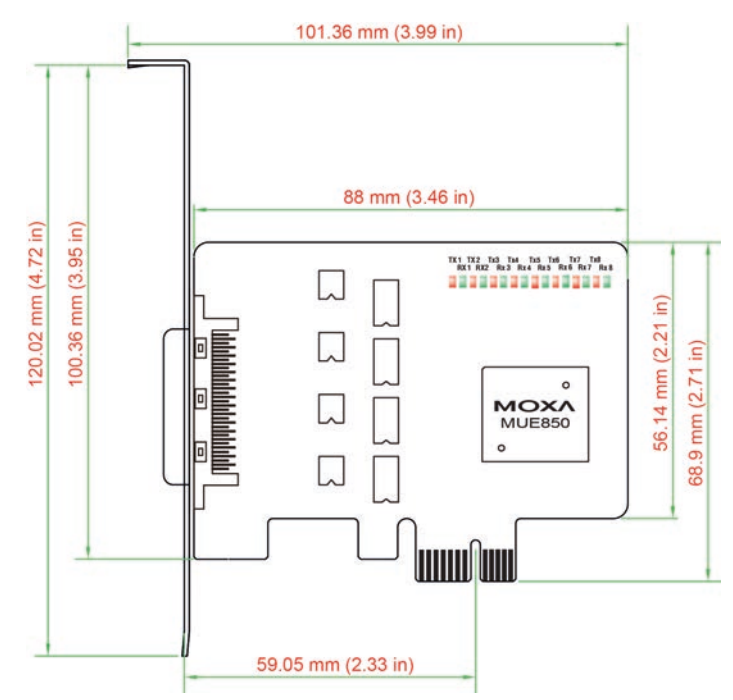

# **CP-168EL-A Dimensions**

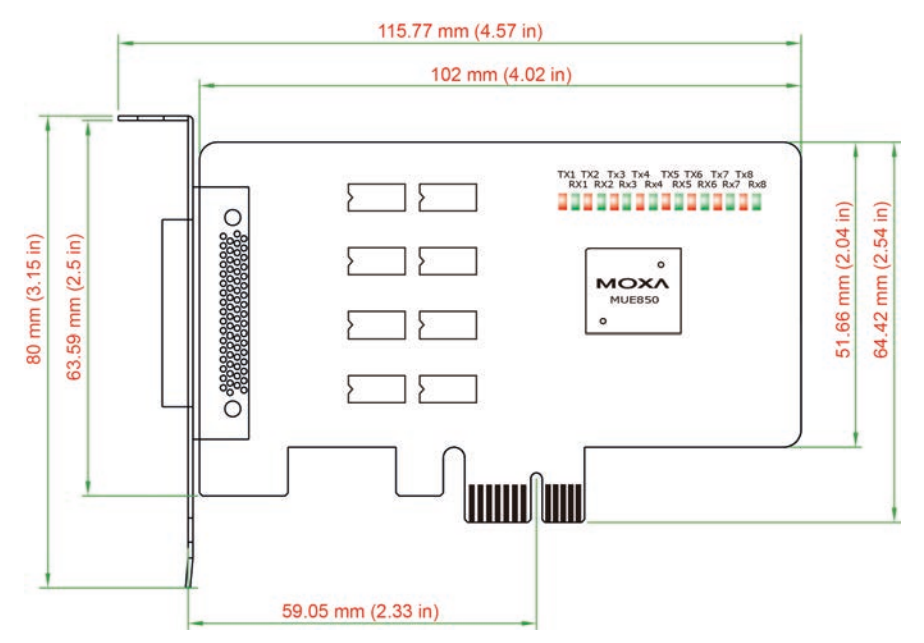

# **CP-104EL-A Dimensions**

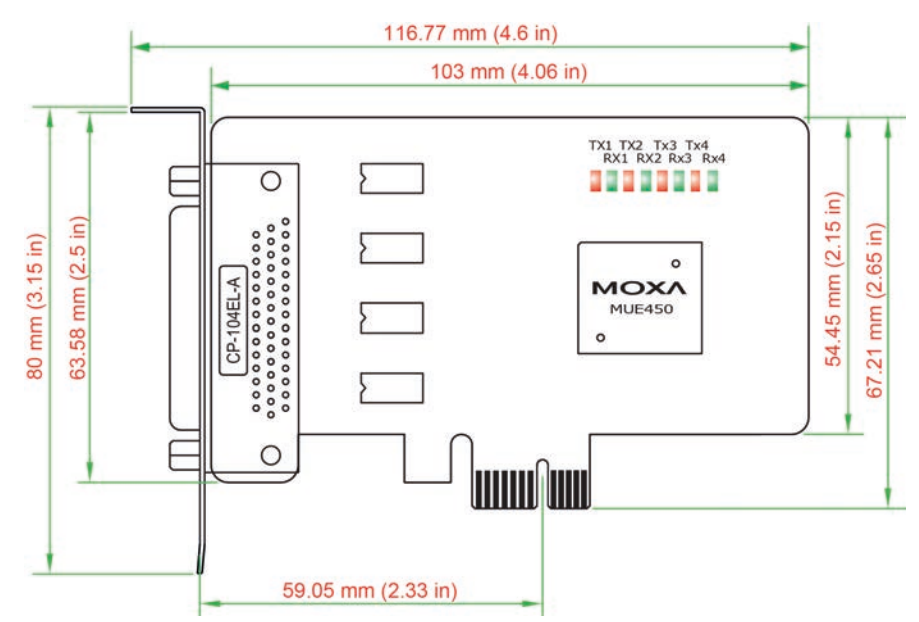

# **CP-102E Dimensions**

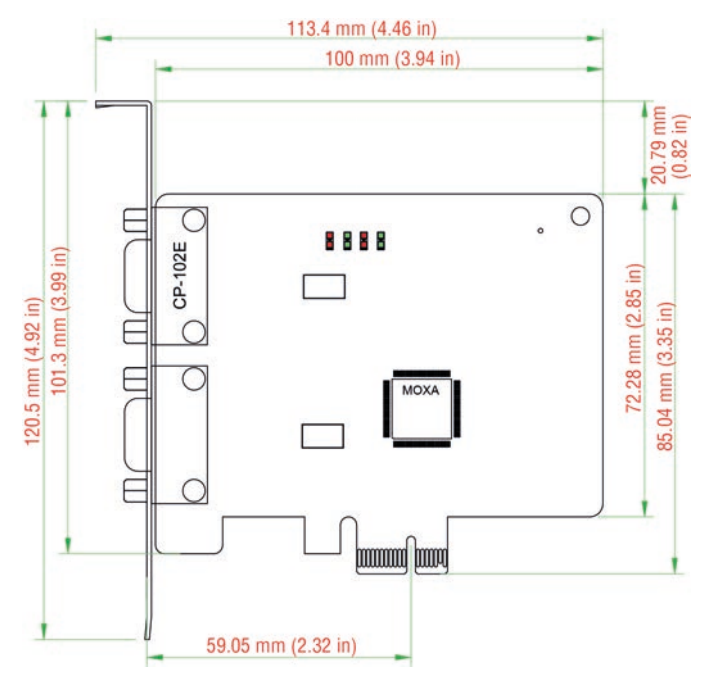

# **CP-102EL Dimensions**

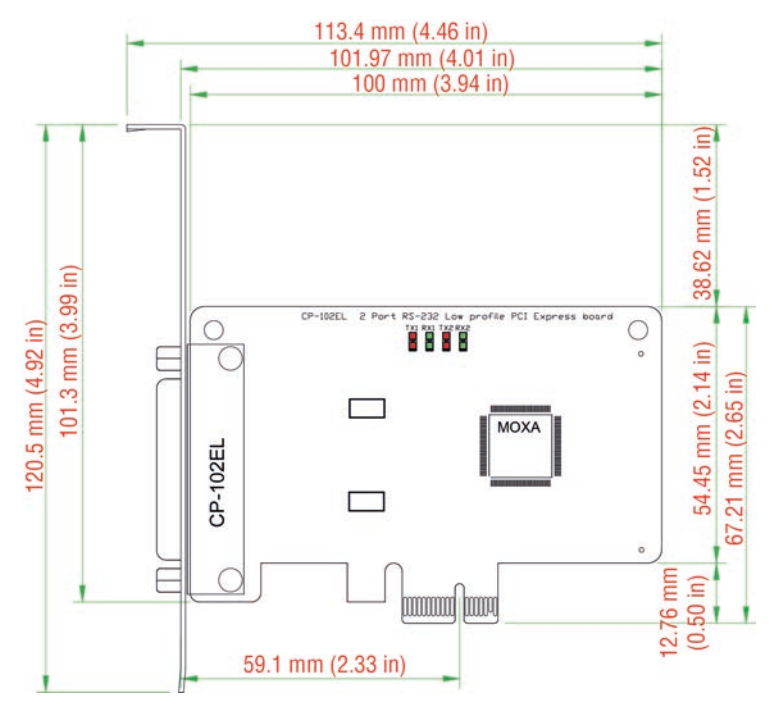

# **CP-132EL Dimensions**

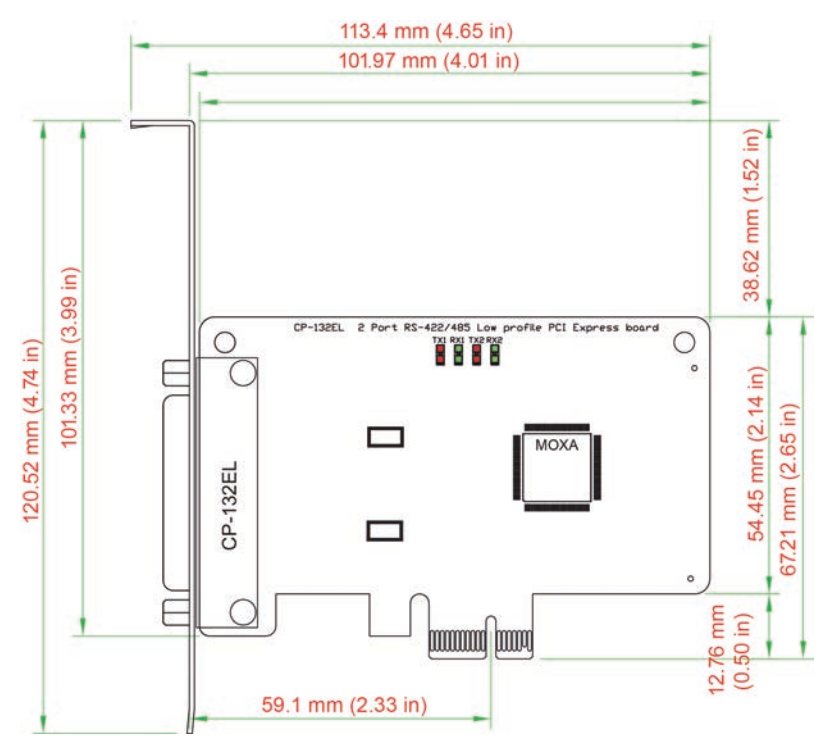

## **CP-132EL-I** Dimensions

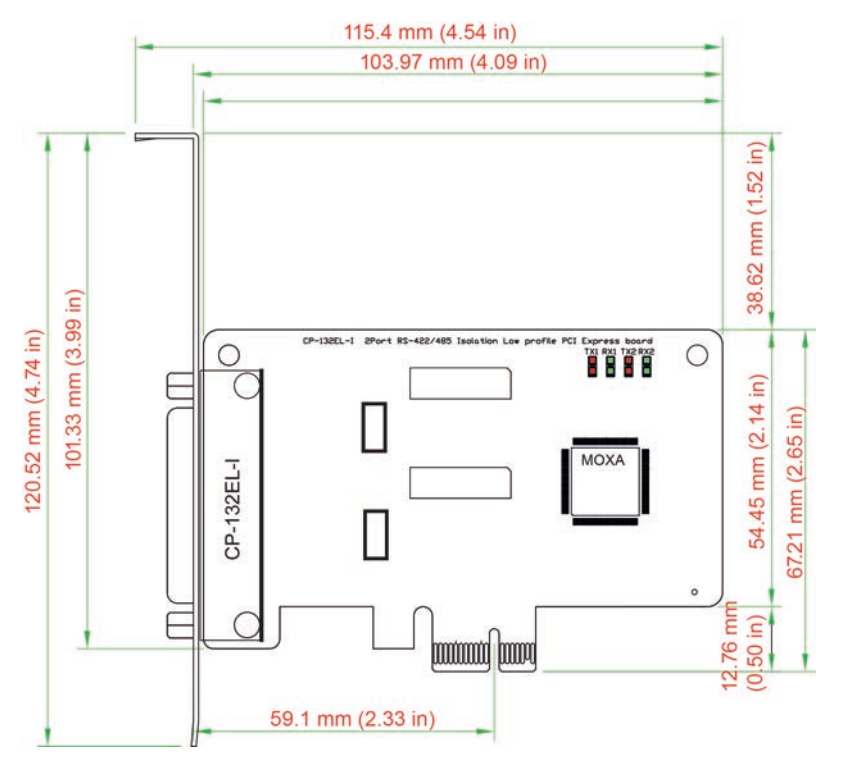

# **CP-114EL Dimensions**

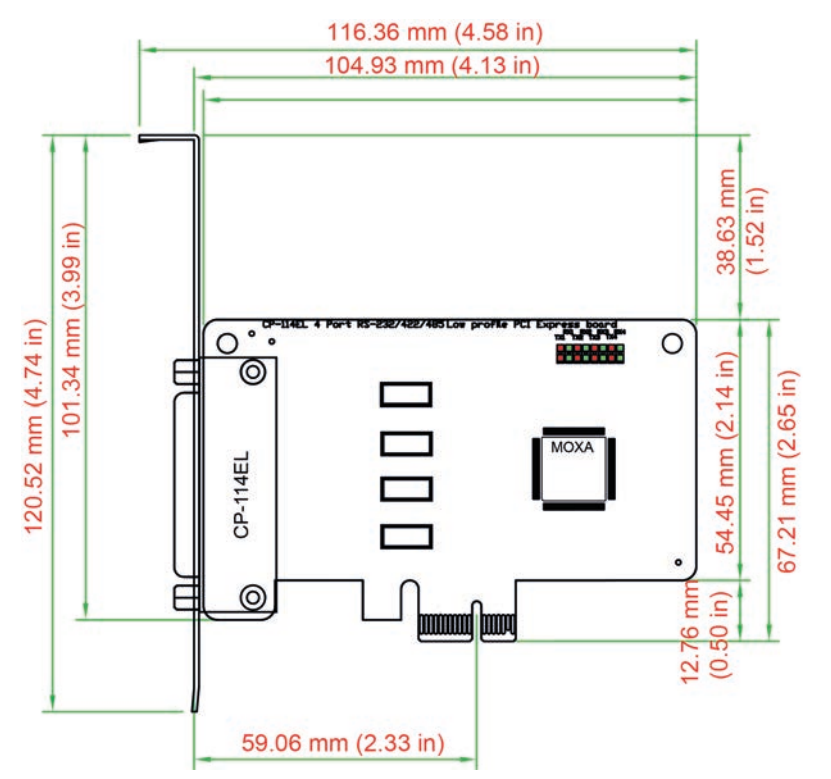

# **CP-114EL-I** Dimensions

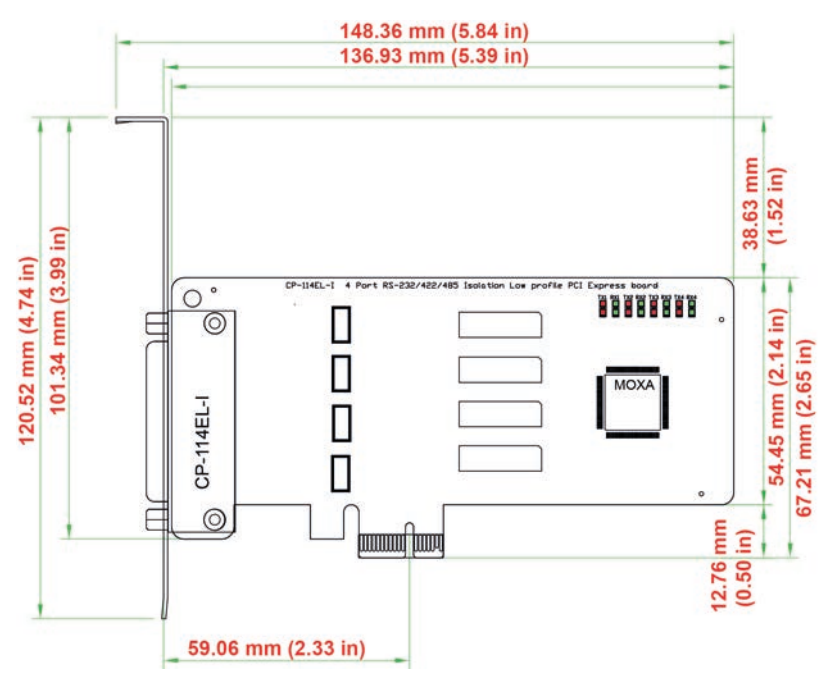

# **CP-116E-A Dimensions**

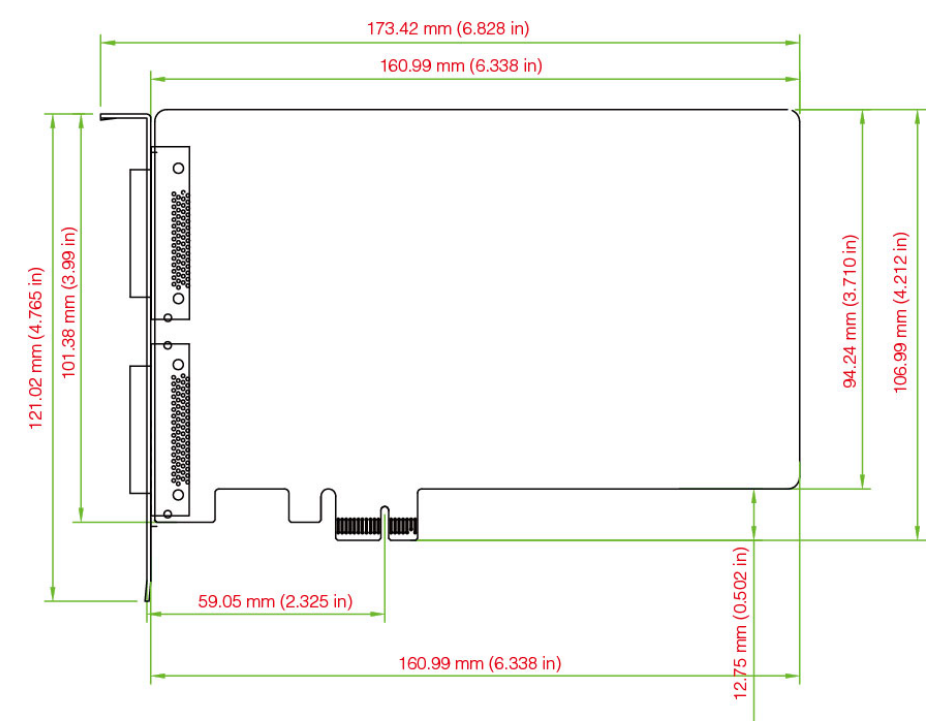

## **CP-134EL-A-I** Dimensions

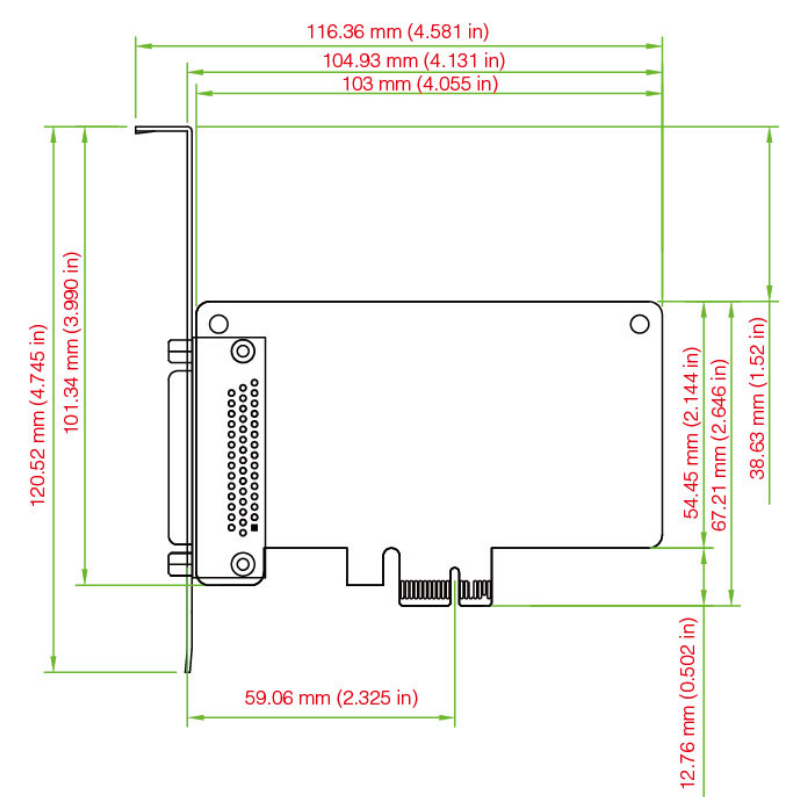

## CP-118E-A-I/138E-A-I Dimensions

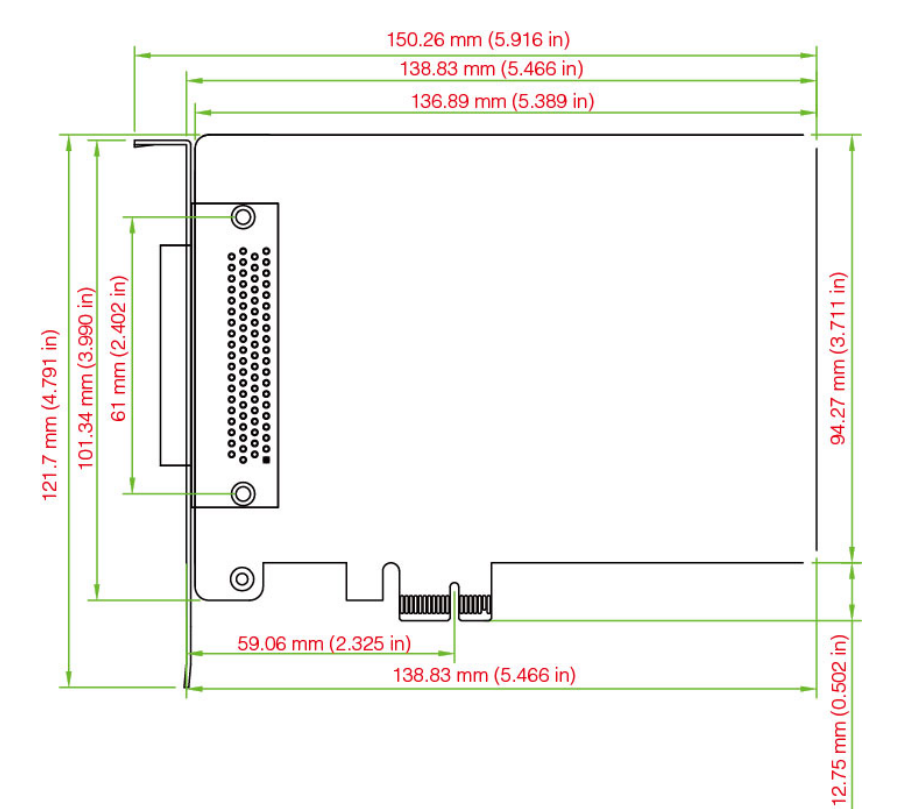

## **Plugging the Board into an Expansion Slot**

Since the BIOS automatically assigns the PCI Express board's IRQ number and I/O addresses, you must plug the board into one of the computer's expansion slots before installing the driver.

Step 1: Power off the PC.

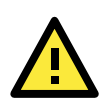

#### WARNING

To avoid damaging your system and board, make sure you turn off your computer before installing the board.

Step 2: Remove the PC's cover.

Step 3: Remove the slot cover bracket if there is one.

Step 4: Plug the PCI Express board firmly into a free PCI Express slot.

Step 5: Fasten the holding screw to fix the control board in place.

Step 6: Replace the PC's cover.

Step 7: Power on the PC. The BIOS will automatically set the IRQ and I/O address.

**NOTE** Each Moxa PCI Express board uses one unique IRQ and I/O address, both of which are assigned automatically by the PCI BIOS.

Step 8: Proceed with the software installation discussed in the next chapter, "Software Installation."

# **Software Installation**

In this chapter, we give installation, configuration, and update/removal procedures for the driver for Windows 2000, Windows 2003/XP/Vista/2008 (32-bit/64-bit), Windows 7/8/8.1 (32-bit/64-bit), Windows 2012 (64-bit), DOS, Linux (32-bit/64-bit), SCO, and WinCE 5.0. Before proceeding with the software installation, complete the hardware installation discussed in the previous chapter, "Hardware Installation."

Refer to the next chapter, "Serial Programming Tools," for information about developing your own serial programming applications. Note that you can install up to 4 PCI Express boards in one system, provided sufficient I/O address and IRQ number resources are available.

You can download the drivers from the Moxa website.

The following topics are covered in this chapter:

#### Windows Drivers

- Windows 7/8/8.1 (32-bit/64-bit)
- Windows 2008/Vista (32-bit/64-bit)
- Windows 2003/XP (32-bit/64-bit)
- ➢ Windows 2000

#### Non-Windows Drivers

- > DOS
- Linux (32-bit/64-bit)
- > SCO

### **Windows Drivers**

Moxa provides drivers that allow you to use the PCI Express Series serial boards under Windows 7/8 and Windows 2008/Vista/2003/XP/2000.

The overall procedure for installing the Windows drivers for the PCI Express boards is summarized in the flowchart on the right.

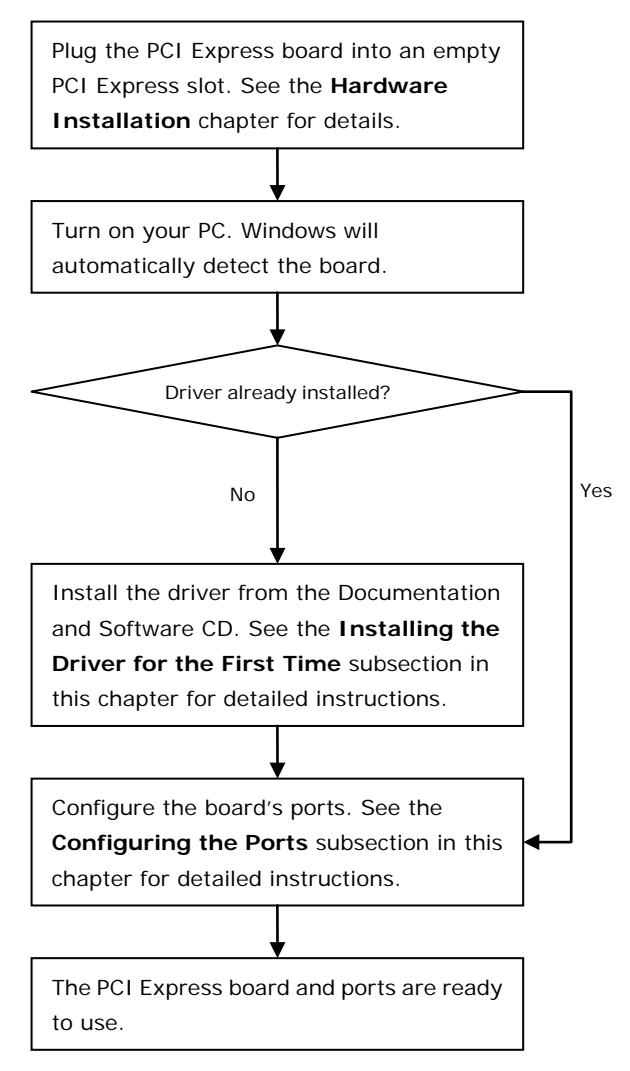

### Windows 7/8/8.1 (32-bit/64-bit)

Since the Windows 8 installation procedures and popup windows are almost the same as Windows 7, in this section we describe the installation procedure for Windows 7 to illustrate.

### Installing the Driver

The following procedure describes how to install the CP-104EL-A driver for the first time with Windows 7. First, make sure that you have already plugged the board or boards into the system's PCI Express slot(s).

- **NOTE** If you have already installed a CP-104EL-A or other Moxa PCI Express board in your computer, and you are installing additional boards, Windows 7 will automatically detect and install the new board(s) the next time you boot up the computer. In this case, proceed directly to the next section, "Configuring the Ports," to configure the ports' serial transmission parameters.
  - 1. After plugging the board into an expansion slot and powering on your PC, Windows 7 will automatically detect the new board, and a popup window\* that states Device driver software was not successfully installed will appear in the lower right corner of your computer screen.

X X

\*The popup message will not appear in Windows 8.

|   | J | Installing device driver software 🔌 🗙<br>Click here for status.                               |
|---|---|-----------------------------------------------------------------------------------------------|
|   |   |                                                                                               |
| ſ |   | Device driver software was not successfully installed <sup>S</sup><br>Click here for details. |

Go to Device Manager/Other devices to install the PCI Serial Port driver. Right click on the PCI Serial port. Windows will offer to connect to the Windows update site to search for a driver. Select Update Driver Software....

| File Action View Help                                                                                                    |
|----------------------------------------------------------------------------------------------------|
|                                                                                                    |
| <ul> <li>ha-06</li> <li>Disk drives</li> <li>Display adapters</li> <li>DVD/CD-ROM drives</li> <li>Floppy disk drives</li> <li>Floppy drive controllers</li> <li>IDE ATA/ATAPI controllers</li> <li>Keyboards</li> <li>Monitors</li> <li>Network adapters</li> <li>Other devices</li> <li>PCI Serial Port</li> <li>Processors</li> <li>System device</li> <li>Universal Seria</li> <li>Scan for hardware changes</li> <li>Properties</li> </ul> |
| Launches the Update Driver Software Wizard fc                                                                                                    |

3. Select Browse my computer for device software to continue.

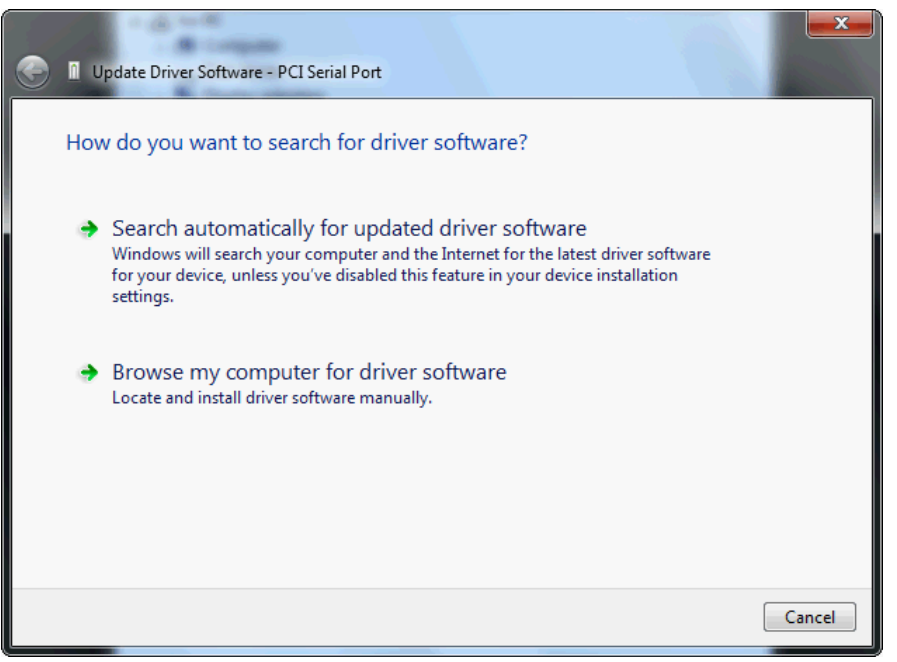

4. Select Search for driver software in this location, select Include subfolders, and then click Browse. If the system is a 32-bit (x86) platform, navigate to the \CP-104EL-A Series\Software\Windows 7\x86 folder on the CD. If the system is a 64-bit (x64) platform, navigate to the \CP-104EL-A Series\Software\Windows 7\x64 folder on the CD, and then click Next to continue.

The following figure shows the path for x86.

| General Update Driver Software - PCI Serial Port                                                                                                    |                                        | ×      |
|----------------------------------------------------------------------------------------------------|----------------------------------------|--------|
| Browse for driver software on your computer                                                                                                    |                                        |        |
| Search for driver software in this location:                                                                                                    |                                        |        |
| C:\Users\moxa\Desktop\PCIe Driver\disk.x86                                                                                                    | Browse                                 |        |
| ☑ Include subfolders                                                                                                    |                                        |        |
| ➔ Let me pick from a list of device drivers on my<br>This list will show installed driver software compatible with t<br>software in the same category as the device. | Computer     he device, and all driver |        |
|                                                                                                    | Next                                   | Cancel |

5. Wait while the driver software is installed. The next window shows the model name of the board, and indicates that Windows has completed the driver installation. Click **Close** to proceed with the rest of the installation procedure.

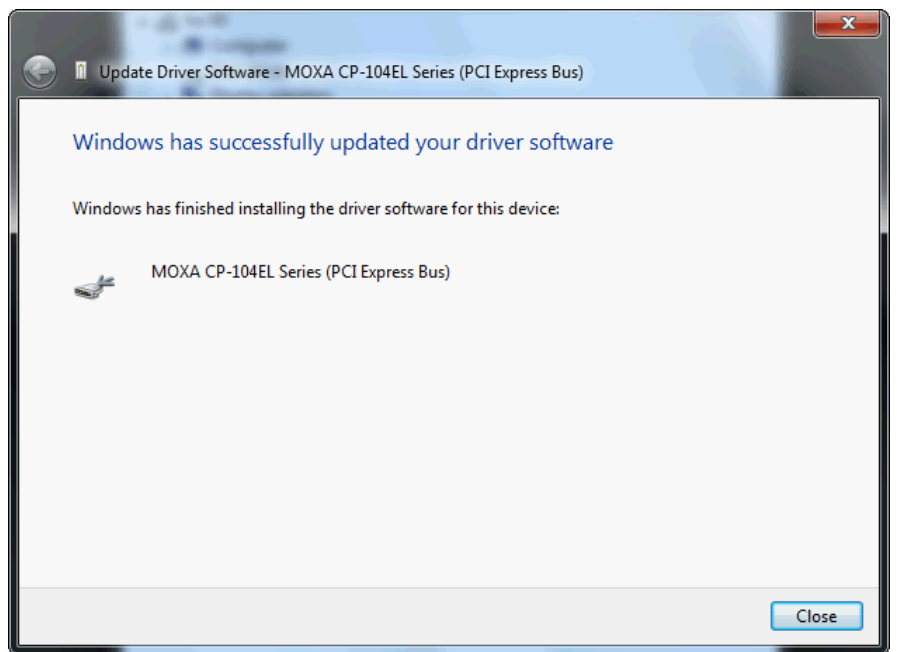

 After installing the multiport serial adapter driver, install the Moxa Port driver next. Right click on MOXA communication port. A popup window will open to help you install the driver for MOXA Port 0. Select Update Driver Software...

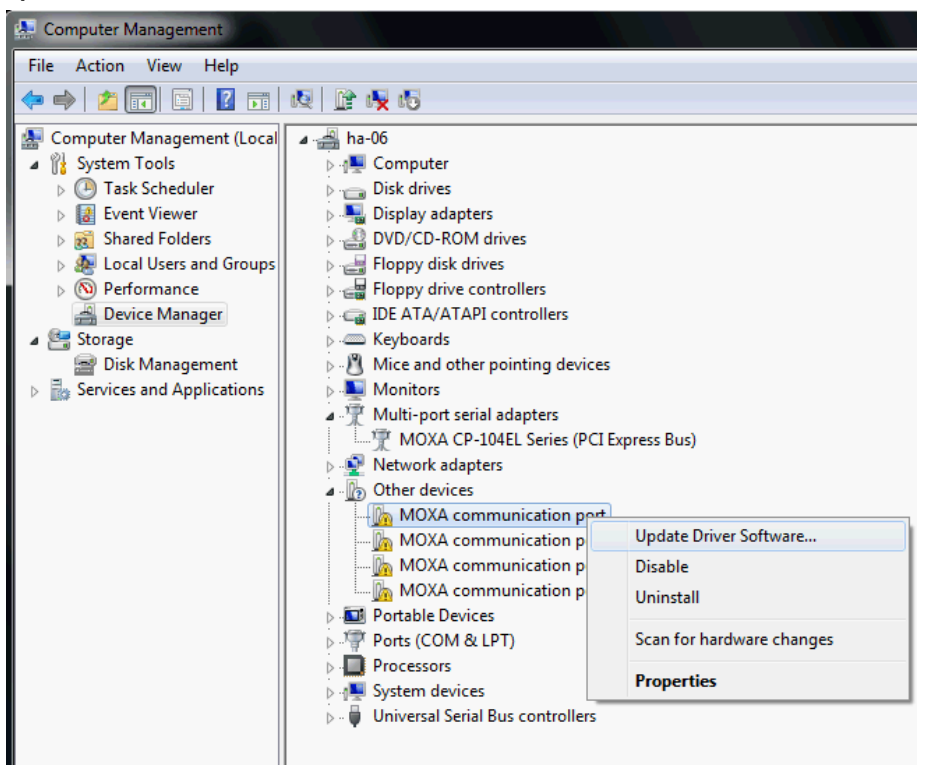

7. Select Browse my computer for device software to continue.

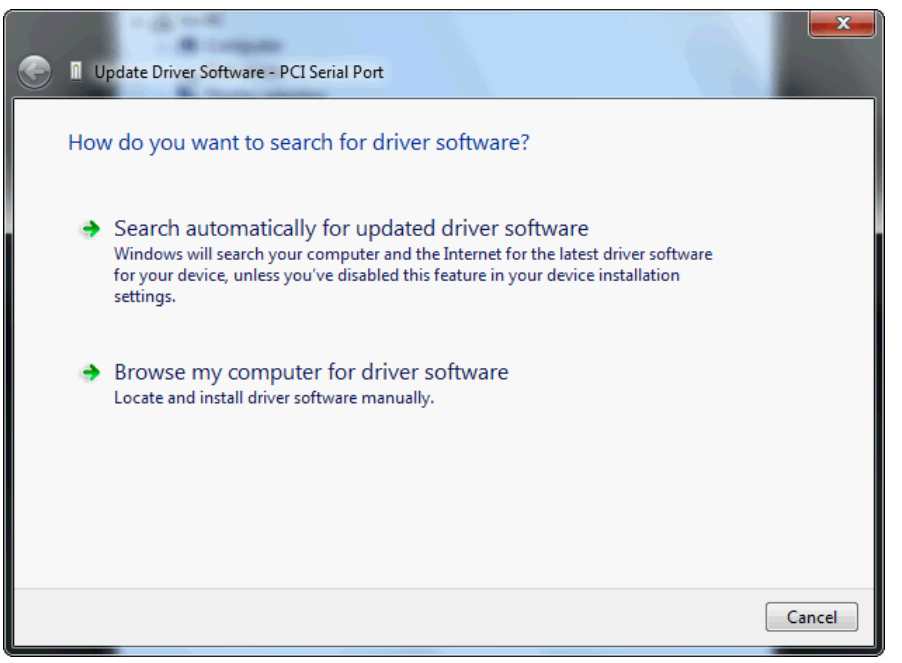

 Select Search for driver software in this location, select Include subfolders, and then click Browse. If the system is a 32-bit (x86) platform, navigate to the \CP-104EL-A Series\Software\Windows 7\x86 folder on the CD. If the system is a 64-bit (x64) platform, navigate to the \CP-104EL-A Series\Software\Windows 7\x64 folder on the CD, and then click Next to continue.

The following figure shows the path for x86.

| Browse for driver software on your comp                                                                                                    | puter                                                           |
|----------------------------------------------------------------------------------------------------|-----------------------------------------------------------------|
| Search for driver software in this location:                                                                                                |                                                                 |
| C:\Users\moxa\Desktop\PCIe Driver\x86                                                                                                    | ▼ Browse                                                        |
| Let me pick from a list of device driv<br>This list will show installed driver software com<br>software in the same category as the device. | vers on my computer<br>apatible with the device, and all driver |

9. After all files have been copied to the system, a window showing **Windows has successfully updated your driver software** will open to indicate that it has finished installing **MOXA Port 0**. The Port installation procedure is complete when Port 0 has been set up.

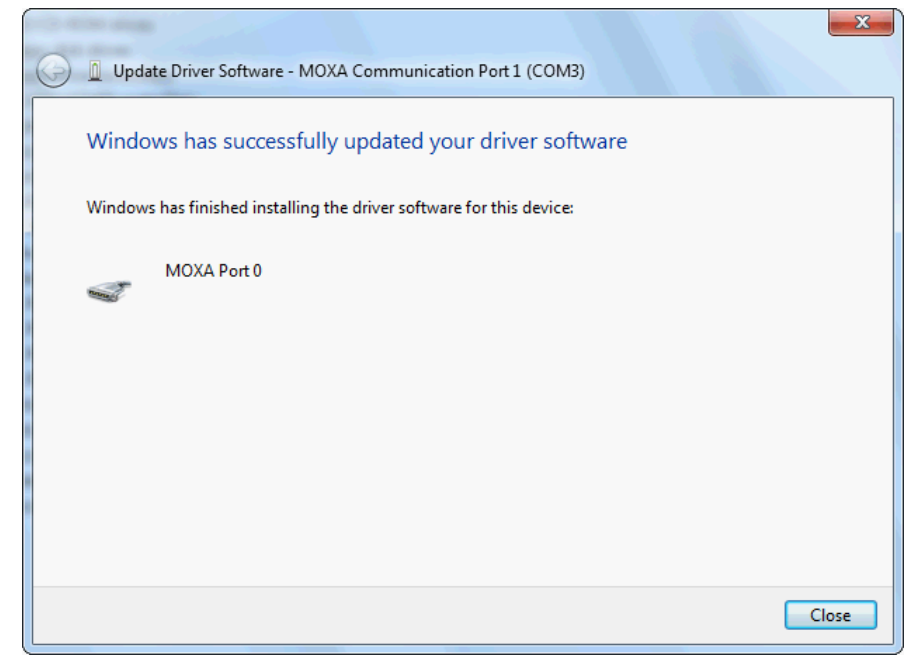

10. Repeat Step 7 through Step 11 for each of the remaining three ports. The last port to be installed will be Moxa Port 3, as shown in the following figure.

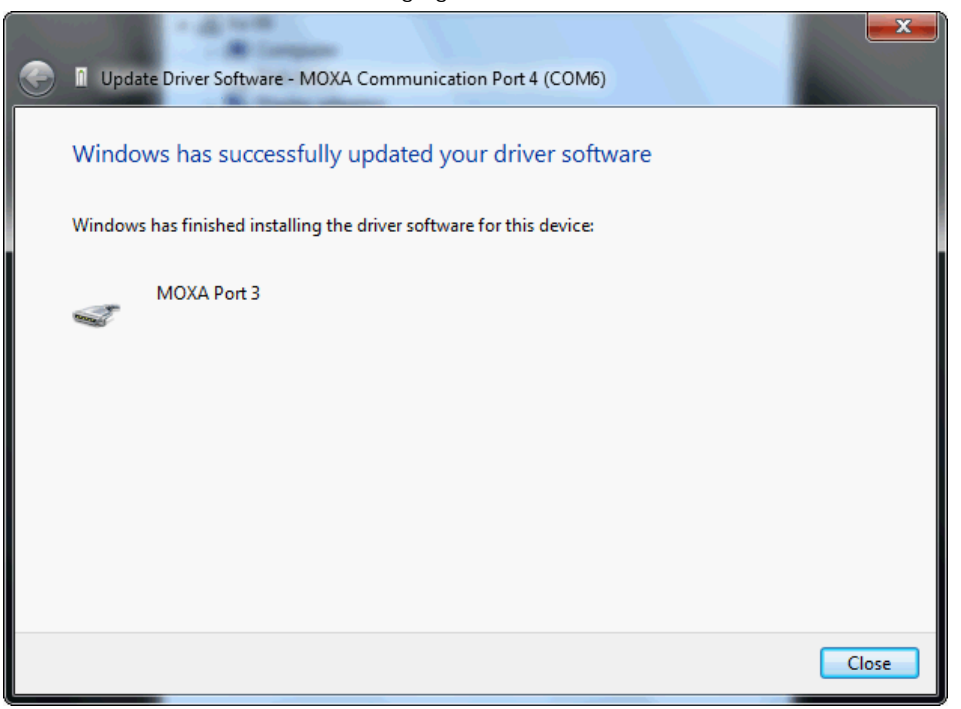

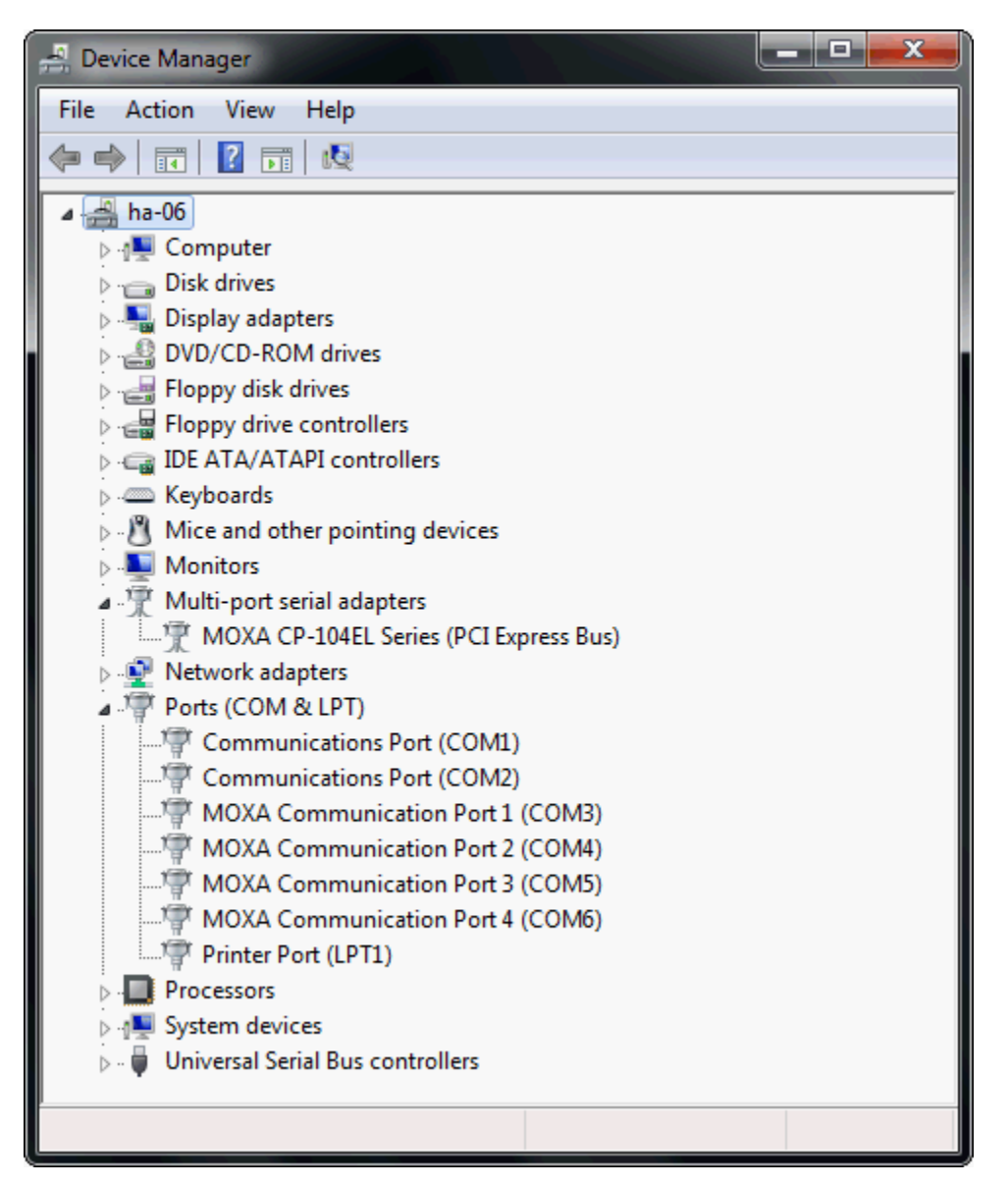

11. In Windows 7, a message stating **Your device is ready to use** will pop up\* to inform you that the hardware was installed successfully.

\*The popup message will not appear in Windows 8.

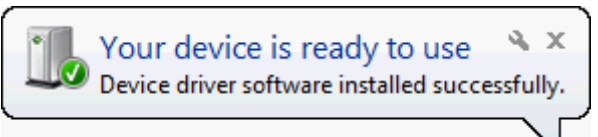

### **Configuring the Ports**

After the driver has been installed, use Device Manager to configure the CP-104EL-A serial ports.

1. Expand the **Multi-port serial adapters** tab, right click **MOXA CP-104EL Series (PCI Express Bus)**, and then click **Properties** to open the board's configuration panel.

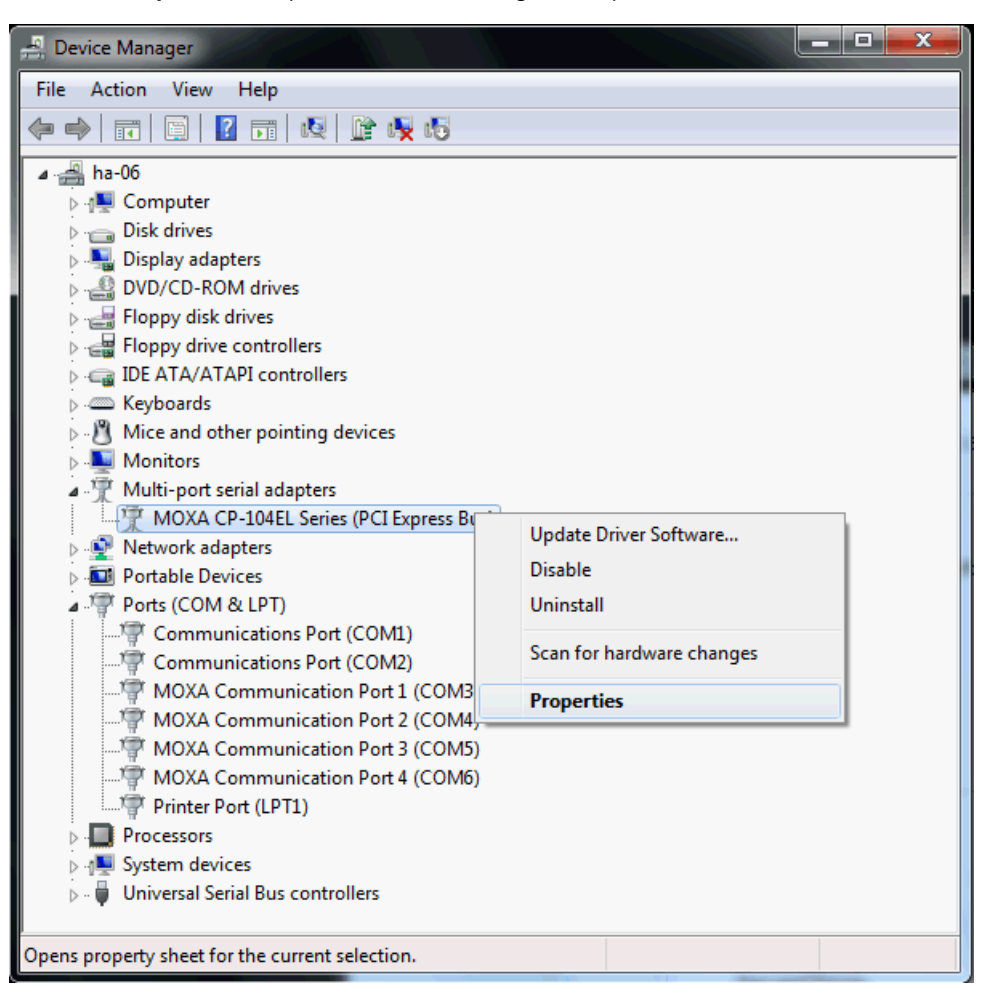

2. Click the port you would like to configure to highlight it, and then click Port Setting.

| MOXA CP-104EL Series (PCI Express Bus) Properties |    |       |             |           |        |               |           |           |             |     |
|---------------------------------------------------|----|-------|-------------|-----------|--------|---------------|-----------|-----------|-------------|-----|
|                                                   | Ge | neral | Ports Confi | iguration | Driver | Details Reso  | urces     |           |             |     |
|                                                   |    |       |             |           |        |               |           |           |             | _   |
|                                                   |    | Port  | COM No.     | Rx FIFO   | Level  | Tx FIFO Level | Interface | Terminati | on Resistor |     |
|                                                   |    | 1     | COM 3       | High      |        | High          | RS-232    | Disable   |             |     |
|                                                   |    | 2     | COM 4       | High      |        | High          | RS-232    | Disable   |             |     |
|                                                   |    | 3     | COM 5       | High      |        | High          | RS-232    | Disable   |             |     |
|                                                   |    | 4     | COM 6       | High      |        | High          | RS-232    | Disable   |             |     |
|                                                   |    |       |             |           |        |               |           |           |             |     |
|                                                   |    |       |             |           |        |               |           |           |             |     |
|                                                   |    |       |             |           |        |               |           |           |             |     |
|                                                   |    |       |             |           |        |               |           |           |             |     |
|                                                   |    |       |             |           |        |               |           |           |             |     |
|                                                   | 1  |       |             |           |        |               |           |           |             |     |
|                                                   |    |       | Help        | 1         |        |               | Port Info | P         | ort Setting | 1   |
|                                                   |    |       |             | ]         |        |               |           |           |             |     |
|                                                   |    |       |             |           |        |               |           |           |             |     |
|                                                   |    |       |             |           |        |               |           |           |             |     |
|                                                   |    |       |             |           |        |               |           |           |             |     |
|                                                   |    |       |             |           |        |               |           |           |             |     |
|                                                   |    |       |             |           |        |               |           |           |             |     |
| Ľ                                                 |    | _     |             |           | _      |               |           |           |             |     |
|                                                   |    |       |             |           |        |               |           | ОК        | Cano        | cel |

3. Select a COM number for the port from the **Port Number** pull-down list. Select the **Auto Enumerating COM Number** option to map subsequent ports automatically. The port numbers will be assigned in sequence. For example, if COM 3 is assigned to Port 1, then COM 4 (if not already occupied) will be assigned to Port 2, etc.

| Port | 1                         |                            | ×                 |
|------|---------------------------|----------------------------|-------------------|
| F    | Port Number               | COM3 (current)             | ▼<br>OM Number    |
| F    | & FIFO Level<br>☑ Set     | High the change to all     | ▼<br>ports        |
| Г    | Tx FIFO Level<br>▼ Set    | High<br>the change to all  | ▼<br>ports        |
| Ir   | n <b>terface</b><br>⊠ Set | RS-232<br>the change to al | <b>▼</b><br>ports |
| Г    | Fermination Resi<br>☑ Set | stor Disable               | <b>▼</b><br>ports |
|      | [                         | ОК                         | Cancel            |

- 4. Select an Rx FIFO Trigger from the Rx FIFO Level pull-down list. Rx FIFO trigger levels of High, Middle, and Low are available, with the default set to High (120 bytes). Select Set the change to all ports option to apply this Rx FIFO Trigger to all ports.
- 5. Select a **Tx FIFO Level** from the **Tx FIFO Level** pull-down list. Tx FIFO Levels of **High**, **Middle**, and **Low** are available, with the default set to High (128 bytes). Select **Set the change to all ports** option to apply the just defined Tx FIFO Size to all ports.

|        | Tx FIFO | Rx FIFO |
|--------|---------|---------|
| High   | 128     | 120     |
| Middle | 64      | 60      |
| Low    | 1       | 1       |

Unit: Bytes

 If you are using CP-118EL-A, CP-114EL, CP-114EL-I, CP-132EL, or CP-132EL-I, select Interface (RS-232, RS-422, RS-485-2W, or RS-485-4W) and Termination Resistor (120Ω, Enable, or Disable) to configure. We use the CP-118EL-A to illustrate. The following figure shows the settings for configuring the port for RS-422 and no Termination Resistor (select Disable).

| Po | rt 1                         |
|----|------------------------------|
|    | Port Number COM7 (current)   |
|    | Auto Enumerating COM Number  |
|    | Rx FIFO Level High 💌         |
|    | Set the change to all ports  |
|    | Tx FIFO Level High 💌         |
|    | Set the change to all ports  |
|    | Interface RS-422 -           |
|    | Set the change to all ports  |
|    | Termination Resistor Disable |
|    | Set the change to all ports  |
|    | OK Cancel                    |
|    |                              |

7. Click **OK** to save the port settings, and then click **OK** in the **Property** window to finish the port settings procedure.

### **Removing the Driver**

 Open Device Manager and use the mouse to place the cursor over the CP-104EL-A Series board under Multi-port serial adapters, click the right mouse button, and then select the Uninstall option.

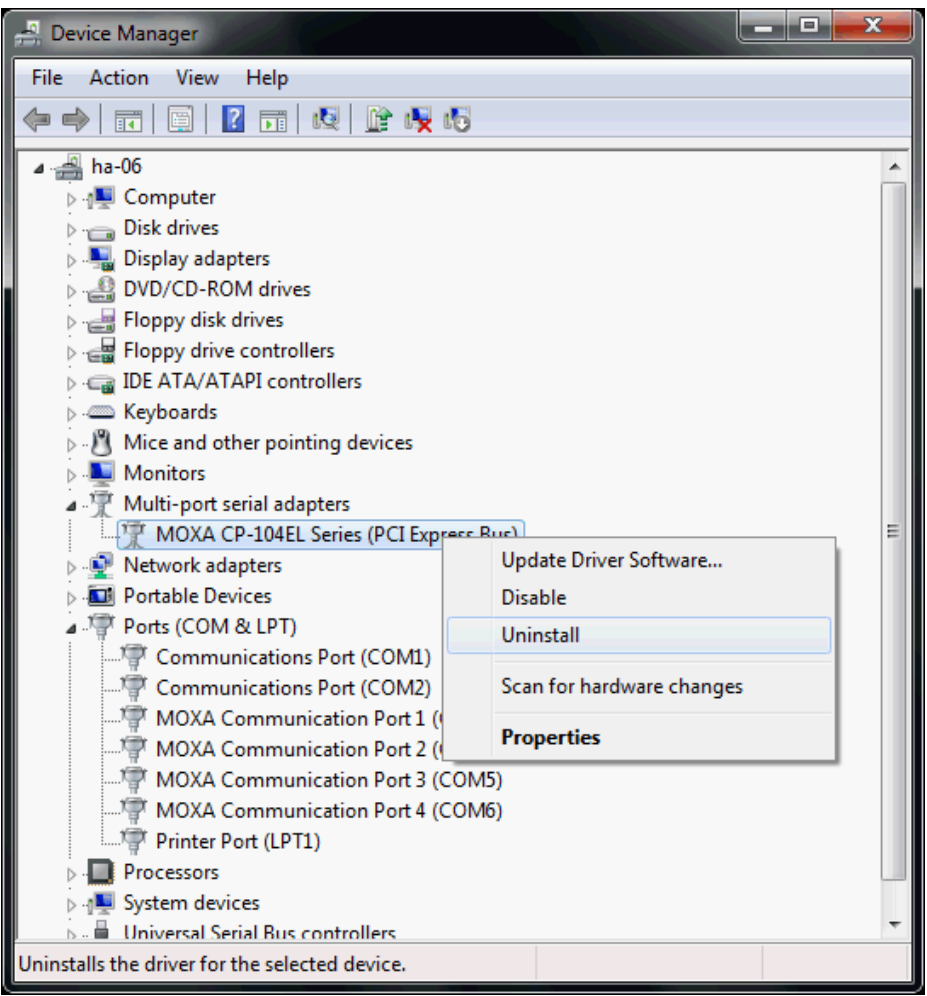

2. Select Delete the driver software for this device and click OK to proceed with uninstalling the board.

| Conf     | firm Device Uninstall                                           |
|----------|-----------------------------------------------------------------|
| 1        | MOXA CP-104EL Series (PCI Express Bus)                          |
| Wa       | aming: You are about to uninstall this device from your system. |
| <b>V</b> | Delete the driver software for this device.                     |
|          | OK Cancel                                                       |

 The Device Manager window refreshes automatically, showing that the driver and ports for the CP-104EL-A Series board have been removed.

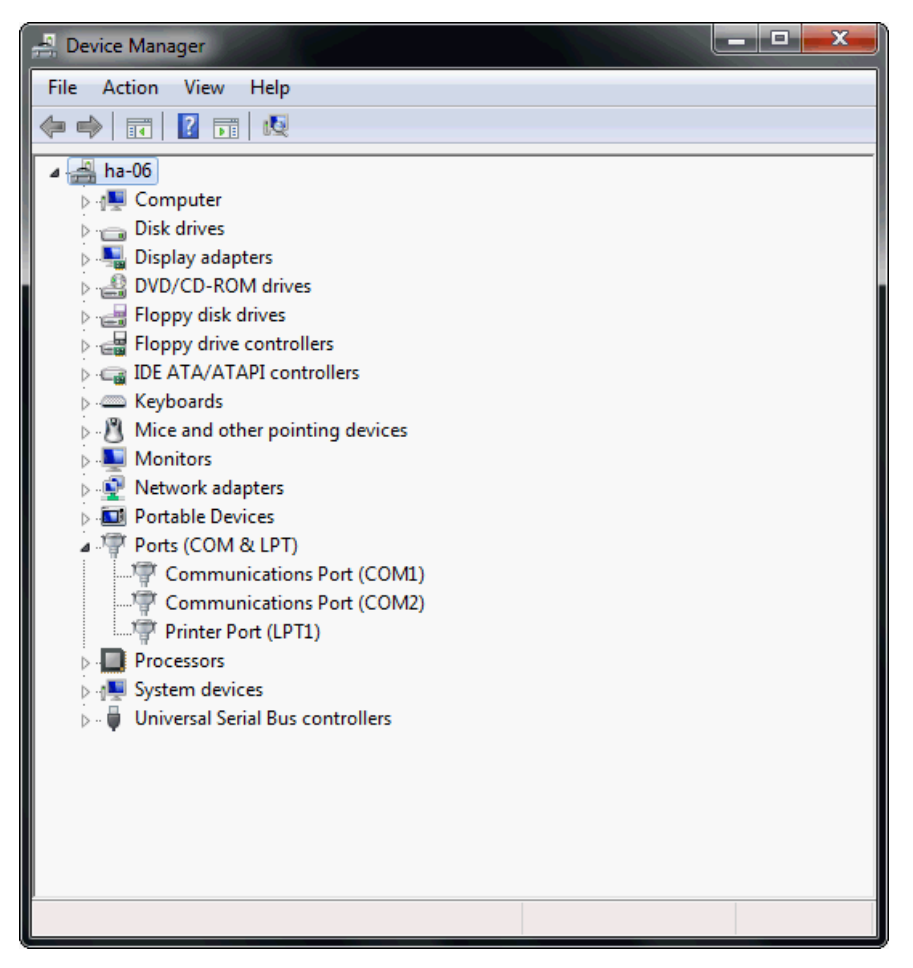

### Windows 2008/Vista (32-bit/64-bit)

In this section, we describe the installation procedure for Windows Vista. The installation procedure for Windows 2008 is similar.

Windows 2008 and Windows Vista support up to 256 serial ports from COM1 to COM256. In order to make the best use of Windows 2008/Vista's multi-process/multi-thread advanced features, 32-bit and 64-bit Windows 2008/Vista device drivers were developed for Moxa multiport boards. The drivers conform to the Win32 COMM API standard.

### Installing the Driver

The following procedure describes how to install the CP-114EL driver for the first time with Windows Vista. First, make sure that you have already plugged the board or boards into the system's PCI Express slot(s).

**NOTE** If you have already installed a CP-114EL or other Moxa PCI Express board in your computer, and you are installing additional boards, Windows 2008/Vista will automatically detect and install the new board(s) the next time you boot up the computer. In this case, proceed directly to the next section, "Configuring the Ports," to configure the ports' serial transmission parameters.

1. After plugging the board into an expansion slot and powering on your PC, Windows Vista will automatically detect the new board, and the **Found New Hardware** window will open.

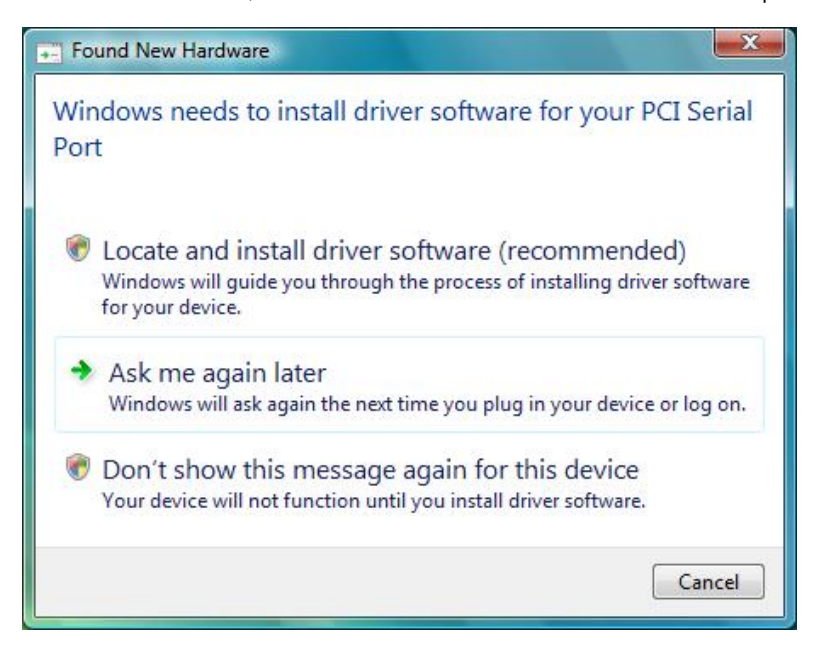

2. The Found New Hardware – PCI Serial Port window will open automatically. This window will offer to connect to the Windows update site to search for a driver. Select Don't search online.

| Allo | w Windows to search online for driver software for your PCI Serial Port?                                                                                                    |
|------|----------------------------------------------------------------------------------------------------|
| +    | Yes, always search online (recommended)<br>Windows will automatically search for the latest drivers and applications for your hardware and<br>download them to your computer. |
| +    | Yes, search online this time only<br>Windows will search for the latest drivers and applications for this device and download them to<br>your computer.                       |
| +    | Don't search online<br>Your device may not function properly until you get the latest software.                                                                               |
| leas | e read Microsoft's privacy statement                                                                                                    |

3. Select I don't have the disc. Show me other options, and then click Browse my computer for device software (advanced) to continue.

| G        | 1               | Found New Hardware - PCI Serial Port                                                                                                    |        |
|----------|-----------------|----------------------------------------------------------------------------------------------------|--------|
|          | Inse            | ert the disc that came with your PCI Serial Port                                                                                                    |        |
|          | If you<br>searc | J have the disc that came with your device, insert it now. Windows will automatically<br>In the disc for driver software.                                                                                                    |        |
|          |                 |                                                                                                    |        |
|          | •               | I don't have the disc. Show me other options.                                                                                                    |        |
|          |                 |                                                                                                    | Cancel |
|          | _               |                                                                                                    |        |
| C        | 0               | Found New Hardware - PCI Serial Port                                                                                                    |        |
| <b>@</b> | <u>I</u><br>Win | Found New Hardware - PCI Serial Port<br>dows couldn't find driver software for your device                                                                                                    |        |
|          | ∎<br>Win        | Found New Hardware - PCI Serial Port<br>adows couldn't find driver software for your device<br>Check for a solution<br>Windows will check to see if there are steps you can take to get your device<br>working.                                                                                                    |        |
| •        | ₪<br>Win<br>♦   | Found New Hardware - PCI Serial Port<br>adows couldn't find driver software for your device<br>Check for a solution<br>Windows will check to see if there are steps you can take to get your device<br>working.<br>Browse my computer for driver software (advanced)<br>Locate and install driver software manually. |        |
|          | ₽<br>Win<br>→   | Found New Hardware - PCI Serial Port<br>adows couldn't find driver software for your device<br>Check for a solution<br>Windows will check to see if there are steps you can take to get your device<br>working.<br>Browse my computer for driver software (advanced)<br>Locate and install driver software manually. |        |

4. Select Search for driver software in this location, select Include subfolders, and then click Browse. If the system is a 32-bit (x86) platform, navigate to the \CP-114EL Series\Software\Windows 2008\_Vista\x86 folder on the CD. If the system is a 64-bit (x64) platform, navigate to the \CP-114EL Series\Software\Windows 2008\_Vista\x64 folder on the CD, and then click Next to continue. The following figure shows the path for x86.

| E Found New Hardware - PCI Serial Port                          |             |
|-----------------------------------------------------------------|-------------|
| Browse for driver software on your computer                     |             |
| Search for driver software in this location:                    |             |
| C:\Users\moxa\Desktop\driv_win_smart_v1.16_build_08061313\x86 👻 | Browse      |
| ☑ Include subfolders                                            |             |
|                                                                 |             |
|                                                                 |             |
|                                                                 |             |
|                                                                 |             |
|                                                                 |             |
|                                                                 | Next Cancel |

The following figure shows the path for x64.

| G | Found New Hardware - MOXA communication port                  |  |
|---|---------------------------------------------------------------|--|
|   | Browse for driver software on your computer                   |  |
|   | Search for driver software in this location:                  |  |
|   | C:\Users\moxa\Desktop\driv_win_smart_v1.16_build_08061313\x64 |  |
|   |                                                               |  |
|   |                                                               |  |
|   |                                                               |  |
|   |                                                               |  |
|   |                                                               |  |
|   | Next Cancel                                                   |  |

5. Wait while the installation wizard searches for the correct drivers. The next window that opens cautions you that although this software has not passed Windows Logo testing, the driver has been tested and shown that it can support the Windows OS. Click **Install this driver software anyway** to proceed.

| 9 | Windows can't verify the publisher of this driver software                                                                                                    |
|---|----------------------------------------------------------------------------------------------------|
|   | Don't install this driver software                                                                                                    |
|   | You should check your manufacturer's website for updated driver software for your device.                                                                              |
|   | Install this driver software anyway                                                                                                    |
|   | Only install driver software obtained from your manufacturer's website or<br>disc. Unsigned software from other sources may harm your computer or stea<br>information. |

6. Wait while the driver software is installed. The next window shows the model name of the board, and indicates that Windows has completed the driver installation. Click **Close** to proceed with the rest of the installation procedure.

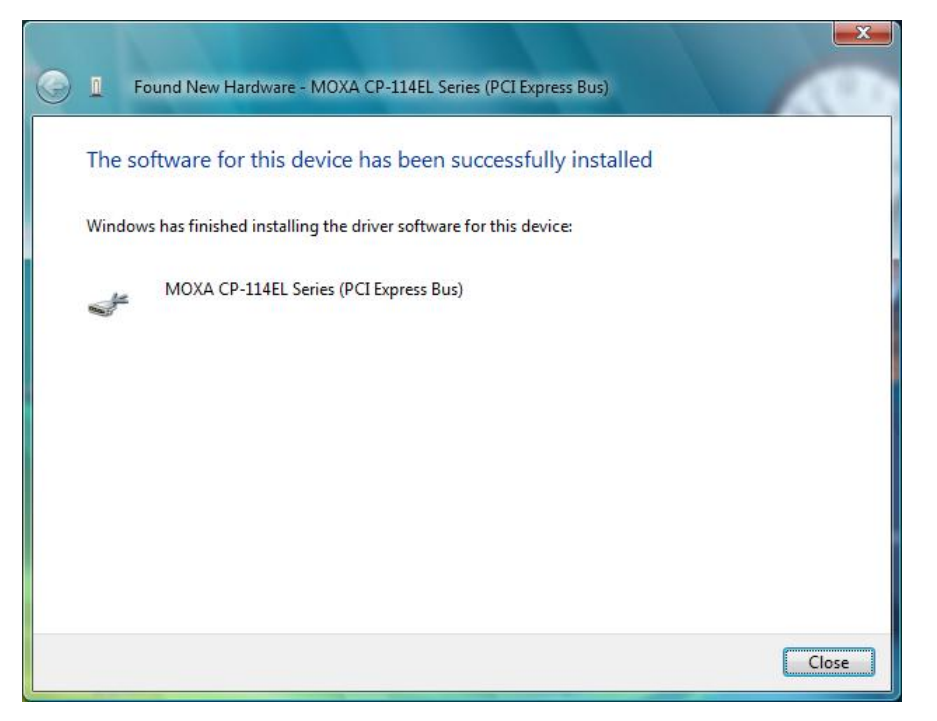

7. The Found New Hardware window will open to help you install the driver for MOXA Port 0. Select **Don't** search online.

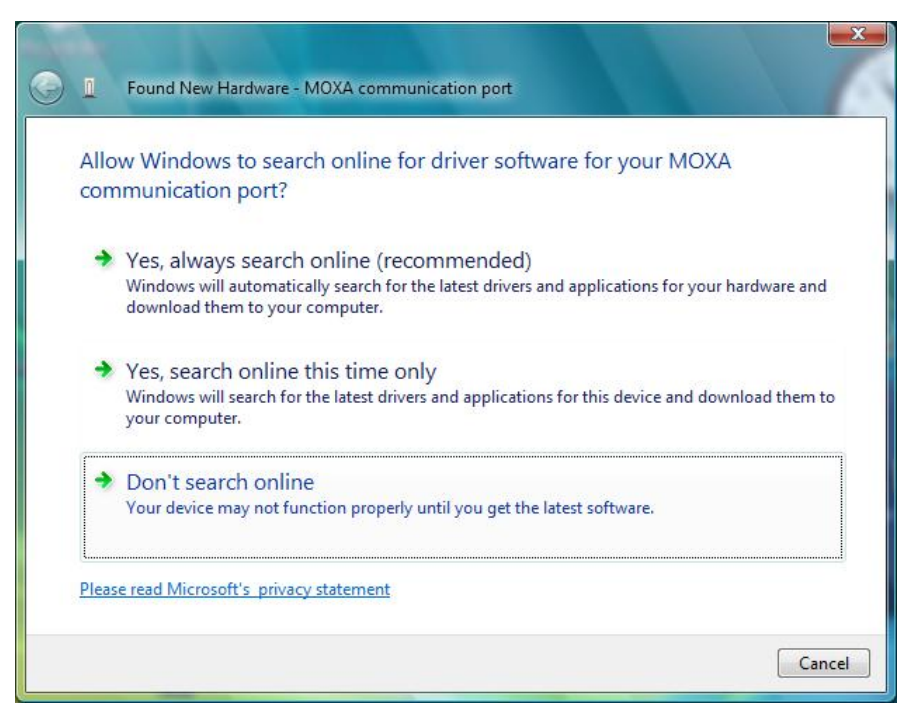

8. Select Browse my computer for driver software (advanced).

| • | 1   | Found New Hardware - MOXA communication port                                                                     | 1      |
|---|-----|----------------------------------------------------------------------------------------------------|--------|
|   | Win | dows couldn't find driver software for your device                                                               |        |
|   | +   | Check for a solution<br>Windows will check to see if there are steps you can take to get your device<br>working. |        |
|   | •   | Browse my computer for driver software (advanced)<br>Locate and install driver software manually.                |        |
|   | 1   |                                                                                                    | 5      |
|   |     |                                                                                                    |        |
|   |     |                                                                                                    |        |
|   |     |                                                                                                    | Cancel |

9. Select Search for driver software in this location, select Include subfolders, and then click Browse. If the system is a 32-bit (x86) platform, navigate to the \CP-114EL Series\Software\Windows 2008\_Vista\x86 folder on the CD. If the system is a 64-bit (x64) platform, navigate to the \CP-114EL Series\Software\Windows 2008\_Vista\x64 folder on the CD, and then click Next to continue. The following figure shows the path for x86.

| 🕒 📱 Found New Hardware - PCI Serial Port                                                       |
|------------------------------------------------------------------------------------------------|
| Browse for driver software on your computer                                                    |
| Search for driver software in this location:                                                   |
| C:\Users\moxa\Desktop\driv_win_smart_v1.16_build_08061313\x86 	 Browse<br>✓ Include subfolders |
|                                                                                                |
|                                                                                                |
|                                                                                                |
|                                                                                                |
| Next Cancel                                                                                    |

The following figure shows the path for x64.

| G | Found New Hardware - MOXA communication port                  |  |
|---|---------------------------------------------------------------|--|
|   | Browse for driver software on your computer                   |  |
|   | Search for driver software in this location:                  |  |
|   | C:\Users\moxa\Desktop\driv_win_smart_v1.16_build_08061313\x64 |  |
|   |                                                               |  |
|   |                                                               |  |
|   |                                                               |  |
|   |                                                               |  |
|   |                                                               |  |
|   | Next Cancel                                                   |  |

10. Wait while the installation wizard searches. The next window that opens cautions you that although this software has not passed Windows Logo testing, the driver has been tested and shown that it can support the Windows OS. Click **Install this driver software anyway** to proceed.

| 9 | Win | dows can't verify the publisher of this driver software                                                                                                    |
|---|-----|----------------------------------------------------------------------------------------------------|
|   | +   | Don't install this driver software                                                                                                    |
|   |     | You should check your manufacturer's website for updated driver software for your device.                                                                              |
|   | >   | Install this driver software anyway                                                                                                    |
|   |     | Only install driver software obtained from your manufacturer's website or<br>disc. Unsigned software from other sources may harm your computer or stee<br>information. |

11. After all files have been copied to the system, the **software for this device has been successfully installed** window will open to indicate that it has finished installing **Port 0**. The port installation procedure is complete when Port 0 has been set up.

| 0 | Found New Hardware - MOXA Communication Port 1 (COM3)                |       |
|---|----------------------------------------------------------------------|-------|
|   | The software for this device has been successfully installed         |       |
|   | Windows has finished installing the driver software for this device: |       |
|   | MOXA Port 0                                                          |       |
|   |                                                                      |       |
|   |                                                                      |       |
|   |                                                                      |       |
|   |                                                                      |       |
|   |                                                                      | Close |

12. The **Your devices are ready to use** popup will reappear to inform you that the hardware was installed successfully.

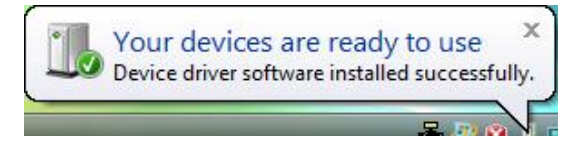
#### **Configuring the Ports**

After the driver has been installed, use Device Manager to configure the CP-114EL serial ports.

 Click Start → Settings → Control Panel → System, select the Hardware tab, and then click Device Manager.

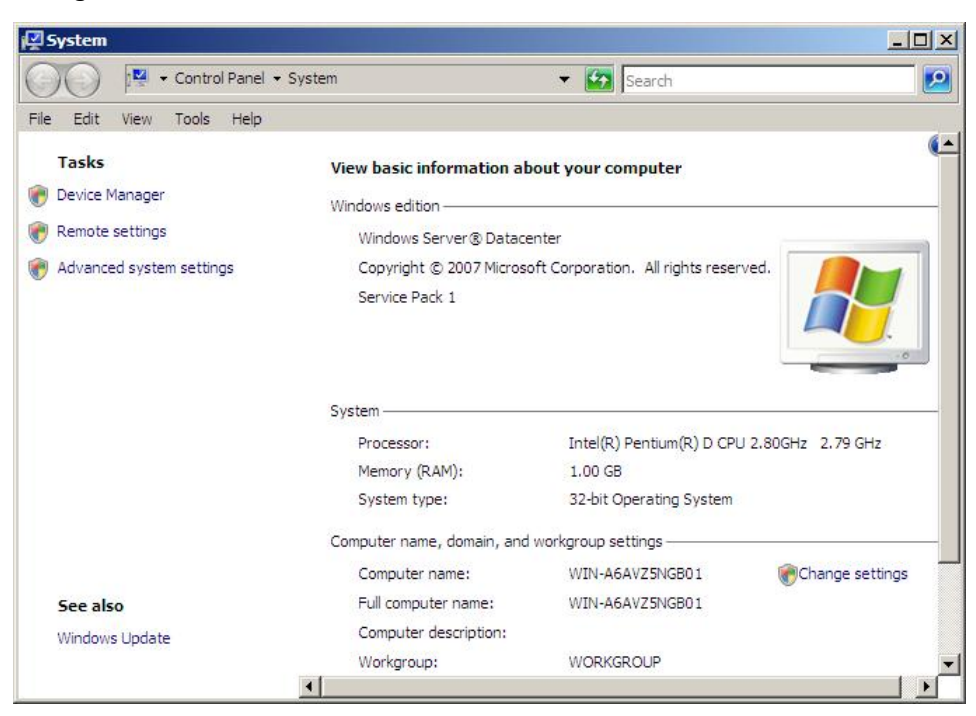

2. Expand the **Multi-port serial adapters** tab, right click **MOXA CP-114EL Series (PCI Express Bus)**, and then click **Properties** to open the board's configuration panel.

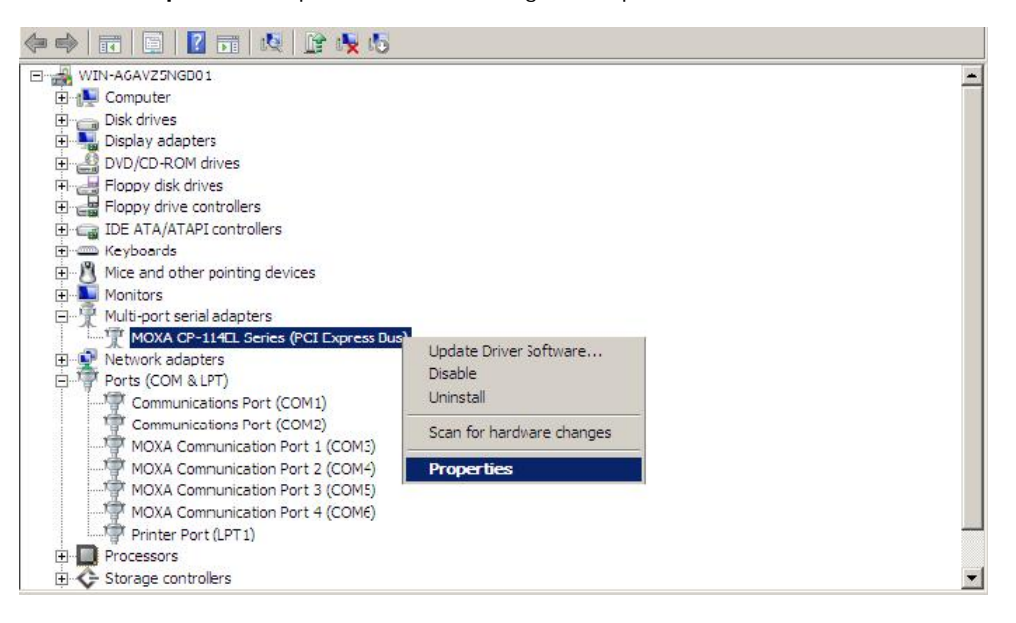

3. Click the port you would like to configure to highlight it, and then click Port Setting.

| Port<br>1 | COM No. | D FIFO I      |               |           |                      |
|-----------|---------|---------------|---------------|-----------|----------------------|
| 1         |         | HX FIFU Level | Tx FIFO Level | Interface | Termination Resistor |
|           | COM 3   | High          | High          | RS-232    | Disable              |
| 2         | COM 4   | High          | High          | RS-232    | Disable              |
| 3         | COM 5   | High          | High          | RS-232    | Disable              |
| 4         | COM 6   | High          | High          | RS-232    | Disable              |
|           | Help    | ]             |               | Port Inf  | o Port Setting       |
|           |         |               |               |           |                      |

- 4. Select a COM number for the port from the Port Number pull-down list.
- 5. Select the **Auto Enumerating COM Number** option to map subsequent ports automatically. The port numbers will be assigned in sequence. For example, if COM 3 is assigned to Port 1, then COM 4 (if not already occupied) will be assigned to Port 2, etc.
- 6. Select an Rx FIFO Trigger from the Rx FIFO Level pull-down list. Rx FIFO trigger levels of High, Middle, and Low are available, with the default set to High (120 bytes). Select Set the change to all ports option to apply this Rx FIFO Trigger to all ports.
- 7. Select a **Tx FIFO Level** from the **Tx FIFO Level** drop-down list. Tx FIFO Levels of **High**, **Middle**, and **Low** are available, with the default set to High (128 bytes). Select **Set the change to all ports** option to apply the just defined Tx FIFO Size to all ports.

| 🔽 Auto Er            |                 |         |
|----------------------|-----------------|---------|
|                      | numerating COI  | 4 Numbe |
| Rx FIFO Level        | High            | •       |
| ✓ Set the            | change to all p | orts    |
| Tx FIFO Level        | High            | •       |
| 🔽 Set the            | change to all p | orts    |
| Interface            | RS-422          | •       |
| 🔽 Set the            | change to all p | orts    |
| Termination Resistor | Enable          | •       |
| ✓ Set the            | change to all p | orts    |

|             | Tx FIFO | Rx FIFO |
|-------------|---------|---------|
| High        | 128     | 120     |
| Middle      | 64      | 60      |
| Low         | 1       | 1       |
| Unit: Bytes |         |         |

3-22

 If you use the CP-114EL, CP-114EL-I, CP-132EL, CP-132EL-I, CP-118EL-A, select Interface (RS-232, RS-422, RS-485-2W, or RS-485-4W) and Termination Resistor (120Ω, Enable, or Disable) to configure. We use CP-114EL to illustrate. The following figure shows the settings for configuring the port for RS-422 and no Termination Resistor (select Disable).

| Port Number CO                | M3 (current)                      | Port Number COM3 (current)                             |
|-------------------------------|-----------------------------------|--------------------------------------------------------|
| Rx FIFO Level<br>I▼ Set the c | High 💽                            | Rx FIFO Level High  For Set the change to all ports    |
| Tx FIFO Level<br>I▼ Set the c | High 💽                            | Tx FIFO Level High  For Set the change to all ports    |
| Interface                     | RS-422<br>RS-232<br>RS-422        | Interface RS-422<br>Set the change to all ports        |
| Termination Resistor          | R5-485 2W<br>R5-485 4W<br>Disable | Termination Resistor Disable ▼<br>▼ Set the che Enable |

9. Click **OK** to save the port settings, and then click **OK** in the **Property** window.

#### **Using Event Log**

To use the **Event Log** to check the installation of your MOXA boards, click **Start**  $\rightarrow$  **Settings**  $\rightarrow$  **Control Panel**  $\rightarrow$  **Administrative Tools**  $\rightarrow$  **Event Viewer** to enter the Event Viewer utility. Look under the System category to find the latest information relevant to Moxa's drivers.

#### **Removing the Driver**

 To uninstall the driver, click Start → Settings → Control Panel → System, select the Hardware tab, and then click Device Manager. Use the mouse to place the cursor over the CP-114EL Series board under Multi-port serial adapters, click the right mouse button, and then select the Uninstall option.

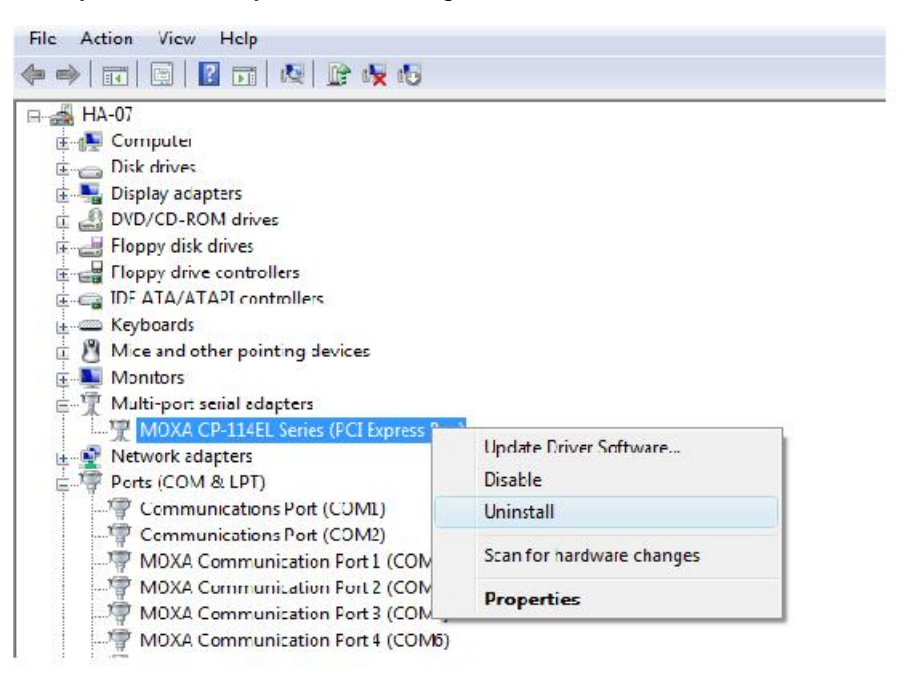

2. Select **Delete the driver software for this device** and click **OK** to proceed with uninstalling the board.

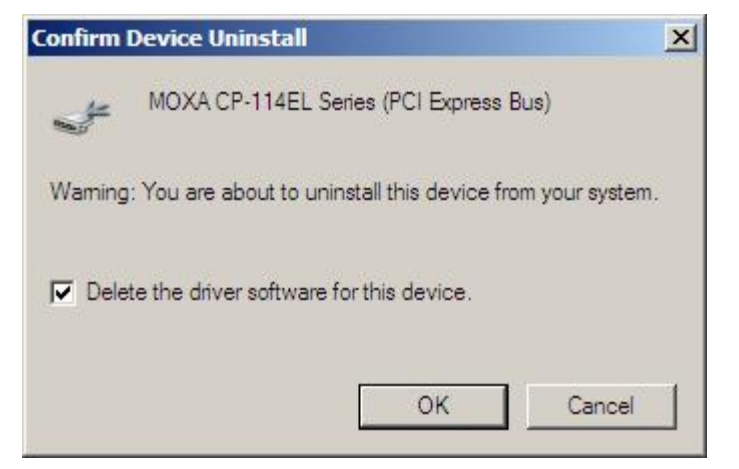

3. The **Device Manager** window refreshes automatically, showing that the driver and ports for the CP-114EL Series board have been removed.

| 🚽 Device Manager                                                                                                    |  |
|----------------------------------------------------------------------------------------------------|--|
| File Action View Help                                                                                                    |  |
|                                                                                                    |  |
| WIN-A6AVZ5NGB01<br>WIN-A6AVZ5NGB01<br>Disk drives<br>Display adapters<br>Display adapters<br>DVD/CD-ROM drives<br>DVD/CD-ROM drives<br>DVD/CD |  |
|                                                                                                    |  |
|                                                                                                    |  |

# Windows 2003/XP (32-bit/64-bit)

In this section, we describe the installation procedure for Windows XP. The installation procedure for Windows 2003 is similar.

Windows 2003/XP support up to 256 serial ports, from COM1 to COM256. In order to make the best use of Windows 2003/XP's multi-process/multi-thread advanced features, 32-bit and 64-bit Windows 2003/XP device drivers were developed for Moxa multiport boards. The drivers conform to the Win32 COMM API standard.

#### Installing the Driver

The following procedure shows how to install the CP-118EL-A driver for the first time under Windows XP. First, make sure that you have already plugged the board or boards into the system's PCI Express slot(s).

- **NOTE** If you have already installed a CP-118EL-A or other Moxa PCI Express board in your computer, and you are installing additional boards, Windows 2003/XP will automatically detect and install the new board(s) the next time you boot up the computer. In this case, proceed directly to the next section, "Configuring the Ports," to configure the ports' serial transmission parameters.
  - 1. After plugging the board into an expansion slot and powering on your PC, Windows XP will automatically detect the new board, and the **Found New Hardware** balloon will open in the bottom right corner of the Windows desktop.

| ٩   | Found New Hardware | × |
|-----|--------------------|---|
| PCI | Serial Port        |   |
|     |                    | 5 |

 The Welcome to the Found New Hardware Wizard window will open automatically. This window will offer to connect to the Windows update site to search for a driver. Select No, not at this time and click Next to continue.

| Found New Hardware Wizard |                                                                                                    |
|---------------------------|----------------------------------------------------------------------------------------------------|
|                           | Welcome to the Found New<br>Hardware Wizard<br>Windows will search for current and updated software by<br>looking on your computer, on the hardware installation CD, or on<br>the Windows Update Web site (with your permission).<br>Online privacy information |
|                           | Can Windows connect to Windows Update to search for<br>software?<br>Yes, this time only<br>Yes, now and gvery time I connect a device<br>No, not this time                                                                                                    |
|                           | Click Next to continue.                                                                                                    |
|                           | < Back Next > Cancel                                                                                                    |

3. Select Install from a list or specific location (Advanced), and then click Next to continue

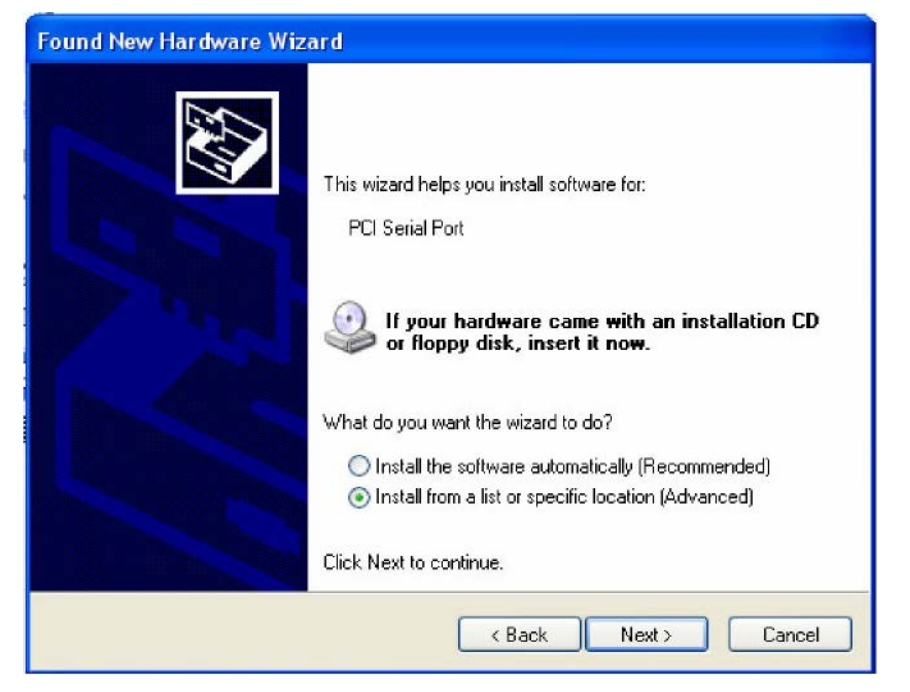

4. Select Search for the best driver in these locations, select Include this location in the search, and then click Browse. If the system is a 32-bit (x86) platform, navigate to the \CP-118EL Series\Software\Windows XP\_2003\x86 folder on the CD. If the system is a 64-bit (x64) platform, navigate to the \CP-118EL Series\Software\Windows XP\_2003\x64 folder on the CD, and then click Next to continue.

The following figure shows the path for x86.

| Found New Hardware Wizard                                                                                                    |  |  |
|----------------------------------------------------------------------------------------------------|--|--|
| Please choose your search and installation options.                                                                                                    |  |  |
| <ul> <li>Search for the best driver in these locations.</li> </ul>                                                                                             |  |  |
| Use the check boxes below to limit or expand the default search, which includes local<br>paths and removable media. The best driver found will be installed.   |  |  |
| Search removable media (floppy, CD-ROM)                                                                                                    |  |  |
| Include this location in the search:                                                                                                    |  |  |
| H:\CP-118EL\Software\Windows XP_2003\x86 🗸 Browse                                                                                                    |  |  |
| O Don't search. I will choose the driver to install.                                                                                                    |  |  |
| Choose this option to select the device driver from a list. Windows does not guarantee that<br>the driver you choose will be the best match for your hardware. |  |  |
| < Back Next > Cancel                                                                                                    |  |  |

The following figure shows the path for x64.

| Found New Hardware Wizard                                                                                                    |  |  |
|----------------------------------------------------------------------------------------------------|--|--|
| Please choose your search and installation options.                                                                                                    |  |  |
| <ul> <li>Search for the best driver in these locations.</li> </ul>                                                                                                    |  |  |
| Use the check boxes below to limit or expand the default search, which includes local<br>paths and removable media. The best driver found will be installed.                                                         |  |  |
| Search removable media (floppy, CD-ROM)                                                                                                    |  |  |
| Include this location in the search:                                                                                                    |  |  |
| H:\CP-118EL\Software\Windows XP_2003\x64 🔽 Browse                                                                                                    |  |  |
| Don't search. I will choose the driver to install.<br>Choose this option to select the device driver from a list. Windows does not guarantee that<br>the driver you choose will be the best match for your hardware. |  |  |
| < Back Next > Cancel                                                                                                    |  |  |

5. Wait while the installation wizard searches for the correct drivers. The next window that opens cautions you that although this software has not passed Windows Logo testing, the driver has been tested and shown that it can support the Windows OS. Click **Continue Anyway** to proceed.

| Found New Hardware Wizard                          |                                                                                                    |
|----------------------------------------------------|----------------------------------------------------------------------------------------------------|
| Please wait while the wizard installs the software |                                                                                                    |
| MOXA CP-118EL Series (PCI Express Bus)             |                                                                                                    |
| Hard                                               | ware Installation                                                                                                    |
|                                                    | The software you are installing for this hardware:<br>MOXA CP-118EL Series (PCI Express Bus)<br>has not passed Windows Logo testing to verify its compatibility with<br>this version of Windows. ( <u>Tell me why this testing is important</u> )<br><b>Continuing your installation of this software may impair</b> |
|                                                    | or destabilize the correct operation of your system<br>either immediately or in the future. Microsoft strongly<br>recommends that you stop this installation now and<br>contact the hardware vendor for software that has<br>passed Windows Logo testing.                                                            |
|                                                    | Continue Anyway STOP Installation                                                                                                    |

6. Wait while the driver software is installed.

| Found New Hardware Wizard |                             |            |        |
|---------------------------|-----------------------------|------------|--------|
| Please wait while the wiz | zard installs the softwar   | e          | Ð      |
| MOXA CP-1188              | EL Series (PCI Express Bus) |            |        |
| mxser.sys<br>To C:WIN     | DOWS\system32\DRIVER        | 5          |        |
|                           | < Ba                        | ack Next > | Cancel |

7. The next window shows the model name of the board, and indicates that Windows has completed the driver installation. Click **Finish** to proceed with the rest of the installation procedure.

| Found New Hardware Wiz | ard                                                                                                    |
|------------------------|----------------------------------------------------------------------------------------------------|
|                        | Completing the Found New<br>Hardware Wizard<br>The wizard has finished installing the software for:<br>MOXA CP-118EL Series (PCI Express Bus) |
|                        | Click Finish to close the wizard.                                                                                                    |
|                        | K Back Finish Cancel                                                                                                    |

8. The **Found New Hardware Wizard** window will open to help you install the driver for Moxa Port 0. This window will offer to connect to the Windows update site to search for a driver. Select **No**, **not at this time** and then click **Next** to continue.

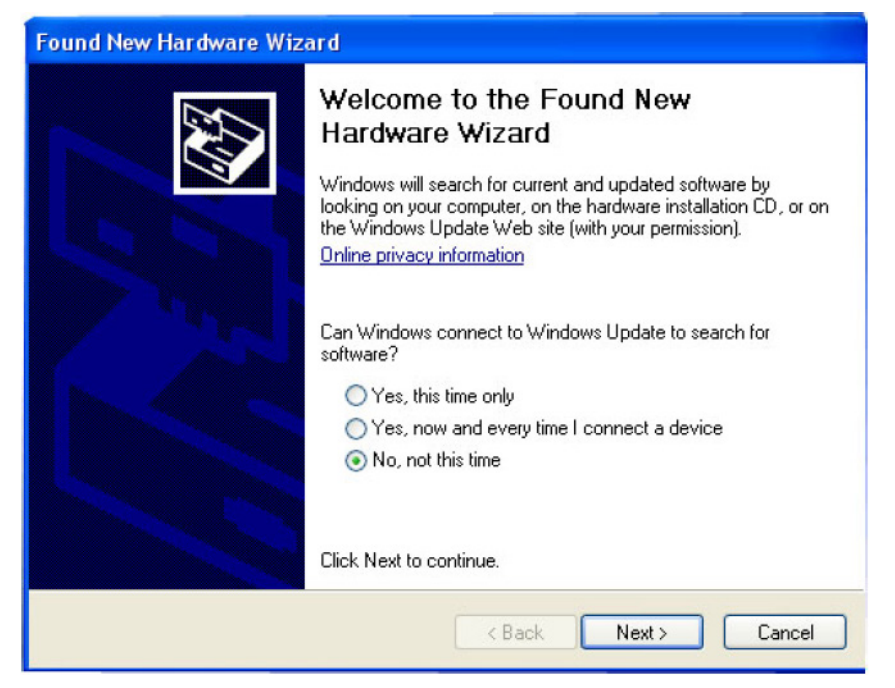

9. Select Install from a list or specific location (Advanced), and then click Next to proceed.

| Found New Hardware Wizard                                                                                                    |  |  |
|----------------------------------------------------------------------------------------------------|--|--|
| Image: Note of the image: Note of the i |  |  |
| < Back Next > Cancel                                                                                                    |  |  |

 Select Search for the best driver in these locations, select Include this location in the search, and then click Browse. If necessary, use the Browse button to navigate to the \CP-118EL Series\Software\Windows XP\_2003\x86 folder (32 bit platform) or \CP-118EL Series\Software\Windows XP\_2003\x64 folder (64 bit platform), and then click Next to proceed.

The following figure shows the path for x86.

| Found New Hardware Wizard                                                                                                    |  |  |  |  |
|----------------------------------------------------------------------------------------------------|--|--|--|--|
| Please choose your search and installation options.                                                                                                    |  |  |  |  |
| Search for the best driver in these locations.                                                                                                    |  |  |  |  |
| Use the check boxes below to limit or expand the default search, which includes local<br>paths and removable media. The best driver found will be installed.   |  |  |  |  |
| Search removable media (floppy, CD-ROM)                                                                                                    |  |  |  |  |
| Include this location in the search:                                                                                                    |  |  |  |  |
| H:\CP-118EL\Software\Windows XP_2003\x86 🖌 Browse                                                                                                    |  |  |  |  |
| O Don't search. I will choose the driver to install.                                                                                                    |  |  |  |  |
| Choose this option to select the device driver from a list. Windows does not guarantee that<br>the driver you choose will be the best match for your hardware. |  |  |  |  |
| < Back Next > Cancel                                                                                                    |  |  |  |  |

The following figure shows the path for x64.

| Found New Hardware Wizard                                                                                                    |  |  |  |  |
|----------------------------------------------------------------------------------------------------|--|--|--|--|
| Please choose your search and installation options.                                                                                                    |  |  |  |  |
| Search for the best driver in these locations.                                                                                                    |  |  |  |  |
| Use the check boxes below to limit or expand the default search, which includes local<br>paths and removable media. The best driver found will be installed.   |  |  |  |  |
| Search removable media (floppy, CD-ROM)                                                                                                    |  |  |  |  |
| Include this location in the search:                                                                                                    |  |  |  |  |
| H:\CP-118EL\Software\Windows XP_2003\x64 🖌 Browse                                                                                                    |  |  |  |  |
| O Don't search. I will choose the driver to install.                                                                                                    |  |  |  |  |
| Choose this option to select the device driver from a list. Windows does not guarantee that<br>the driver you choose will be the best match for your hardware. |  |  |  |  |
| < Back Next > Cancel                                                                                                    |  |  |  |  |

11. Wait while the installation wizard searches. The next window that opens cautions you that although this software has not passed Windows Logo testing, the driver has been tested and shown that it can support the Windows OS. Click **Continue Anyway** to proceed.

| Found New Hardware Wizard                          |                                                                                                    |  |  |  |
|----------------------------------------------------|----------------------------------------------------------------------------------------------------|--|--|--|
| Please wait while the wizard installs the software |                                                                                                    |  |  |  |
| MOXA Port 0                                        | Hardware Installation         Image: A software you are installing for this hardware:         MOXA Port 0         has not passed Windows Logo testing to verify its compatibility with this version of Windows. (Tell me why this testing is important)         Continuing your installation of this software may impair or destabilize the correct operation of your system either immediately or in the future. Microsoft strongly recommends that you stop this installation now and contact the hardware verdor for software that has passed Windows Logo testing. |  |  |  |
|                                                    | Continue Anyway STOP Installation                                                                                                    |  |  |  |

12. Wait while the wizard installs the software.

| Found New Hardware Wizard    | d                       |        |
|------------------------------|-------------------------|--------|
| Please wait while the wizard | l installs the software | Ø.     |
| Disk Port 0                  |                         |        |
| serenum.sys<br>To C:\WINDO\  | ✓ WS\system32\DRIVERS   |        |
| (*******                     |                         |        |
|                              | < Back Next >           | Cancel |

 After all files have been copied to the system, the Completing the Found New Hardware Wizard window will open to indicate that it has finished installing Port 0. Click Finish to proceed with the rest of the installation.

| Found New Hardware Wiz | ard                                                                                                 |
|------------------------|----------------------------------------------------------------------------------------------------|
|                        | Completing the Found New<br>Hardware Wizard<br>The wizard has finished installing the software for: |
|                        | < Back Finish Cancel                                                                                |

14. Repeat Step 7 through Step 11 for each of the remaining seven ports. The last port to be installed will be Moxa Port 7, as shown in the following figure.

| Found New Hardware Wizard |                                                                                                    |  |
|---------------------------|----------------------------------------------------------------------------------------------------|--|
|                           | Completing the Found New<br>Hardware Wizard<br>The wizard has finished installing the software for: |  |
|                           | Click Finish to close the wizard.                                                                   |  |
|                           | K Back Finish Cancel                                                                                |  |

15. The **Found New Hardware** balloon will reappear to inform you that the hardware was installed successfully.

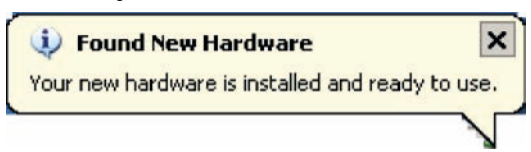

#### **Configuring the Ports**

After the driver has been installed, use Device Manager to configure the CP-118EL serial ports.

 Click Start → Settings → Control Panel → System, select the Hardware tab, and then click Device Manager.

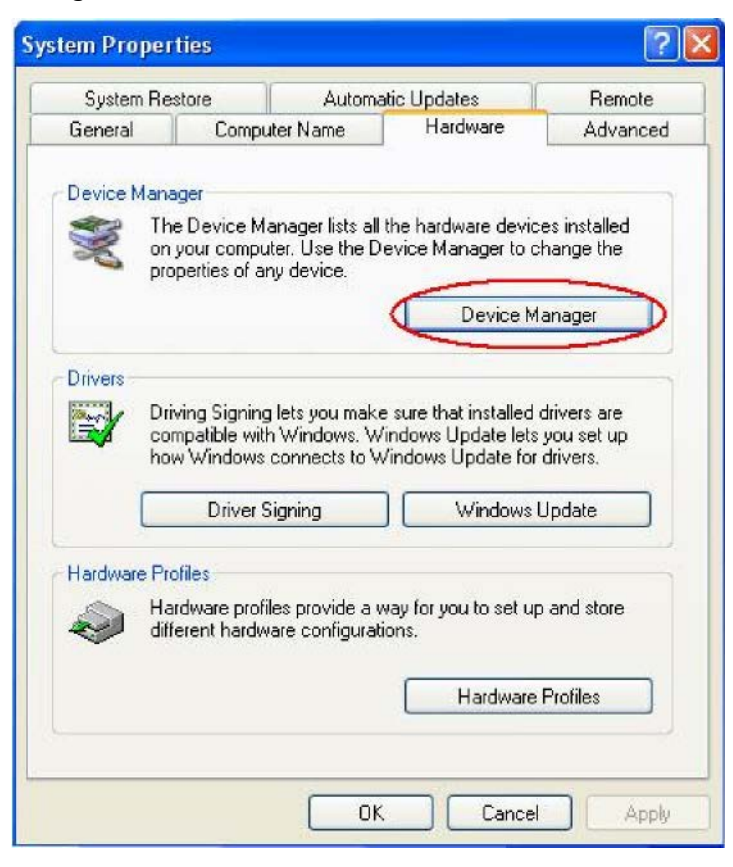

2. Expand the **Multi-port serial adapters** tab, right click **Moxa CP-118EL Series (PCI Express Bus)**, and then click **Properties** to open the board's configuration panel.

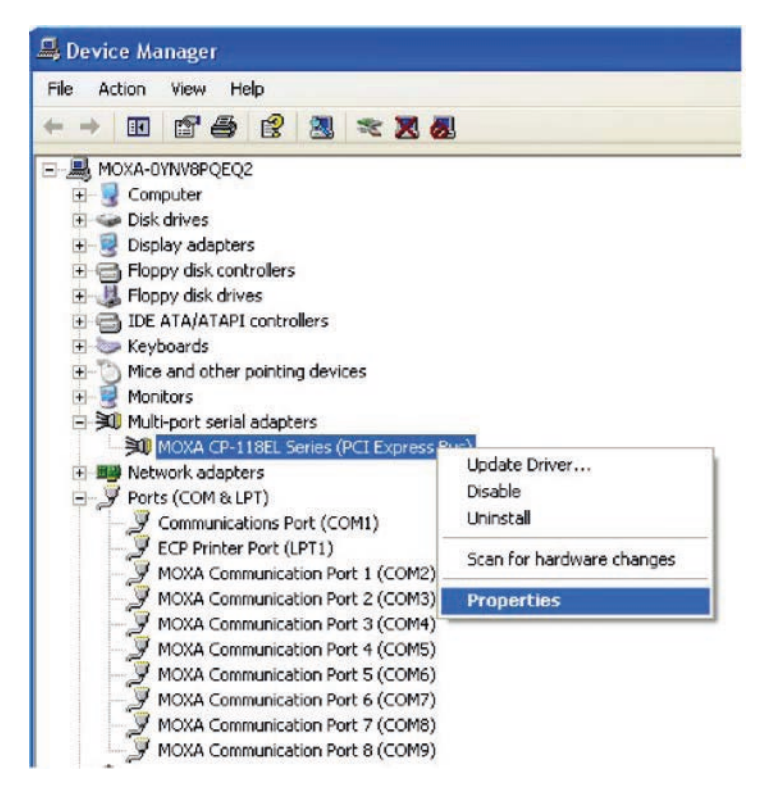

3. Click the port you would like to configure to highlight it, and then click Port Setting.

| мо | XA CI            | 2-118EL S               | eries (PCI Ex        | press Bus) Pr        | operties     | ? 🗙   |
|----|------------------|-------------------------|----------------------|----------------------|--------------|-------|
| G  | ieneral          | Ports Conf              | iguration Driver     | Details Reso         | ources       |       |
| ſ  |                  |                         |                      |                      |              |       |
|    | Port             | COM No.                 | Rx FIFO Level        | Tx FIFO Level        | I            |       |
|    | 1                | COM 2                   | High                 | High                 |              |       |
|    | 3                | COM 4                   | High                 | High                 |              |       |
|    | 4                | COM 5                   | High                 | High                 |              |       |
|    | 5<br>6<br>7<br>8 | COM 8<br>COM 8<br>COM 9 | High<br>High<br>High | High<br>High<br>High | Help         |       |
|    |                  | COM 5                   | ngn                  | rigit                | Port Info    |       |
|    |                  |                         |                      |                      | Port Setting |       |
| 1  |                  |                         |                      |                      |              |       |
|    |                  |                         |                      | (                    | OK Ca        | incel |

- 4. Select a COM number for the port from the Port Number drop-down list.
- 5. Select the **Auto Enumerating COM Number** option to map subsequent ports automatically. The port numbers will be assigned in sequence. For example, if COM 3 is assigned to Port 1, then COM 4 (if not already occupied) will be assigned to Port 2, etc.
- 6. Select an Rx FIFO Trigger from the Rx FIFO Level drop-down list. Rx FIFO trigger levels of High, Middle, and Low are available, with the default set to High (120 bytes). Select Set the change to all ports option to apply this Rx FIFO Trigger to all ports.
- Select a Tx FIFO Level from the Tx FIFO Level drop-down list. Tx FIFO Levels of High, Middle, and Low are available, with the default set to High (128 bytes). Select Set the change to all ports option to apply the just defined Tx FIFO Size to all ports.

| Port 1                       | 1 |
|------------------------------|---|
| Port Number COM3 (current)   |   |
| Auto Enumerating COM Number  |   |
| <u>B</u> x FIFO Level High ▼ |   |
| Set the change to all ports  |   |
| <u>I</u> x FIFO Level High ▼ |   |
| Set the change to all ports  |   |
| OK Cancel                    |   |
|                              |   |

|        | Tx FIFO | Rx FIFO |
|--------|---------|---------|
| High   | 128     | 120     |
| Middle | 64      | 60      |
| Low    | 1       | 1       |
|        |         |         |

Unit: Bytes

 If you use the CP-118EL-A, CP-114EL, CP-114EL-I, CP-132EL, CP-132EL-I, select Interface (RS-232, RS-422, RS-485-2W, or RS-485-4W) and Termination Resistor (120Ω, Enable, or Disable) to configure. The CP-114EL is used to illustrate. The following figure shows the settings for configuring the port for RS-422 and no Termination Resistor (select Disable).

| ort 1 🔀                                                                                                    | Port 1                                                         |
|----------------------------------------------------------------------------------------------------|----------------------------------------------------------------|
| Port Number COM3 (current)                                                                                  | Port Number COM3 (current)                                     |
| Bx FIFO Level     High       ✓     Set the change to all ports                                              | Bx FIFO Level High ▼<br>▼ Set the change to all ports          |
| Ix FIFO Level High ▼<br>▼ Set the change to all ports                                                       | Ix FIFO Level     High       ✓     Set the change to all ports |
| Interface RS-422 ▼<br>▼ Set the ch RS-232                                                                   | Interface RS-422<br>Set the change to all ports                |
| Termination Resistor RS-485 4₩<br>Termination Resistor SS-485 4₩<br>UTisable<br>Set the change to all ports | T <u>e</u> rmination Resistor Disable                          |
| <u> </u>                                                                                                    | <u> </u>                                                       |

9. Click **OK** to save the port settings, and then click **OK** in the **Property** window to finish the port settings procedure.

#### **Using Moxa PComm Utility**

The PComm Diagnostic program is a useful tool for checking the status of Moxa's multiport boards. The program can be used to test internal and external IRQ, TxD/RxD, UART, CTS/RTS, DTR/DSR, etc. Use this program to ensure that your Moxa boards and ports are working properly.

To start the program, click Start  $\rightarrow$  Programs  $\rightarrow$  PComm Lite 2000  $\rightarrow$  PComm Diagnostic.

| To be tested                                                                     |                                                                                                    |
|----------------------------------------------------------------------------------|----------------------------------------------------------------------------------------------------|
| PP-118EL Series (COM2-COM9)<br>IRQ-16J/0-DCC0<br>PCI bus 5, device 0, function 0 | Select Config) to set test option<br>Select (Go) to stalt testing<br>Board Status<br>(P-118EL Series (COM2-COM9)<br>IRQ-161/70-DCC0<br>PCI bus 5, device 0, function 0<br>Driver : 1.12 |
| 2<br>(8)                                                                         | Total Configuration Boards = 1<br>COM Port Available Boards = 1<br>OK                                                                                                    |

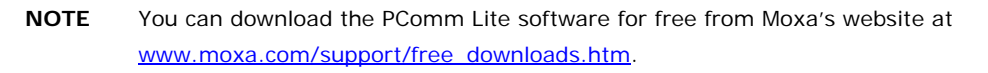

#### **Using Event Log**

To use the **Event Log** to check the installation of your Moxa boards, click **Start**  $\rightarrow$  **Settings**  $\rightarrow$  **Control Panel**  $\rightarrow$  **Administrative Tools**  $\rightarrow$  **Event Viewer** to enter the Event Viewer utility. Look under the **System** category to find the latest information relevant to Moxa's drivers.

#### **Removing the Driver**

 To uninstall the driver, click Start → Settings → Control Panel → System, select the Hardware tab, and then click Device Manager. Use the mouse to place the cursor over the CP-118EL Series board under Multi-port serial adapters, click the right mouse button, and then select the Uninstall... option.

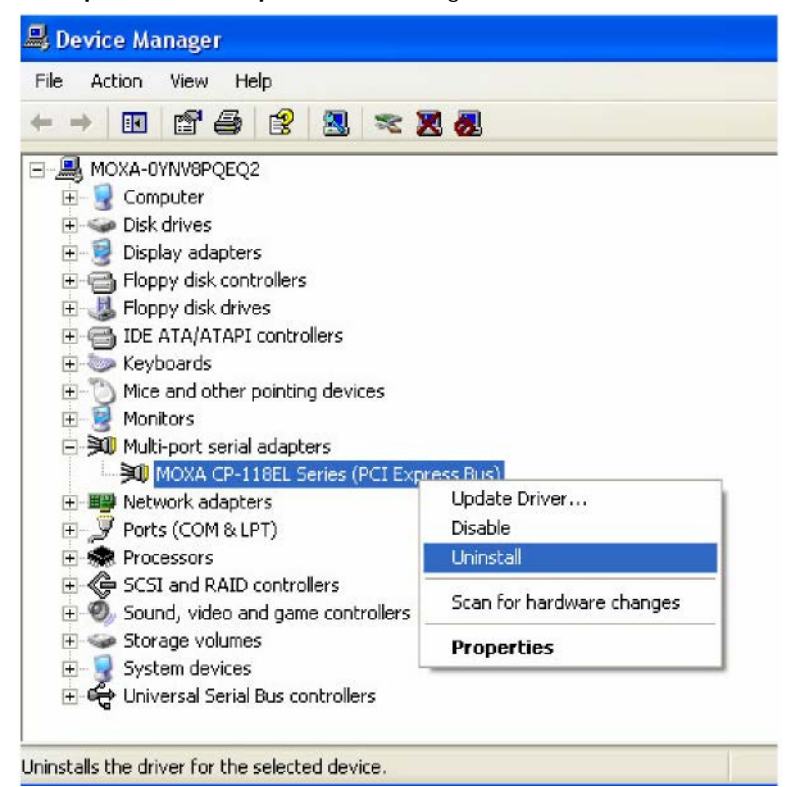

2. Click **OK** to proceed with uninstalling the board.

| Confirm | Device Removal                                             |
|---------|------------------------------------------------------------|
| »Q      | MOXA CP-118EL Series (PCI Express Bus)                     |
| Warning | : You are about to uninstall this device from your system. |
|         |                                                            |
|         |                                                            |
|         | OK Cancel                                                  |

 The Device Manager window refreshes automatically, showing that the driver and ports for the CP-118EL Series board have been removed.

| 🚇 Device Manager                                                                                                    |
|----------------------------------------------------------------------------------------------------|
| File Action View Help                                                                                                    |
|                                                                                                    |
| MOXA-OYNV8PQEQ2     Omputer     Disk drives     Display adapters     Display adapters     Floppy disk controllers     Floppy disk drives     IDE ATA/ATAPI controllers     Keyboards     Monitors     Monitors     Network adapters     Ports (COM & LPT)     Processors |
| <ul> <li>SCSI and RAID controllers</li> <li>Sound, video and game controllers</li> <li>Storage volumes</li> <li>System devices</li> <li>Het Controllers</li> </ul>                                                                                                    |

### Windows 2000

In this section, we describe the installation procedure for Windows 2000.

Windows 2000 supports up to 256 serial ports, from COM1 to COM256. In order to utilize fully Windows 2000's multi-process and multi-thread advanced features, pure 32-bit Windows 2000 device drivers were developed for Moxa multiport boards. The drivers conform to the Win32 COMM API standard.

#### Installing the Driver for the First Time

The following procedure shows how to install the CP-118EL-A driver for the first time under Windows 2000. First, make sure you have already plugged the board or boards into the system's PCI Express slot(s).

- **NOTE** If you have already installed a CP-118EL-A or other Moxa PCI Express board in your computer, and you are installing additional boards, Windows 2000 will automatically detect and install the new board(s) the next time you boot up the computer. In this case, proceed directly to the next section, "Configuring the Ports," to configure the ports' serial transmission parameters.
  - 1. After plugging the board into an expansion slot and powering on your PC, Windows 2000 will automatically detect the new board, and the **Found New Hardware** window will be displayed for a moment or two.

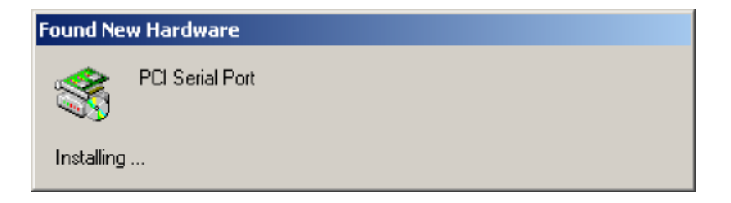

2. When the Welcome to the Found New Hardware Wizard window opens, click Next to continue.

| Found New Hardware Wizard |                                                                                                    |
|---------------------------|----------------------------------------------------------------------------------------------------|
|                           | Welcome to the Found New<br>Hardware Wizard<br>This wizard helps you install a device driver for a<br>hardware device.<br>To continue, click Next. |
|                           | < <u>B</u> ack Next> Cancel                                                                                                    |

3. Select Search for a suitable driver for my device (recommended), and then click Next to continue.

| Found New Hardware Wizard                                                                                                    |
|----------------------------------------------------------------------------------------------------|
| Install Hardware Device Drivers<br>A device driver is a software program that enables a hardware device to work with<br>an operating system.                                                                                    |
| This wizard will complete the installation for this device:                                                                                                    |
| A device driver is a software program that makes a hardware device work. Windows needs driver files for your new device. To locate driver files and complete the installation click Next.<br>What do you want the wizard to do? |
| Search for a suitable driver for my device (recommended)                                                                                                    |
| Display a list of the known drivers for this device so that I can choose a specific driver                                                                                                    |
| < <u>B</u> ack <u>N</u> ext > Cancel                                                                                                    |

4. Select **Specify a location** and then click **Next** to continue.

| Found New Hardware Wizard                                                                                                    |
|----------------------------------------------------------------------------------------------------|
| Locate Driver Files<br>Where do you want Windows to search for driver files?                                                                                                    |
| Search for driver files for the following hardware device:<br>PCI Serial Port<br>The wizard searches for suitable drivers in its driver database on your computer and in<br>any of the following optional search locations that you specify.<br>To start the search, click Next. If you are searching on a floppy disk or CD-ROM drive,<br>insert the floppy disk or CD before clicking Next.<br>Optional search locations:<br>Floppy gisk drives<br>CD-ROM drives<br>Specify a location<br>Microsoft Windows Update |
| < <u>B</u> ack <u>N</u> ext > Cancel                                                                                                    |

5. Navigate to the **\CP-118EL Series\Software\Windows 2K** folder on the software CD, and then click **OK** to continue.

| w Hardware Wizard                                                                          |                                                                                                    |
|--------------------------------------------------------------------------------------------|----------------------------------------------------------------------------------------------------|
| Insert the manufacturer's installation disk into the drive<br>selected, and then click DK. | OK                                                                                                    |
|                                                                                            | Cancel                                                                                                    |
|                                                                                            |                                                                                                    |
| Copy manufacturer's files from:                                                            |                                                                                                    |
|                                                                                            |                                                                                                    |
|                                                                                            | w Hardware Wizard<br>Insert the manufacturer's installation disk into the drive<br>selected, and then click DK.<br>Copy manufacturer's files from: |

6. Click **Next** to copy the driver files to your system.

| ind New Hardware Wizard                                                   |                                                 |
|---------------------------------------------------------------------------|-------------------------------------------------|
| Driver Files Search Results<br>The wizard has finished searching for driv | er files for your hardware device.              |
| The wizard found a driver for the following                               | i device:                                       |
| PCI Serial Port                                                           |                                                 |
| Windows found a driver for this device. To                                | o install the driver Windows found, click Next. |
| e: \cp-118el\software \windo                                              | ows 2K\mxser.inf                                |
|                                                                           |                                                 |
|                                                                           |                                                 |
|                                                                           |                                                 |

7. The next window that opens cautions you that although this software has not passed Windows Logo testing, the driver has been tested and shown that it can support the Windows OS. Click **Yes** to proceed.

| Digital Signature Not Fo | ound                                                                                                    | ×   |
|--------------------------|----------------------------------------------------------------------------------------------------|-----|
| 3                        | The Microsoft digital signature affirms that software has<br>been tested with Windows and that the software has no<br>been altered since it was tested.                          | it. |
|                          | The software you are about to install does not contain a<br>Microsoft digital signature. Therefore, there is no<br>guarantee that this software works correctly with<br>Windows. |     |
|                          | MOXA CP-118EL Series (PCI Express Bus)                                                                                                    |     |
|                          | If you want to search for Microsoft digitally signed<br>software, visit the Windows Update Web site at<br>http://windowsupdate.microsoft.com to see if one is<br>available.      |     |
|                          | Do you want to continue the installation?                                                                                                    |     |

8. Wait while the files are copied to your hard drive.

| opying Files         |        | × |
|----------------------|--------|---|
|                      |        |   |
| mxsicfg.dll          |        |   |
| To D:\WINNT\system32 |        |   |
|                      | Cancel |   |

9. The next window shows the model number of the board, and indicates that Windows has completed the driver installation. Click **Finish** to continue with the rest of the installation procedure.

| Found New Hardware Wizar | d                                                                                                    |
|--------------------------|----------------------------------------------------------------------------------------------------|
|                          | Completing the Found New<br>Hardware WizardImage: MCXA CP-118EL Series (PCI Express Bus)Windows has finished installing the software for this device. |
|                          | To close this wizard, click Finish.                                                                                                    |

10. The Found New Hardware Wizard window will open to help you install the driver for Moxa Port 0. Click Next to continue.

| Found New Hardware Wizard |                                                                                                    |
|---------------------------|----------------------------------------------------------------------------------------------------|
|                           | Welcome to the Found New<br>Hardware Wizard<br>This wizard helps you install a device driver for a<br>hardware device. |
|                           | < Back Next > Cancel                                                                                                   |

11. Select Search for a suitable driver for my device (recommended), and then click Next to continue.

| Found New Hardware Wizard                                                                                                    |
|----------------------------------------------------------------------------------------------------|
| Install Hardware Device Drivers<br>A device driver is a software program that enables a hardware device to work with<br>an operating system.                                                                                                    |
| This wizard will complete the installation for this device:<br>PCI Serial Port<br>A device driver is a software program that makes a hardware device work. Windows<br>needs driver files for your new device. To locate driver files and complete the<br>installation click Next. |
| What do you want the wizard to do?    Search for a suitable driver for my device (recommended)    Display a list of the known drivers for this device so that I can choose a specific driver                                                                                      |
| < <u>B</u> ack <u>N</u> ext > Cancel                                                                                                    |

12. Select **Specify a location** and then click **Next** to continue.

| ound New Hardware Wizard                                                                                                    |
|----------------------------------------------------------------------------------------------------|
| Locate Driver Files<br>Where do you want Windows to search for driver files?                                                                                                    |
| Search for driver files for the following hardware device:                                                                                                    |
| The wizard searches for suitable drivers in its driver database on your computer and in any of the following optional search locations that you specify. To start the search, click Next. If you are searching on a floppy disk or CD-ROM drive, insert the floppy disk or CD before clicking Next. |
| Optional search locations:<br>☐ Floppy gisk drives<br>☐ CD-ROM drives<br>☑ Specify a location<br>☐ Microsoft Windows Update                                                                                                    |
| < <u>B</u> ack <u>N</u> ext > Cancel                                                                                                    |

13. Navigate to the **\CP-118EL Series\Software\Windows 2K** folder on the software CD, and then click **OK** to continue.

| Found Net | w Hardware Wizard                                                                          | ×      |
|-----------|--------------------------------------------------------------------------------------------|--------|
|           | Insert the manufacturer's installation disk into the drive<br>selected, and then click OK. | OK     |
|           |                                                                                            | Cancel |
|           |                                                                                            |        |
|           | Copy manufacturer's files from:                                                            |        |
|           | E:\CP-118EL\Software\Windows 2K                                                            | Browse |

14. Wait while the installation wizard searches.

| D <b>river File</b><br>The wit | s Search Results<br>ard has finished searching for c                   | driver files for your ha                            | irdware device.                            | ENT.                |
|--------------------------------|------------------------------------------------------------------------|-----------------------------------------------------|--------------------------------------------|---------------------|
| The wia                        | ard found a driver for the follow                                      | ing device:                                         |                                            |                     |
| P                              | M0XA communication port                                                |                                                     |                                            |                     |
| Windov                         | is found a driver for this device.                                     | . To install the driver                             | Windows found, clic                        | k Next              |
|                                | e:\cp-118el\software\wir                                               | ndows 2k\mxspo                                      | rt.inf                                     |                     |
| The wia<br>these d<br>Next.    | ard also found other drivers tha<br>ivers or install one of these driv | at are suitable for this<br>rers, select the follow | device. To view a li<br>ing check box, and | st of<br>then click |
| 🔲 Inst                         | all one of the other drivers                                           |                                                     |                                            |                     |

15. The next window that opens cautions you that although this software has not passed Windows Logo testing, the driver has been tested and shown that it can support the Windows OS. Click **Yes** to proceed.

| Digital Signature Not Fo | ound                                                                                                    |
|--------------------------|----------------------------------------------------------------------------------------------------|
| •                        | The Microsoft digital signature affirms that software has<br>been tested with Windows and that the software has not<br>been altered since it was tested.                         |
|                          | The software you are about to install does not contain a<br>Microsoft digital signature. Therefore, there is no<br>guarantee that this software works correctly with<br>Windows. |
|                          | MOXA CP-118EL Series (PCI Express Bus)                                                                                                    |
|                          | If you want to search for Microsoft digitally signed<br>software, visit the Windows Update Web site at<br>http://windowsupdate.microsoft.com to see if one is<br>available.      |
|                          | Do you want to continue the installation?                                                                                                    |

16. Wait while the files are copied to your hard drive.

| Cancel   |
|----------|
| <u> </u> |

17. After all files have been copied to the system, the **Completing the Found New Hardware Wizard** window will open to indicate that it has finished installing **Port 0**. Click **Finish** to proceed with the rest of the installation.

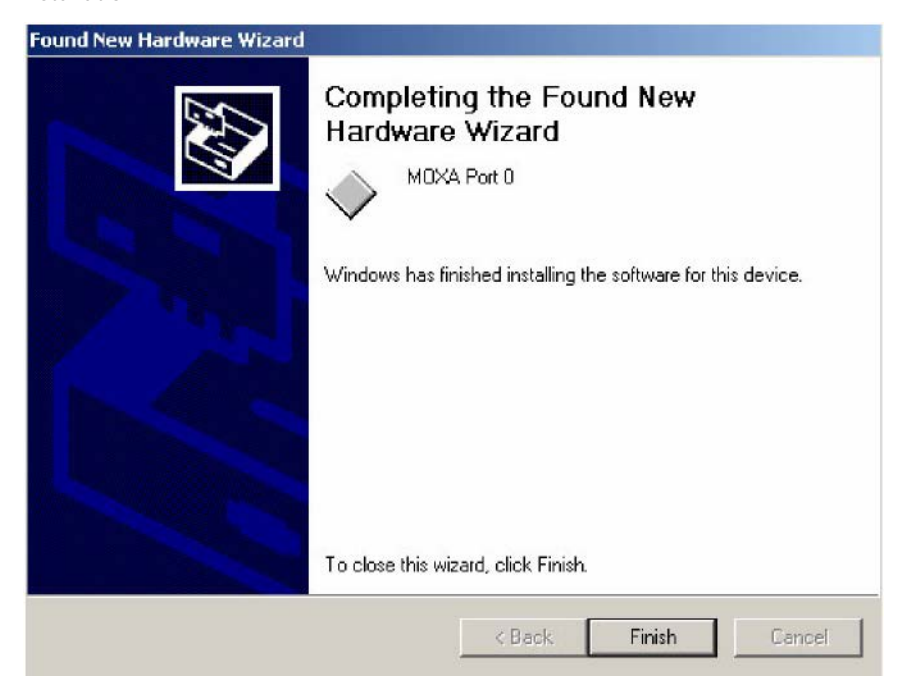

#### **Configuring the Ports**

After the driver has been installed, use Device Manager to configure the CP-118EL serial ports.

 Click Start → Settings → Control Panel → System, select the Hardware tab, and then click Device Manager.

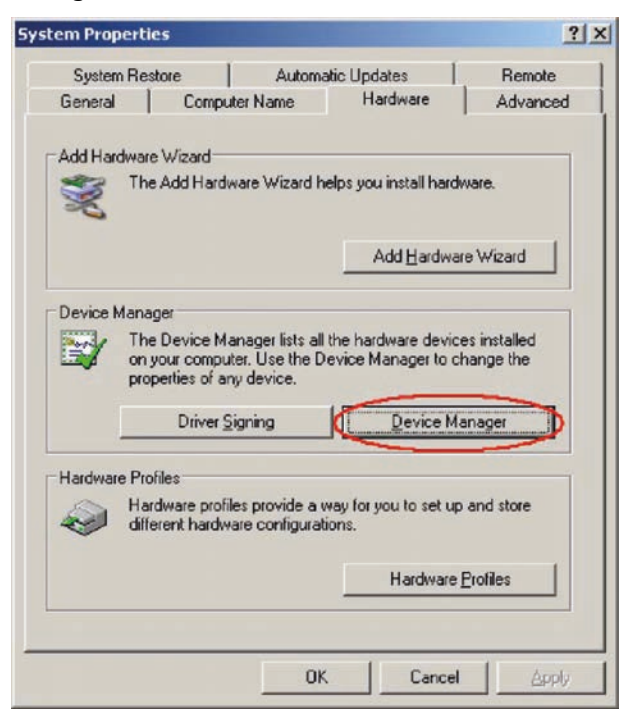

2. Expand the **Multi-port serial adapters** tab, right click **Moxa CP-118EL Series (PCI Express Bus)**, and then click **Properties** to open the board's configuration panel.

| Device Manager                                                                                                    |                           |
|----------------------------------------------------------------------------------------------------|---------------------------|
| $\underline{Action}  \underline{\forall iew}  \boxed{ \leftarrow \rightarrow \ }  \underline{\textcircled{m}}  \boxed{\underline{m}}  \underline{\underline{m}}  \boxed{\underline{m}}  \underline{\underline{m}}  \underline{m}}  \underline{\underline{m}}  \underline{\underline{m}} \end{matrix} \underline{m}}  \underline{\underline{m}} \underbrace{\underline{m}} \underline{\underline{m}} \end{matrix} \underline{m}}  \underline{\underline{m}} \underbrace{\underline{m}} \underbrace{\underline{m}} \underline{\underline{m}} \underline{m}} \underbrace{\underline{m}} \underbrace{\underline{m}} \underline{\underline{m}} \underline{m}} \underbrace{\underline{m}} \underbrace{\underline{m}} \underline{m}} \underbrace{\underline{m}} \underbrace{\underline{m}} \underline{m}} \underline{m}} \underbrace{\underline{m}} \underline{m} \underline{m}} \underbrace{\underline{m}} \underline{m} \underline{m}} \underline{m} \underline{m}} \underbrace{\underline{m}} \underline{m} \underline{m}} \underline{m} \underline{m}} \underline{m} \underline{m}} \underline{m} m$ | 3 😹 🗶                     |
| 🔃 🥪 IEEE 1394 Bus host controllers                                                                                                    |                           |
| 🗄 🥸 Keyboards                                                                                                    |                           |
| Mice and other pointing devices                                                                                                    |                           |
| 🗄 💭 Monitors                                                                                                    |                           |
| 🖻 🔊 Multi-port serial adapters                                                                                                    |                           |
| MOXA CP-118EL Series (PCI Express Bu                                                                                                    | Dicable                   |
| 🔁 🌉 Network adapters                                                                                                    | Upinctal                  |
| 🗈 🔷 NVIDIA Network Bus Enumerator 💦 🔤                                                                                                    | Ohinstailt                |
| 🖻 🚽 Ports (COM & LPT)                                                                                                    | Scan for hardware changes |
| 🥩 Communications Port (COM1)                                                                                                    |                           |
| - Z ECP Printer Port (LPT1)                                                                                                    | Properties                |
| — 🚽 MOXA Communication Port 1 (COM2)                                                                                                    |                           |
| — 🍠 MOXA Communication Port 2 (COM3)                                                                                                    |                           |
| - 🦪 MOXA Communication Port 3 (COM4)                                                                                                    |                           |
| — 🚽 MOXA Communication Port 4 (COM5)                                                                                                    |                           |
| - Z MOXA Communication Port 5 (COM6)                                                                                                    |                           |
|                                                                                                    |                           |
| — 🚽 MOXA Communication Port 7 (COM8)                                                                                                    |                           |
|                                                                                                    |                           |
| 🔁 🍕 Sound, video and game controllers                                                                                                    |                           |
| 🗄 🛲 Storage volumes                                                                                                    |                           |
| 连 🌉 System devices                                                                                                    |                           |

3. Basic information about the board is displayed on the **General** page. Click the **Ports Configuration** tab to configure the board's serial ports.

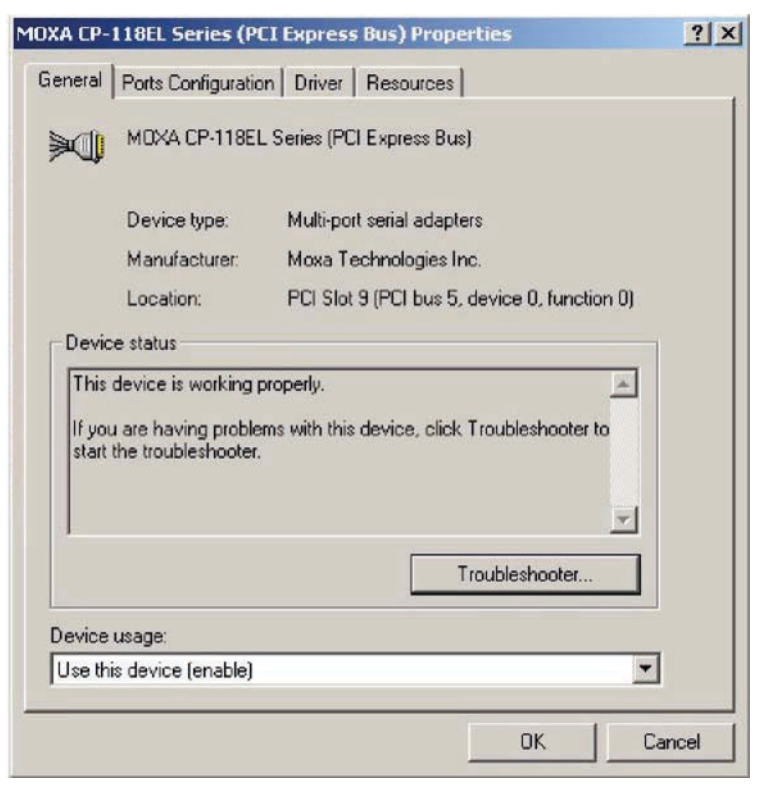

4. Click the port you would like to configure to highlight it, and then click Port Setting.

| Port                                 | COM No.                                                                       | Rx FIFO Level                                        | Tx FIFO Level                                                |                                   |
|--------------------------------------|-------------------------------------------------------------------------------|------------------------------------------------------|--------------------------------------------------------------|-----------------------------------|
| 1<br>2<br>3<br>4<br>5<br>6<br>7<br>8 | COM 2<br>COM 3<br>COM 4<br>COM 5<br>COM 6<br>COM 6<br>COM 7<br>COM 8<br>COM 9 | High<br>High<br>High<br>High<br>High<br>High<br>High | High<br>High<br>High<br>High<br>High<br>High<br>High<br>High | Help<br>Port Info<br>Port Setting |
|                                      |                                                                               |                                                      |                                                              |                                   |

- 5. Select a COM number for the port from the Port Number drop-down list.
- Select the Auto Enumerating COM Number option to map subsequent ports automatically. The port numbers will be assigned in sequence. For example, if COM 3 is assigned to Port 1, then COM 4 (if not already occupied) will be assigned to Port 2, etc.

- Select an Rx FIFO Trigger from the Rx FIFO Level drop-down list. Rx FIFO trigger levels of High, Middle, and Low are available, with the default set to High (120 bytes). Select Set the change to all ports option to apply this Rx FIFO Trigger to all ports.
- 8. Select a **Tx FIFO Level** from the **Tx FIFO Level** drop-down list. Tx FIFO Levels of **High**, **Middle**, and **Low** are available, with the default set to High (128 bytes). Select **Set the change to all ports** option to apply the just defined Tx FIFO Size to all ports.

| Port 1                                 |                   | × |
|----------------------------------------|-------------------|---|
| Port Number                            | COM3 (current)    |   |
| <u>R</u> x FIFO Level<br>I▼ Set        | High 💌            |   |
| <u>I</u> x FIFO Level<br>☑ <u>S</u> et | High 💌            |   |
| [                                      | <u>O</u> K Cancel |   |

|        | Tx FIFO | Rx FIFO |
|--------|---------|---------|
| High   | 128     | 120     |
| Middle | 64      | 60      |
| Low    | 1       | 1       |

Unit: Bytes

 If you use the CP-118EL-A, CP-114EL, CP-114EL-I, CP-132EL, CP-132EL-I, select Interface (RS-232, RS-422, RS-485-2W, or RS-485-4W) and Termination Resistor (120Ω, Enable, or Disable) to configure. We use the CP-114EL to illustrate. The following figure shows the settings for configuring the port for RS-422 and no Termination Resistor (select Disable).

| rt 1 🔀                                                                                | Port 1                                                           |
|---------------------------------------------------------------------------------------|------------------------------------------------------------------|
| Port Number COM3 (current)                                                            | Port Number COM3 (current)                                       |
| Bx FIFO Level     High       I     Set the change to all ports                        | Bx FIFO Level High ▼<br>▼ Set the change to <u>all</u> ports     |
| Ix FIFO Level High ▼<br>▼ Set the change to all ports                                 | Ix FIFO Level High ▼<br>✓ Set the change to all ports            |
| Interface RS-422 ▼<br>▼ Set the ch RS-232                                             | Interface RS-422  Set the change to all ports                    |
| Termination Resistor BS-485 4W<br>Disable Units and Units Set the change to all ports | Termination Resistor Disable ▼<br>▼ Set the ch Disable<br>Enable |
| <u>Q</u> K Cancel                                                                     | <u> </u>                                                         |

10. Click **OK** to save the port settings, and then click **OK** in the **Property** window to finish the port settings procedure.

#### Using Moxa PComm Utility

The PComm Diagnostic program is a useful tool for checking the status of Moxa's multiport serial boards. The program can be used to test internal and external IRQ, TxD/RxD, UART, CTS/RTS, DTR/DSR, etc. Use this program to ensure that your Moxa boards and ports are working properly.

To start the program, click Start  $\rightarrow$  Programs  $\rightarrow$  PComm Lite 2000  $\rightarrow$  PComm Diagnostic.

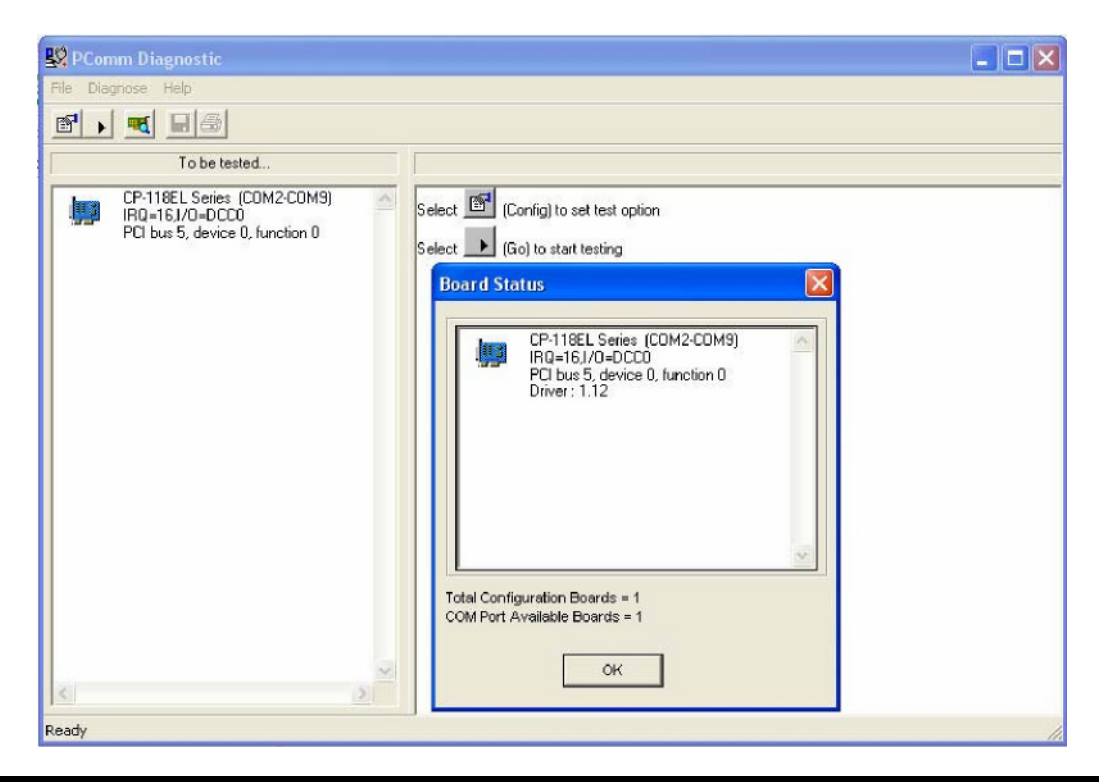

**NOTE** You can download the PComm Lite software for free from Moxa's website at <u>www.moxa.com/support/free\_downloads.htm</u>.

#### Using Event Log

To use the **Event Log** to check the installation of your Moxa boards, click **Start**  $\rightarrow$  **Settings**  $\rightarrow$  **Control Panel**  $\rightarrow$  **Administrative Tools**  $\rightarrow$  **Event Viewer** to enter the Event Viewer utility. Look under the **System** category to find the latest information relevant to Moxa's drivers.

#### **Removing the Driver**

 To uninstall the driver, click Start → Settings → Control Panel → System, select the Hardware tab, and then click Device Manager. Use the mouse to place the cursor over the CP-118EL Series board under Multi-port serial adapters, click the right mouse button, and then select the Uninstall... option.

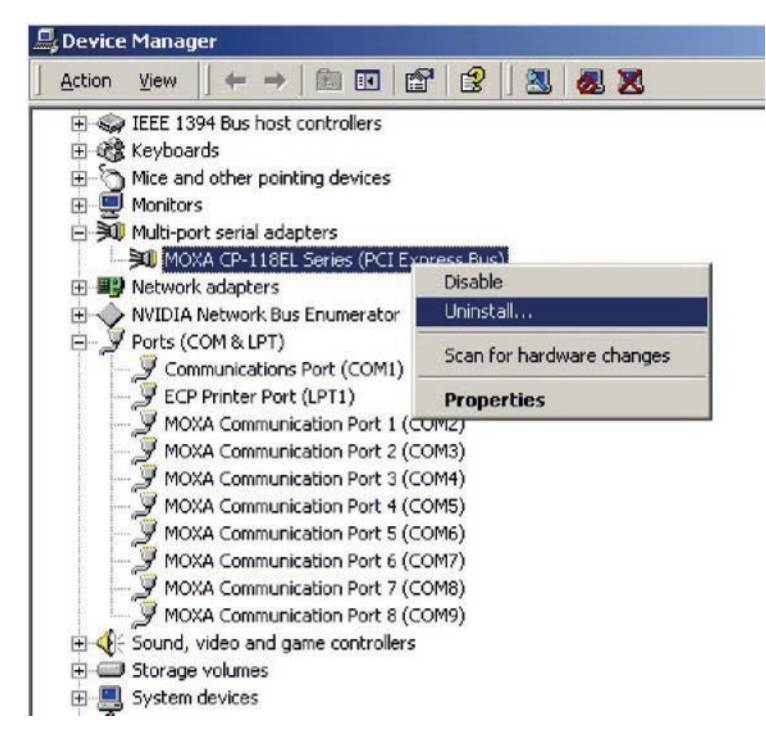

2. Click **OK** to proceed with uninstalling the board.

| Device Removal                                         | ?×                                                                                                    |
|--------------------------------------------------------|----------------------------------------------------------------------------------------------------|
| MOXA CP-118EL Series (PCI Express Bus)                 |                                                                                                    |
| g: You are about to uninstall this device from your sy | istem.                                                                                                    |
| OK Can                                                 | cel                                                                                                    |
|                                                        | Device Removal<br>MOXA CP-118EL Series (PCI Express Bus)<br>r: You are about to uninstall this device from your sy<br>OK Can |

3. The **Device Manager** window refreshes automatically, showing that the driver and ports for the CP-118EL Series board have been removed.

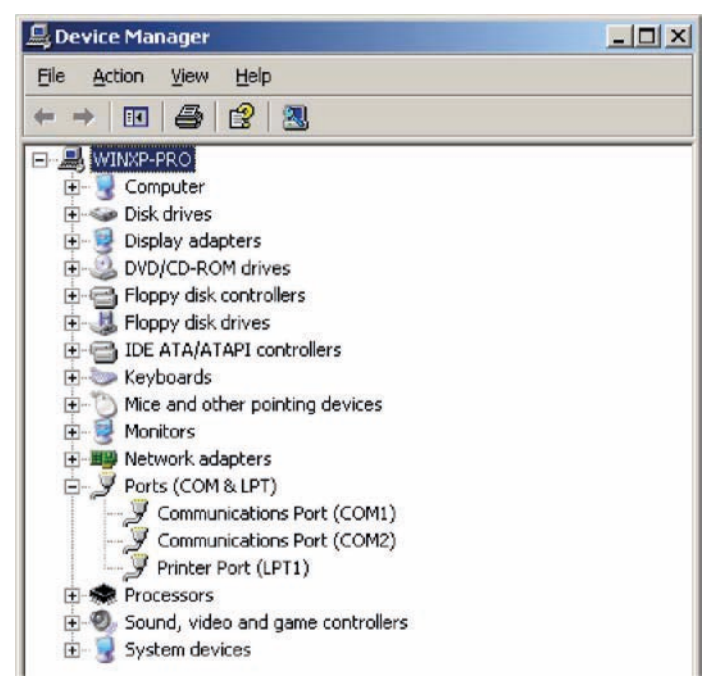

# **Non-Windows Drivers**

Drivers are provided for DOS, Linux, and SCO.

# DOS

Moxa DOS API-232 is a software package that assists users in developing new programs, or debugging existing programs for serial communications. This section explains how to install the package, how to set up the driver, and how to load or unload the driver.

Moxa provides drivers that allow you to use the following serial board products under DOS:

• PCI Express Boards: CP-102E, CP-102EL, CP-132EL, CP-132EL-I CP-104EL-A, CP-114EL, CP-114EL-I, CP-118EL-A, CP-168EL-A, CP-118E-A-I, CP-138E-A-I, CP-134EL-A-I, CP-116E-A

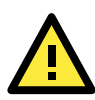

#### WARNING

If you are using a Serial ATA HDD under DOS, the installation process will hang. To prevent the installation process from hanging, change your HDD to an IDE drive.

**NOTE** The following procedure shows how to install the CP-168EL driver under DOS.

#### **Installing the Driver**

 Run the installation program, DOSINST.EXE from the \Software\DOS folder on the Documentation and Software CD. Specify the target API-232 directory (e.g., <u>C:\Moxa</u>) to which the driver will be copied. Press F2 to start the installation.

| 🗆 🛛 🗖            | stallation             |  |
|------------------|------------------------|--|
| Target directory | C: NMORA               |  |
| MI: Help         | 92: Start installation |  |

2. After the installation is complete, a window will open to ask if you want to run **SETUP.EXE**. Press **Y** to run the program.

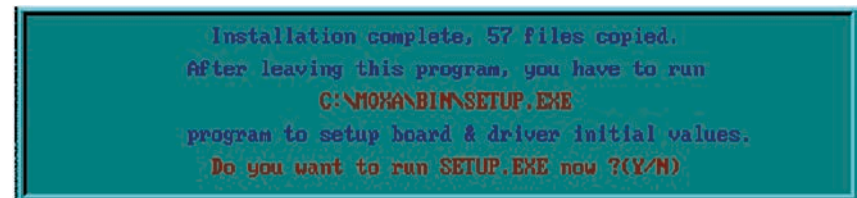

#### Setting up the Driver

This section covers some of the setup program's most frequently used functions. For complete details, press F1 to open the on-line help file.

- 1. Run **BIN\SETUP.EXE**.
- 2. Press Enter to select the model name of the Moxa board you are installing.

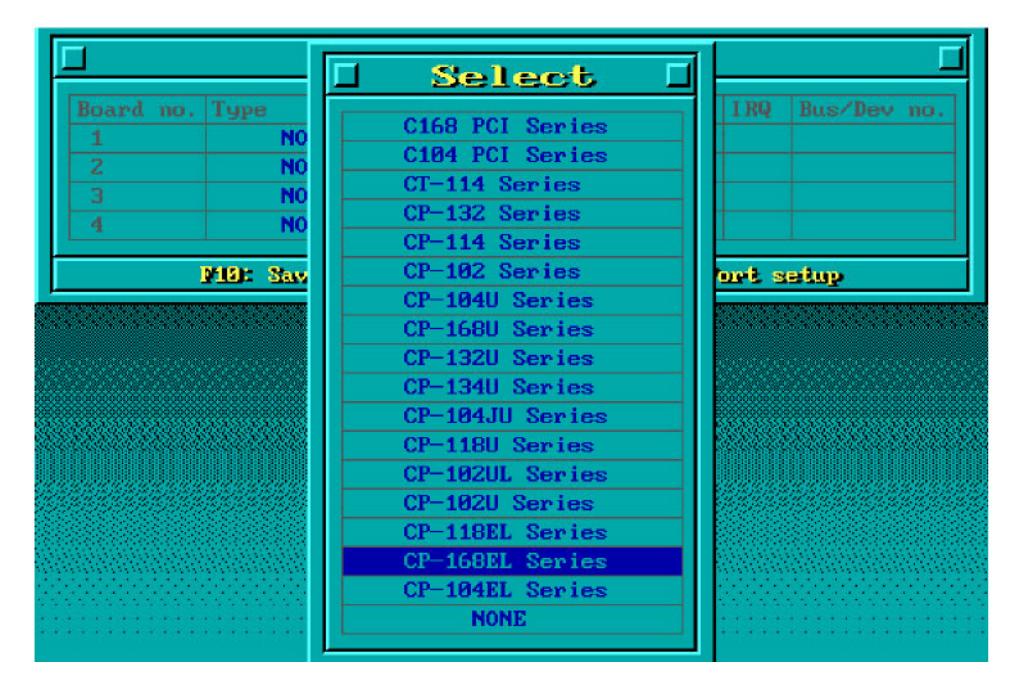

3. A window will open displaying basic configuration information for all boards of this type currently installed in the system. Press **PgDn** to configure the port settings.

|   | Туре            | Port no. | 1/0 Address | IRQ |       |
|---|-----------------|----------|-------------|-----|-------|
| 1 | CP-168EL Series | 1-8      | B880        | 5   | 3 / 0 |
|   | NONE            |          |             |     |       |
|   | NONE            |          |             |     |       |
| 4 | NONE            |          |             |     |       |

4. You may enter or modify the settings of each port at this stage. The values displayed first are the port's initial values that were set up when the driver was installed.

| Port Number      | 01   | 02   | 03   | 04   | 05   | 06    | - 07. | 08   |
|------------------|------|------|------|------|------|-------|-------|------|
| TxD buffer size  | 1K   | 1K   | 1K   | 1K   | 1K   | 1К    | 1K    | 1K   |
| RxD buffer size  | 1К   | 1K   | 1K   | -1K  | 1K   | 1K    | 1K    | 1.K  |
| Baud rate        | 9600 | 9600 | 9600 | 9600 | 9600 | 9600  | 9600  | 9600 |
| Character length | 8    | 8    | 8    | 8    | 8    | 8     | 8     | 8    |
| Stop bits        | 1    | 1    | 1    | 1    | 1    | 1     | 1     | 1    |
| Parity           | None | None | None | None | None | None  | None  | None |
| DTR output state | 0n   | On   | On   | On   | On   | On    | On    | On   |
| RTS output state | On   | On   | On   | On   | On   | -On   | - On  | On   |
| CTS flow control | No   | No - | No-  | No   | No   | -No   | -No   | No   |
| RTS flow control | No   | No   | No   | No   | No   | No    | No    | No   |
| Tx XON/OFF cntrl | No   | No   | No   | No   | No   | No    | No    | No   |
| Rx XON/OFF cntrl | No.  | No   | No   | No   | No   | -No C | No    | No   |

5. Press F10 to save the changes and exit the SETUP program.

#### Legends

In this section, we explain the meaning of some of the fields and functions.

#### Port number

This is the ID of the port. Application software uses port number (ID) when referring to a port. You can set the port numbers to any number between 0 and 255 (inclusive). However, you must ensure that you assign each port a unique port number. If you are developing your own application software, then you may want to select port numbers that take into consideration the structure of the program.

#### TxD buffer size

The TxD buffer is the transmission (output) buffer allocated by the system for each port.

#### **RxD buffer size**

The RxD buffer is the receiving (input) buffer allocated by the system for each port.

#### F5 Group Edit

This convenient function allows you to edit the configuration of several ports at one time as a group.

| ort Number   | Geoup              | Edit | b.    | Л  | 06         | 07               | 08    |
|--------------|--------------------|------|-------|----|------------|------------------|-------|
| d) buffer si | DONT BRODULD       |      | -     |    | 18         | 18               | 18    |
| aud rate     | PORT PROFILE       | 414  | PURIS |    | 9688       | -9688            | 9688  |
| haracter len | TXP surrer size    | TK   | 01    |    | 8          | 8                | 8     |
| ton hits     | NXD buffer Size    | LK   | 02    |    | 1          | 1                | 1     |
| aritu        | Baud rate          | 9668 | 03    |    | None       | None             | None  |
| TR output st | Stan hite          |      | 09    |    | On         | On               | On    |
| TS output st | Dawitu             | Nove | 05    |    | 0n         | On               | On    |
| IS flow cont | ITR output state   | Om   | 82    |    | No         | No               | No    |
| rs flow cont | RTS output state   | - On | 88    |    | No         | No               | No    |
| NON/OFF on   | CTS flow control   | No   |       |    | No         | No               | No    |
| KON/OFF cn   | RTS flow control   | No   |       |    | No         | No               | No    |
|              | Tx 80N/OFF control | No   |       |    |            | And Construction |       |
| 2            | Bx XON/OFF cutr1   | No   |       | L. | e: Abo     | et               |       |
|              | IN HOIP OFF CHEFT  |      | 1     |    | तललस्त्रस् |                  | egene |

#### Loading the Driver

After completing the setup procedure, run **BIN\DP-DRV.EXE** from the DOS prompt to load the driver. The driver will automatically detect the boards that have already been installed. If one or more boards are detected, you will see a message similar to the following:

Smartio/Industio Family DOS driver Version 1.7

Setup driver ...

CP-168EL series (Bus= x , Dev=y) : OK!

Device driver setup O.K.

This indicates that the CP-168EL Series driver has been installed properly. At this point, you may execute applications that support API-232 functions, or start developing applications using the API-232 library.

#### Unloading the Driver

To unload (release) the driver from memory, type DP-DRV/Q at the DOS prompt and then press Enter.

## Linux (32-bit/64-bit)

Moxa provides drivers that allow you to use the following serial boards under Linux.

• PCI Express Boards: CP-118EL, CP-168EL, CP-104EL, CP-102E, CP-102EL, CP-132EL, CP-132EL-I, CP-114EL, CP-114EL-I, CP-118E-A-I/ CP-138E-A-I/ CP-134EL-A-I/CP-116E-A

| NOTE | The following procedure shows how to install the CP-114EL driver under Linux. |
|------|-------------------------------------------------------------------------------|
|------|-------------------------------------------------------------------------------|

Execute the following commands from the Linux prompt:

#mount /dev/cdrom /mnt/cdrom
 #cd /
 #mkdir moxa
 #cd moxa
 #cd moxa
 #cp /mnt/cdrom/<driver directory>/driv\_linux\_smart\_vx.x\_build\_yymmddhh.tgz.
 #tar -xzvf driv\_linux\_smart\_vx.x\_build\_yymmddhh.tgz.
 #cd mxser

#make clean; make install

- 3. #cd /moxa/mxser/driver
- #./msmknod
- 4. #modprobe mxupcie
- For the CP-132EL, CP-132EL-I, CP-114EL, CP-114EL-I, use the Moxa Port Configuration Tool to set Interface and Termination Resistor for the MUE series. The MUE series includes CP-102E, CP-102EL, CP-132EL, CP-132EL-I, CP-114EL and CP-114EL-I.

Usage: muestty <operation> device

Device: The MUE series device node

| Operation: | -h       | Help                                        |
|------------|----------|---------------------------------------------|
|            | -g       | Get interface and terminator type           |
|            | -i intf  | Set interface type with options below       |
|            | -t value | Set termination resistor with options below |
| intf       | RS232    | RS-232 mode                                 |
|            | RS422    | RS-422 mode                                 |
|            | RS4852W  | RS-485 2-wire mode                          |
|            | RS4854W  | RS-485 4-wire mode                          |
| value      | NONTERM  | Non termination resistor                    |
|            | 120TERM  | 1200hm termination resistor                 |

For example:

To set the MUE interface

# muestty -i RS422 /dev/ttyMUE2

To set the MUE termination resistor

# muestty -t 120TERM /dev/ttyMUE2

6. Use the Moxa diagnostics utility to verify the driver status:

#cd /moxa/mxser/utility/diag

#./msdiag

7. Use the Moxa terminal utility to test the tty ports:

#cd /moxa/mxser/utility/term

#./msterm

## SCO

- SCO OpenServer 5
- SCO OpenServer 6
- SCO UnixWare 7

Follow the steps given in this section to install the SCO OpenServer 5/6 & SCO UnixWare 7 driver. The installation procedures for SCO UnixWare 7 and SCO OpenServer 5/6 are similar.

- 1. Copy the driver file .tar to your host.
- #tar xvf <driver tar file>
   #/tmp/moxa/mxinstall
- 3. The window shown below will open next. Press RETURN to continue.

```
_____
```

Copyright© 2008 Moxa Inc.

All Rights Reserved.

Moxa Smartio/Industio Family Device Driver Installation (Ver. 1.11)

For SCO UnixWare 7

Tar files, please wait.....O.K.

Press RETURN to continue

**NOTE** If your environment is SCO OpenServer 5/6, you can skip steps 4 and 5.

4. When you see the screen below, select "Esc" to exit and reboot your computer.

```
MOXA Smartio/Industio Family Installation Utility (Ver 1.11)
```

| Smartio/Industio Family Basic Configuration |                                                                              |             |           |             |  |  |  |  |
|---------------------------------------------|------------------------------------------------------------------------------|-------------|-----------|-------------|--|--|--|--|
| Board No.                                   | Board Type                                                                   | I/O Address | Interrupt | Bus/Dev No. |  |  |  |  |
| 1                                           | None                                                                         |             |           |             |  |  |  |  |
| 2                                           | None                                                                         |             |           |             |  |  |  |  |
| 3                                           | None                                                                         |             |           |             |  |  |  |  |
| 4                                           | None                                                                         |             |           |             |  |  |  |  |
| En                                          | PgDn: getty Setting Esc: Exit<br>Enter: Confirm Input Value Tab: Change Item |             |           |             |  |  |  |  |

5. After rebooting the computer, type "moxaadm"; when you see MAIN MENU, select **Basic Configuration.** 

| MAIN MENU               |
|-------------------------|
| Basic Configuration     |
| Advanced Configuration  |
| Interface Configuration |
| Port Monitoring         |
| Terminal Emulation      |
| Driver Removal          |
| Exit                    |

6. You will see the following screen. Press Enter to select the MOXA Multiport Serial Board you installed by port and by model. For example, if you installed the CP-104EL, select 4 ports and then CP-104EL.

|           | Smartio/Indu | ustio Family Basic ( | Configuration |           |  |  |
|-----------|--------------|----------------------|---------------|-----------|--|--|
| Board No. | Board Type   | I/O Address          | Interrupt     | Bus/Dev N |  |  |
| 1         | None         |                      |               |           |  |  |
| 2         | None         |                      |               |           |  |  |
| 3         | None         |                      |               |           |  |  |
| 4         | None         |                      |               |           |  |  |
| 4 None    |              |                      |               |           |  |  |

7. The board's basic information, such as I/O address, Bus No., and Device No., will be shown. The SCO system will assign the resources automatically to the PCI Express board you selected.

8. Next, press "Esc" to exit and reboot your computer.

NOTE Steps 9 and 10 are only for the CP-132EL Series and CP-114EL Series

- 9. After rebooting, type "moxaadm". When you see MAIN MENU, select **Interface Configuration** to set your Resister and Interface. For example, if you want to set one of the CP-114EL ports as RS-422 and 120 $\Omega$ , you have to select RS-422 and 120 $\Omega$ .
- 10. Save your Interface Configuration and then reboot the computer again.

11. Note that whenever you change a MAIN MENU item, you need to reboot your computer.

# **Configuring Intelligent RS-485**

In this chapter, we describe how to use the "Auto-Tuning" and "Diagnosis" tools supported by Moxa's Intelligent RS-485 boards to tune your RS-485 network. The Auto-Tuning tool tests your RS-485 network and then configures certain Moxa boards (CP-118E-A-I, CP-138E-A-I, CP-134EL-A-I, and CP-116E-A) automatically. The Diagnosis tool can tell you how to manually configure other Moxa boards, as well as non-Moxa boards. We use the CP-134EL-A board to demonstrate how to use the Intelligent RS-485 tools under Windows 7/8/8.1.

The basic procedure you should follow is illustrated in the following workflow diagram:

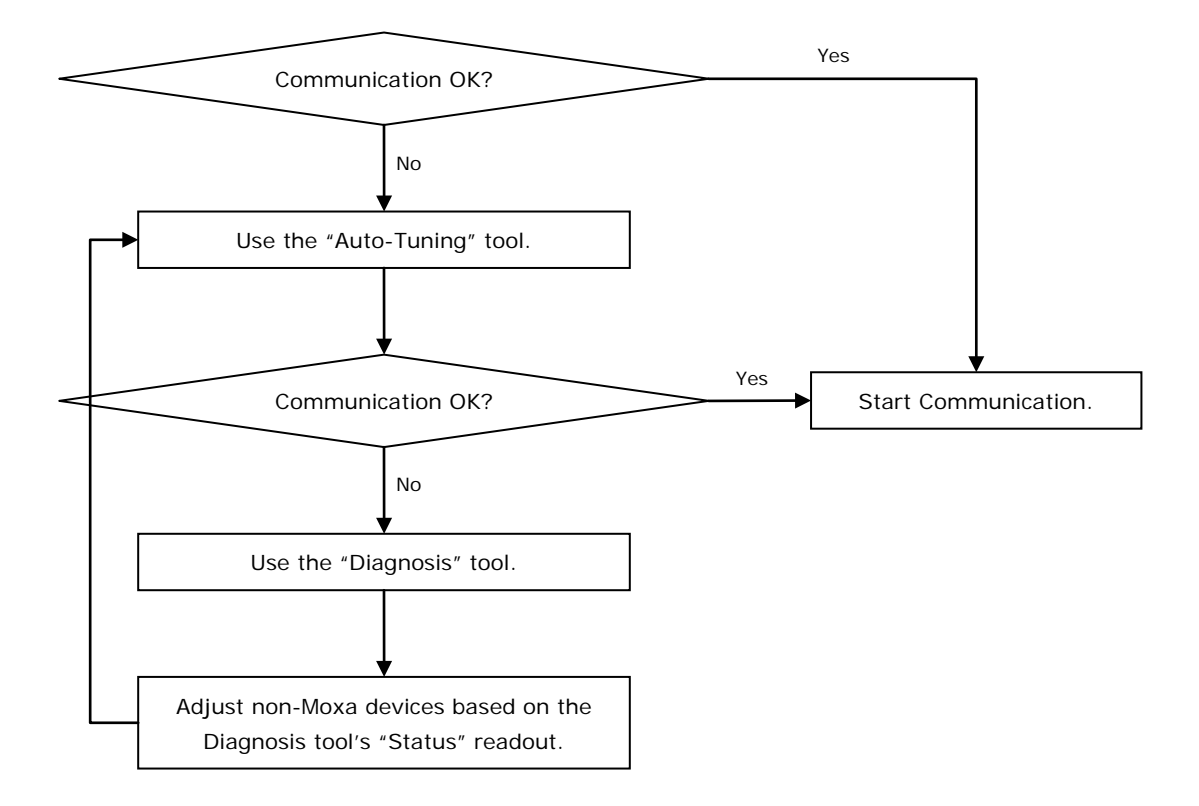

The following topics are covered in this chapter:

- Windows Users
- Linux Users

# Windows Users

Take the following steps to use the Intelligent RS-485 function.

1. Expand the **Multi-port serial adapters** tab, right click **MOXA CP-134EL-A Series** (PCI Express Bus), and then click **Properties** to open the configuration panel.

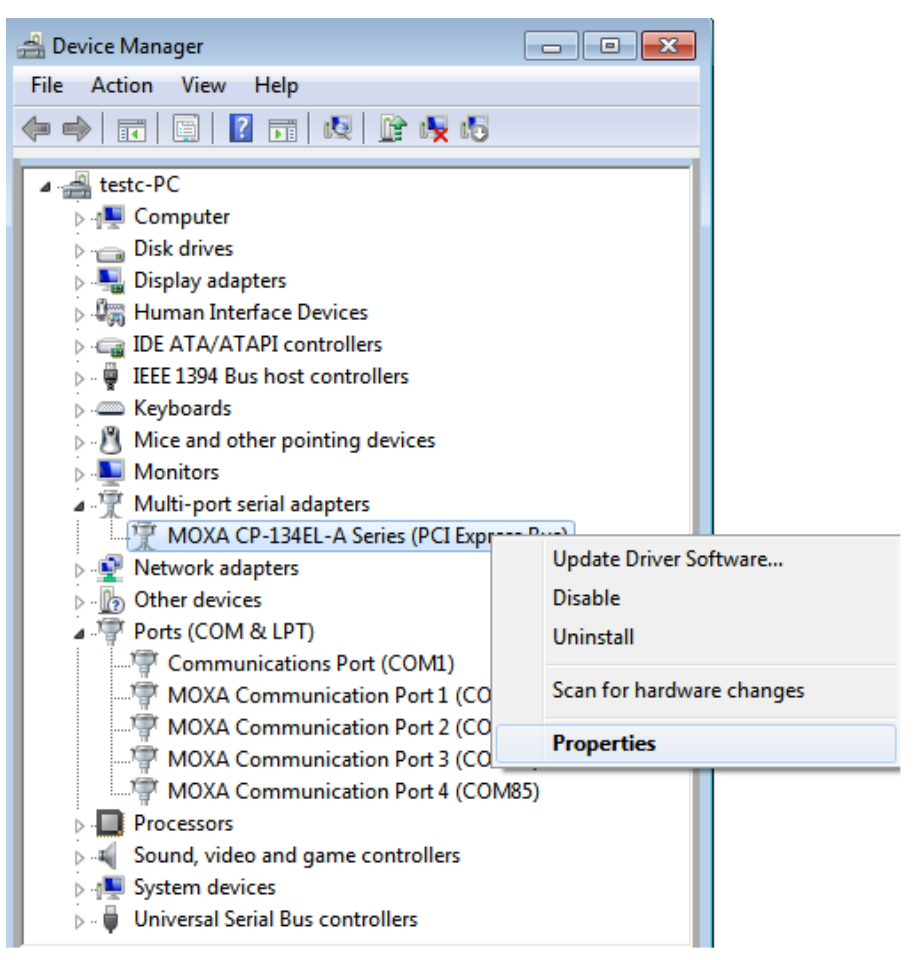

2. Double-click the COM number you wish to configure.

| мо | ХА СР  | -134EL-A S  | eries (PCI Expr | ess Bus) Propert | ies       |                      |
|----|--------|-------------|-----------------|------------------|-----------|----------------------|
| Ge | eneral | Ports Confi | iguration Drive | r Details Reso   | ources    |                      |
|    |        |             |                 |                  |           |                      |
|    | Port   | COM No.     | Rx FIFO Leve    | I Tx FIFO Level  | Interface | Termination Resistor |
|    | 1      | COM 2       | High            | High             | RS-485 2W | Disable              |
|    | 2      | COM 83      | High            | High             | RS-485 2W | Disable ]            |
|    | 3      | COM 84      | High            | High             | RS-485 ZW | Disable              |
|    | 4      | CO MOD      | High            | High             | H3-489 ZW | Disable              |
|    |        |             |                 |                  |           |                      |
|    |        |             |                 |                  |           |                      |
|    |        |             |                 |                  |           |                      |
|    |        |             |                 |                  |           |                      |
|    | •      |             |                 |                  |           | Þ                    |
|    |        |             | 1               |                  |           | - 1                  |
|    |        | Help        |                 |                  | Port Info | Port Setting         |
|    |        |             |                 |                  |           | Shart Diagnosia      |
|    |        |             |                 |                  |           | Stait Diagnosis      |
|    |        |             |                 |                  |           |                      |
|    |        |             |                 |                  |           |                      |
|    |        |             |                 |                  |           |                      |
|    |        |             |                 |                  |           |                      |
|    |        |             |                 |                  |           | OK Cancel            |
Check the Auto Enumerating COM Number option to map subsequent ports automatically. The port numbers will be assigned in sequence. Select Interface (RS-232, RS-422, RS-485-2W, or RS-485-4W) from the drop-down box. An Auto Tuning function is provided with RS-485-2W. Click OK to save the settings.

| Port 2               | ×                          |
|----------------------|----------------------------|
|                      |                            |
| Port Number          | COM83 (current)            |
| <b>N</b> A           | uto Enumerating COM Number |
| Rx FIFO Level        | High                       |
| s 🔊                  | et the change to all ports |
| Tx FIFO Level        | High                       |
| s 🔊                  | et the change to all ports |
| Interface            | RS-485 2W                  |
| Bias Resistor        | 150 K 💌                    |
| Termination Resistor | Disable 💌                  |
|                      | Auto Tuning                |
| <b>⊽</b> S           | et the change to all ports |
|                      | OK Cancel                  |

- 4. Click **OK** on the **Ports Configuration** page to save the settings.
- 5. Test if the communication is **OK**. If it's not OK, proceed to Step 6.
- 6. Click on the COM Number, and then click Auto Tuning and click OK. The PCIe board will automatically detect the RS-485 environment and suggest the correct Bias Resistor and Termination Resistor. Click OK to save the setting. To apply the setting, you need to click OK on the Ports Configuration page.

|                   |                                                 | Ger | neral                        | Ports Cor | figuration                                       | Driver                           | Details        | Events  | Resources                        |                              |
|-------------------|-------------------------------------------------|-----|------------------------------|-----------|--------------------------------------------------|----------------------------------|----------------|---------|----------------------------------|------------------------------|
| Port Number       | COM83 (current)                                 |     |                              |           |                                                  |                                  |                |         |                                  |                              |
| F                 | Auto Enumerating COM Number                     |     | Tx FIF                       | 0 Level   | Interface                                        | Term                             | ination F      | esistor | <b>Bias Resistor</b>             | Status                       |
| Rx FIFO Level     | High  V Set the change to all ports             |     | High<br>High<br>High<br>High |           | RS-485 2W<br>RS-485 2W<br>RS-485 2W<br>RS-485 2W | Disab<br>Disab<br>Disab<br>Disab | le<br>le<br>le |         | 150 K<br>150 K<br>150 K<br>150 K | Data Error<br>OK<br>OK<br>OK |
| Tx FIFO Level     | High<br>▼ Set the change to all ports           |     |                              |           |                                                  |                                  |                |         |                                  |                              |
| Interface         | RS-485 2W                                       |     | <                            |           |                                                  |                                  |                |         |                                  | >                            |
| Bias Resistor     | 150 K 💌                                         |     |                              | Help      |                                                  |                                  |                |         | Port Info                        | Port Setting                 |
| Termination Resis | stor Disable 💌                                  |     |                              |           |                                                  |                                  |                |         |                                  | Stop Diagnosis               |
|                   | Auto Tuning                                     |     |                              |           |                                                  |                                  |                |         |                                  |                              |
|                   |                                                 |     |                              |           |                                                  |                                  |                |         |                                  |                              |
| Ģ                 | <ul> <li>Set the change to all ports</li> </ul> |     |                              |           |                                                  |                                  |                |         |                                  |                              |

7. Test if the communication is **OK**. If it's not OK, proceed to Step 8.

8. Go to the properties screen and select **COM Port needs to be diagnosed**. Click **Start Diagnosis** and then when the **CAUTION** message appears, click **OK**.

| MOXA Smartio/Industio Family Board Warning Message | × |
|----------------------------------------------------|---|
| CAUTION                                            |   |
| Remember to connect devices for diagnosis.         |   |
| Always show warning during this session.           |   |
|                                                    |   |
|                                                    |   |

9. Adjust "non-MOXA" devices according to the Status.

| Tx FIFO | Level | Interface | Termin  | ation Re | esistor | <b>Bias Resistor</b> | Stat | us             |
|---------|-------|-----------|---------|----------|---------|----------------------|------|----------------|
| High    |       | RS-485 2W | Disable |          |         | 150 K                | Data | Error          |
| High    |       | RS-485 2W | Disable |          |         | 150 K                | OK   |                |
| High    |       | RS-485 ZW | Disable |          |         | 150 K                | OK   |                |
| High    |       | RS-485 ZW | Disable |          |         | 150 K                | UK   |                |
|         | ale   | 1         |         |          |         | Dark Infr            | 1    | Dart Catting   |
|         | alb   |           |         |          | 24      | FOILINIO             |      | Foil Setting   |
|         |       |           |         |          |         |                      | 5    | Stop Diagnosis |
|         |       |           |         |          |         |                      | _    |                |
|         |       |           |         |          |         |                      |      |                |

| Status                 | Cause                            | Adjust Pull-High | Adjust Terminator |
|------------------------|----------------------------------|------------------|-------------------|
|                        |                                  | /Low Resistor    | Resistor          |
| Waveform Distortion    | Too many devices                 | $\checkmark$     | -                 |
| Receive Reflect Signal | Long distance                    | -                | $\checkmark$      |
| Data Error             | Too many devices & long distance | $\checkmark$     | $\checkmark$      |

**NOTE** The Diagnosis tool is extremely sensitive, and consequently could indicate errors even if the communication status okay. In this case, you can decide whether or not to make the suggested configuration changes.

10. Repeat from Step 6 until the communication is okay.

### **Linux Users**

Take the following steps to configure the Intelligent RS-485 function.

1. Use the following command to do the configuration.

```
#./muestty -g /dev/ttyMUE1
```

root@linux:/moxa/mxser# muestty -g /dev/ttyMUE1 muestty: /dev/ttyMUE1 is set to RS-485 2W mode. muestty: /dev/ttyMUE1 none terminal resistor. muestty: /dev/ttyMUE1 disable pull high/low resistor (150K ohm)

- 2. Test if the communication is OK. If it's OK, nothing further needs to be done. If it's not OK, proceed with Step 3.
- 3. Use the following command for the **Auto-Tuning** process. Enter "Y" to make the value effective immediately.

```
#./muestty -a (baud rate value) /dev/ttyMUE1
root@linux:~# muestty -a 115200 /dev/ttyMUE1
Start tuning resistor...
[Status]
Pull High/Low Resistor : 1K
                         : 120 ohm
Terminator Resistor
Tuning Status
                         : OK
Note 1. To execute this command again if the serial device
        has been changed on the bus
     2. If the communication is correctly, record the related
        resistor value and init the setting on the rc.mxser file.
        Otherwise, execute the diagnose to get the error status.
Done.
Make these values effective immediately? [Y/n] (Enter for default=Y):
The values have been set now.
```

- 4. Test if the communication is OK. If it's OK, nothing further needs to be done. If it's not OK, proceed with Step 5.
- 5. Use the following command to run diagnosis.

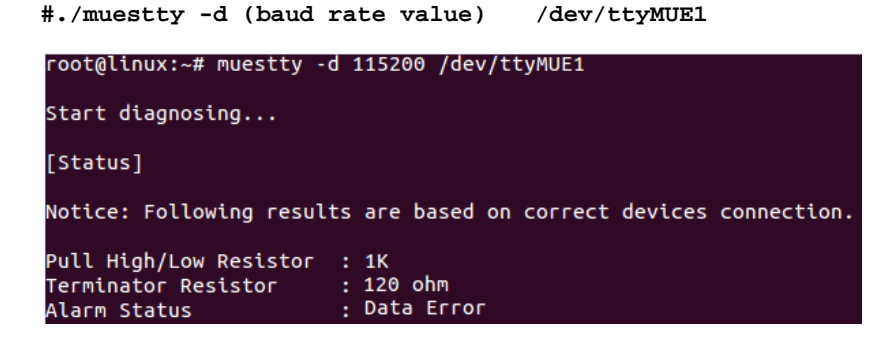

6. Adjust non-MOXA devices according to the Status

| Status                 | Cause                            | Adjust Pull-High | Adjust Terminator |
|------------------------|----------------------------------|------------------|-------------------|
|                        |                                  | /Low Resistor    | Resistor          |
| Waveform Distortion    | Too many devices                 | $\checkmark$     | -                 |
| Receive Reflect Signal | Long distance                    | -                | $\checkmark$      |
| Data Error             | Too many devices & long distance | $\checkmark$     | $\checkmark$      |

**NOTE** The Diagnosis tool is extremely sensitive, and consequently could indicate errors even if the communication status okay. In this case, you can decide whether or not to make the suggested configuration changes.

7. Repeat from Step 3 until the communication is OK.

# **Serial Programming Tools**

Moxa provides an easy to use yet powerful serial programming library and communication troubleshooting utilities under Windows 2000/XP/2003/Vista/2008/7(x86 and x64), Windows 95/98, and Windows NT. The following sections provide details about the installation, the library, and the utilities for various platforms.

The following topics are covered in this chapter:

#### Moxa PComm

- Installing PComm
- PComm Programming Library

#### Utilities

- Diagnostics (for Moxa boards only)
- > Monitor (for Moxa boards under Windows 2000/XP/2003/Vista/2008/7(x86 and x64)
- > Terminal Emulator

#### RS-485 Programming

➤ ADDC<sup>TM</sup>

## Moxa PComm

PComm, a professional serial communication tool for PCs, is a software package that runs under Windows NT95/98/2000/XP/2003/Vista/2008/7(x86 and x64). PComm provides:

- A powerful serial communication library that simplifies serial programming tasks for most popular programming languages. The serial communication library is useful for developing applications for data communications, remote access, data acquisition, and industrial control under Windows NT95/98/2000/XP/2003/Vista/2008/7(x86 and x64), and is a simpler programming solution compared to the more complex Windows Win32 COMM API.
- Useful utilities such as diagnostics, monitor, and terminal emulator.
- Illustrative sample programs.
- Comprehensive on-line documentation.

### **Installing PComm**

To install PComm, run **\Setup.exe** from the Documentation and Software CD. Note that the PComm diagnostics and monitor utilities are for Moxa boards only. To use these utilities, you must have a Moxa board and the appropriate Windows (NT/95/98/2000/XP/2003/Vista/2008/7(x86 and x64) device driver installed in your system. See the "Software Installation" chapter for instructions on how to install the drivers.

After installing PComm, click **Start**, select **Program Files**, and then the **PComm Lite group** to select from the list of utilities and documents.

### **PComm Programming Library**

The serial communication library helps you develop serial communications programs for any COM port that complies with the Microsoft Win32 API. This library facilitates the implementation of multi-process, multi-thread serial communication programs, and greatly reduces the time required to develop applications.

For a complete description of the library functions and sample programs for Visual C++, Visual Basic, and Delphi, check the help file and the sample programs in the PComm directory.

## Utilities

In this section, we provide brief descriptions of each utility. For more information about these utilities, read the on-line help from the Documentation and Software CD.

### Diagnostics (for Moxa boards only)

This convenient diagnostics program, which only works with Moxa boards and ports, provides internal and external testing of IRQ, TxD/RxD, UART, CTS/RTS, DTR/DSR, DTR/DCD, etc. The diagnostics program allows the user to check both the hardware and software functions.

To run the diagnostics program, click **Start**  $\rightarrow$  **Program**  $\rightarrow$  **PComm Lite**  $\rightarrow$  **Diagnostic**. A typical test report for a Moxa board is as follows:

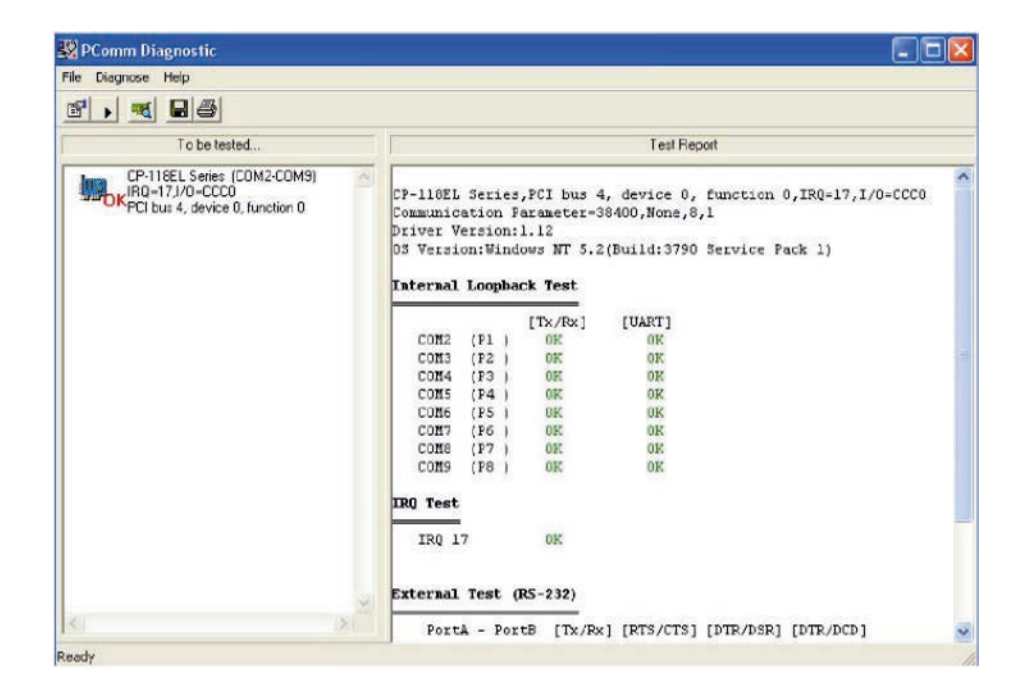

### Monitor (for Moxa boards under Windows

### 2000/XP/2003/Vista/2008/7(x86 and x64)

This useful port status monitoring program allows you to monitor data transmission of selected Moxa COM ports. The program monitors data transmission/receiving throughput, and communication line status, with data updated and displayed on the screen at regular time intervals. Click a specific port to see a graph of the current communication parameters and status of that port.

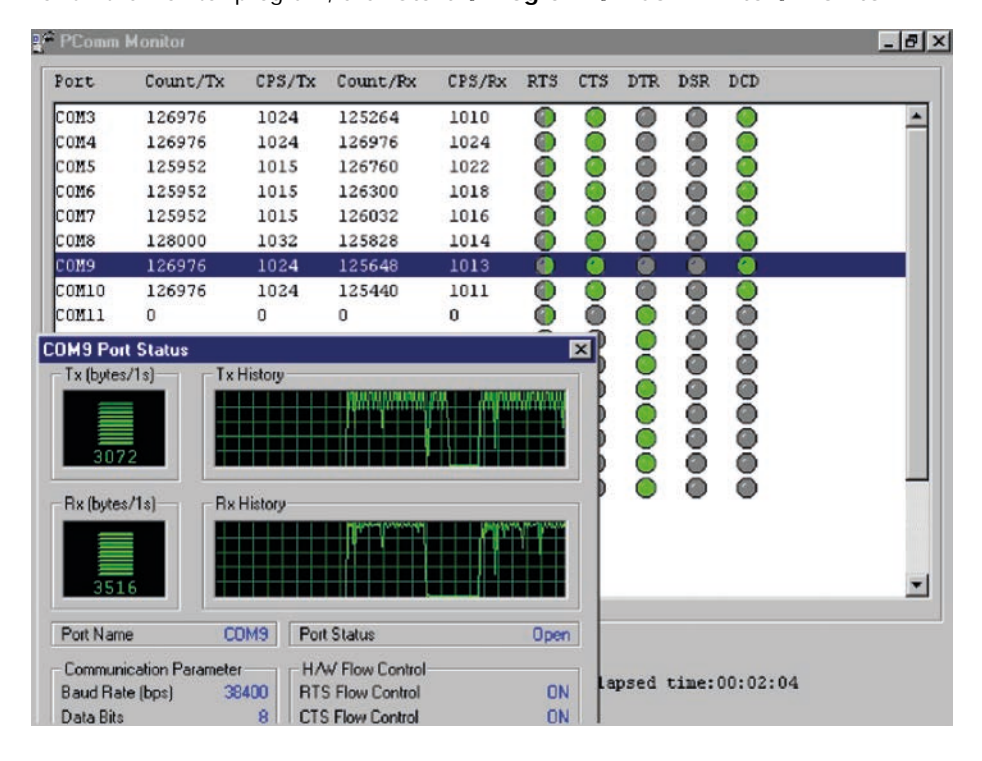

To run the Monitor program, click Start  $\rightarrow$  Program  $\rightarrow$  PComm Lite  $\rightarrow$  Monitor.

### **Terminal Emulator**

Use Terminal Emulator to connect to your PC's serial ports to check if data is being transmitted correctly. Terminal Emulator features multi-windows, and supports VT100 and ANSI terminal types. You can transfer data interactively, send patterns periodically, and transfer files using ASCII, XMODEM, YMODEM, ZMODEM, and KERMIT protocols.

To run Terminal Emulator, click Start → Program → PComm Lite → Terminal Emulator.

| 🐴 PComm Terminal - (                                                                         | COM44,38400,None,8,1,Dumb Terminal         | - 8 ×                                                                                          |
|----------------------------------------------------------------------------------------------|--------------------------------------------|------------------------------------------------------------------------------------------------|
| File Edit Port Manager                                                                       | r <u>P</u> ort <u>W</u> indow <u>H</u> elp |                                                                                                |
|                                                                                              |                                            |                                                                                                |
| CDM43.9600.Nor                                                                               | nc.8.1_ANSI                                |                                                                                                |
| You have nai.<br>TERM = (ansi<br># lc<br>.profile<br>bin<br>boot<br>#<br>State:OPEN<br>TE BE | COM44.38400.None.8.1.Dumb Terminal         | 23 ×<br>23 23<br>23 23<br>23 23<br>23 23<br>23 23<br>23 23<br>23 23<br>23 23<br>23 23<br>23 23 |
|                                                                                              | State:DPEN                                 | •                                                                                              |

## **RS-485** Programming

If you are using your CP-118EL Series board for RS-485 applications, in addition to reading this section, you should also refer to the "Connection Cables and Cable Wiring" chapter for more details about using RS-485.

The CP-118EL Series supports 2-wire half-duplex RS-485 and 4-wire full duplex RS-485 communication. Ports configured for 2-wire RS-485 use the Data+ and Data- pins for both transmitting and receiving data. Moxa's own ADDC<sup>™</sup> (Automatic Data Direction Control) technology is used to switch between transmission and reception.

#### **ADDC**<sup>™</sup>

ADDC<sup>™</sup> is the best method for switching between transmission and reception when using 2-wire RS-485.

When using ADDC<sup>™</sup>, additional code is not required to switch between data transmission and reception, since the board's built-in intelligent hardware mechanism automatically manages the switching mechanism. RS-485 programming using ADDC<sup>™</sup> mode is just as simple and straightforward as RS-232 or RS-422 programming.

6

# **Pin Assignments**

The following topics are covered in this chapter:

#### PCI e Board Accessories Table

#### CP-118EL-A

- Board Side Pin Assignments-Female SCSI VHDCI68
- Device Side Pin Assignments

#### CP-168EL-A

- Board Side Pin Assignments-Female SCSI VHDCI68
- Device Side Pin Assignments

#### CP-104EL-A

- Board Side Pin Assignments-Female DB44
- > Device Side Pin Assignments
- CP-102E
  - Board Side Pin Assignments-Male DB9

#### CP-102EL

- Board Side Pin Assignments—Female DB25
- Device Side Pin Assignments

#### CP-132EL/CP-132EL-I

- Board Side Pin Assignments—Female DB25
- > Device Side Pin Assignments

#### CP-114EL/CP-114EL-I

- Board Side Pin Assignments—Female DB44
- Device Side Pin Assignments

#### CP-118E-A-I/CP-138E-A-I

- Board Side Pin Assignments—Female DB78
- Device Side Pin Assignments—Male DB9
- Male DB25 (CBL-M78M25x8-100)

#### CP134EL-A-I

- Board Side Pin Assignments—Female DB44
- Device Side Pin Assignments—Male DB9
- Male DB25 (CBL-M44M25x4-50)

#### CP-116E-A

- Board Side Pin Assignments—Female SCSI VHDCI68
- Device Side Pin Assignments—Male DB9
- Male DB25 ( OPT8B+ / CBL-M68M25x8-100)
- ➢ Female DB25 (OPT8A+/S+)

## **PCIe Board Accessories Table**

| To select a PCIe board | accessories | please | refer to | the | following | table: |
|------------------------|-------------|--------|----------|-----|-----------|--------|
|                        |             |        |          |     | · · ·     |        |

| PCI e Board  | Model            | Connector Type | Interface             |
|--------------|------------------|----------------|-----------------------|
| CP-118EL-A   | CBL-M68M9x8-100/ | DB9 male       | RS-232                |
|              | OPT8-M9+         |                | RS-422/4-wireRS-485   |
|              | OPT8B+/          | DB25 male      | 2-wireRS-485          |
|              | CBL-M68M25x8-100 |                |                       |
|              | OPT8A+/OPT8S+    | DB25 female    |                       |
| CP-168EL-A   | CBL-M68M9x8-100/ | DB9 male       | RS-232                |
|              | OPT8-M9+         |                |                       |
|              | OPT8B+/OPT8C+    | DB25 male      |                       |
|              | OPT8A+/OPT8S+    | DB25 female    |                       |
| CP-104EL-A   | CBL-M44M9x4-50   | DB9 male       | RS-232                |
|              | CBL-M44M25x4-50  | DB25 male      |                       |
| CP-102EL     | CBL-M25M9x2-50   | DB9 male       | RS-232                |
| CP-132EL/    | CBL-M25M9x2-50   | DB9 male       | RS-422/4-wire RS-485/ |
| CP-132EL-I   |                  |                | 2-wire RS-485         |
| CP-114EL/    | CBL-M44M9x4-50   | DB9 male       | RS-232                |
| CP-114EL-I   | CBL-M44M25x4-50  | DB25 male      | RS-422/4-wire RS-485  |
|              |                  |                | 2-wire RS-485         |
| CP-118E-A-I/ | CBL-M78M9x8-100  | DB9 male       | RS-232                |
| CP-138E-A-I  | CBL-M78M25x8-100 | DB25 male      | RS-422/4-wireRS-485   |
|              |                  |                | 2-wire RS-485         |
| CP-134EL-A-I | CBL-M44M9x4-50   | DB9 male       | RS-422/4-wire RS-485/ |
|              | CBL-M44M25x4-50  | DB25 male      | 2-wire RS-485         |
| CP-116E-A    | OPT8-M9+/        | DB9 male       | RS-232                |
|              | CBL-M68M9x8-100  |                | RS-422/4-wire RS-485  |
|              | OPT8B+/          | DB25 male      | 2-wire RS-485         |
|              | CBL-M68M25x8-100 |                |                       |
|              | OPT8A+/OPT8S+    | DB25 female    |                       |

## CP-118EL-A

The CP-118EL-A board has a female SCSI VHDCI68 connector on the board, with various connection options available for connecting from the board to your serial devices. In this chapter, we provide pin assignments for the board side connector, as well as pin assignments for device side connectors for the different connection options.

The CP-118EL-A board supports RS-232, RS-422, 4-wire RS-485, and 2-wire RS-485. Note that the RS-422 standard uses a balanced voltage digital interface to allow 9600 bps communication over cables of up to 4000 feet in length. You can connect ten receivers to one driver for broadcasting systems. The RS-485 standard is an enhanced version of the RS-422 balanced line standard. It allows multiple drivers and receivers to work on a multidrop network. A maximum of 32 drivers and 32 receivers can be set up on a multidrop network. The CP-118EL-A board supports both 2-wire half-duplex and 4-wire full-duplex RS-485 communications. In 2-wire RS-485, Data+/- pins are used for both data transmitting and receiving.

## Board Side Pin Assignments-Female SCSI VHDCI68

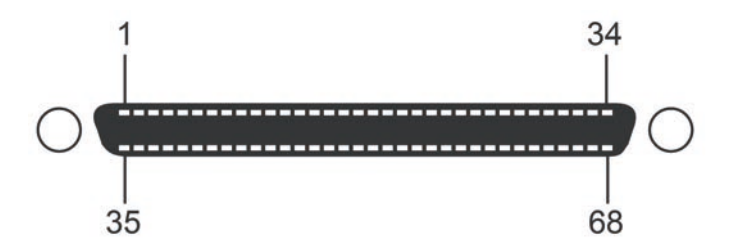

#### **RS-232**

| Pin | Signal | Pin | Signal | Pin | Signal | Pin | Signal | Pin | Signal | Pin | Signal |
|-----|--------|-----|--------|-----|--------|-----|--------|-----|--------|-----|--------|
| 1   | RxD6   | 13  | DCD4   | 25  | TxD2   | 37  | RI7    | 49  | RI5    | 61  | TxD1   |
| 2   | CTS6   | 14  | RTS4   | 26  | GND    | 38  | RTS7   | 50  | CTS5   | 62  | DSR1   |
| 3   | RI6    | 15  | RI4    | 27  | TxD0   | 39  | DCD7   | 51  | RxD5   | 63  | DTR1   |
| 4   | RTS6   | 16  | CTS4   | 28  | DSR0   | 40  | DTR7   | 52  | RxD3   | 64  | DCD1   |
| 5   | DCD6   | 17  | RxD4   | 29  | DTR0   | 41  | DSR7   | 53  | CTS3   | 65  | RTS1   |
| 6   | DTR6   | 18  | RxD2   | 30  | DCD0   | 42  | TxD7   | 54  | RI3    | 66  | RI1    |
| 7   | DSR6   | 19  | CTS2   | 31  | RTS0   | 43  | GND    | 55  | RTS3   | 67  | CTS1   |
| 8   | TxD6   | 20  | RI2    | 32  | RIO    | 44  | TxD5   | 56  | DCD3   | 68  | RxD1   |
| 9   | GND    | 21  | RTS2   | 33  | CTS0   | 45  | DSR5   | 57  | DTR3   |     |        |
| 10  | TxD4   | 22  | DCD2   | 34  | RxD0   | 46  | DTR5   | 58  | DSR3   |     |        |
| 11  | DSR4   | 23  | DTR2   | 35  | RxD7   | 47  | DCD5   | 59  | TxD3   |     |        |
| 12  | DTR4   | 24  | DSR2   | 36  | CTS7   | 48  | RTS5   | 60  | GND    |     |        |

#### RS-422 and 4-wire RS-485

| Pin | Signal     | Pin | Signal   | Pin | Signal   | Pin | Signal   |
|-----|------------|-----|----------|-----|----------|-----|----------|
| 1   | TxD6+(B)   | 18  | TxD2+(B) | 35  | TxD7+(B) | 52  | TxD3+(B) |
| 5   | TxD6-(A)   | 22  | TxD2-(A) | 39  | TxD7-(A) | 56  | TxD3-(A) |
| 6   | RxD6-(A)   | 23  | RxD2-(A) | 40  | RxD7-(A) | 57  | RxD3-(A) |
| 8   | RxD6+(B)   | 25  | RxD2+(B) | 42  | RxD7+(B) | 59  | RxD3+(B) |
| 9   | GND        | 26  | GND      | 43  | GND      | 60  | GND      |
| 10  | RxD4+(B)   | 27  | RxD0+(B) | 44  | RxD5+(B) | 61  | RxD1+(B) |
| 12  | RxD4-(A)   | 29  | RxD0-(A) | 46  | RxD5-(A) | 63  | RxD1-(A) |
| 13  | TxD4-(A)   | 30  | TxD0-(A) | 47  | TxD5-(A) | 64  | TxD1-(A) |
| 17  | TxD4 + (B) | 34  | TxD0+(B) | 51  | TxD5+(B) | 68  | TxD1+(B) |

#### 2-wire RS-485

| Pin | Signal | Pin | Signal | Pin | Signal | Pin | Signal |
|-----|--------|-----|--------|-----|--------|-----|--------|
| 6   | D6-(A) | 23  | D2-(A) | 40  | D7-(A) | 57  | D3-(A) |
| 8   | D6+(B) | 25  | D2+(B) | 42  | D7+(B) | 59  | D3+(B) |
| 9   | GND    | 26  | GND    | 43  | GND    | 60  | GND    |
| 10  | D4+(B) | 27  | D0+(B) | 44  | D5+(B) | 61  | D1+(B) |
| 12  | D4-(A) | 29  | D0-(A) | 46  | D5-(A) | 63  | D1-(A) |

### **Device Side Pin Assignments**

#### Male DB9 (CBL-M68M9x8-100/OPT8-M9+)

| Pin | RS-232 | RS-422/RS-485-4W | RS-485-2W |
|-----|--------|------------------|-----------|
| 1   | DCD    | TxD-(A)          | -         |
| 2   | RxD    | TxD+(B)          | _         |
| 3   | TxD    | RxD+(B)          | Data+(B)  |
| 4   | DTR    | RxD-(A)          | Data-(A)  |
| 5   | GND    | GND              | GND       |
| 6   | DSR    | -                | -         |
| 7   | RTS    | -                | _         |
| 8   | CTS    | -                | -         |
| 9   | _      | -                | _         |

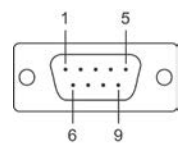

#### Male DB25 (OPT8B+/ CBL-M68M25x8-100)

| Pin | RS-232 | RS-422/RS-485-4W | RS-485-2W |
|-----|--------|------------------|-----------|
| 2   | TxD    | RxD+(B)          | Data+(B)  |
| 3   | RxD    | TxD+(B)          | -         |
| 4   | RTS    | -                | -         |
| 5   | CTS    | -                | -         |
| 6   | DSR    | -                | -         |
| 7   | GND    | GND              | GND       |
| 8   | DCD    | TxD-(A)          | _         |
| 20  | DTR    | RxD-(A)          | Data-(A)  |

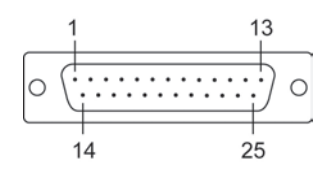

### Female DB25 (OPT8A+/S+)

| Pin | RS-232 | RS-422/RS-485-4W | RS-485-2W |
|-----|--------|------------------|-----------|
| 2   | RxD    | TxD+(B)          | -         |
| 3   | TxD    | RxD+(B)          | Data+(B)  |
| 4   | CTS    | -                | -         |
| 5   | RTS    | -                | -         |
| 6   | DTR    | RxD-(A)          | Data-(A)  |
| 7   | GND    | GND              | GND       |
| 8   | DCD    | TxD-(A)          | -         |
| 20  | DSR    | -                | -         |

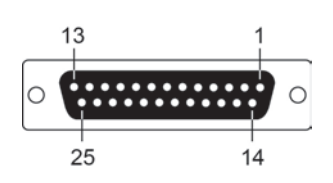

## CP-168EL-A

The CP-168EL-A board has a female SCSI VHDCI68 connector on the board, with various connection options available for connecting from the board to your serial devices. In this chapter, we give pin assignments for the board side connector, as well as pin assignments for device side connectors for the different connection options. The CP-168EL-A board supports the RS-232 interface onboard.

### Board Side Pin Assignments-Female SCSI VHDCI68

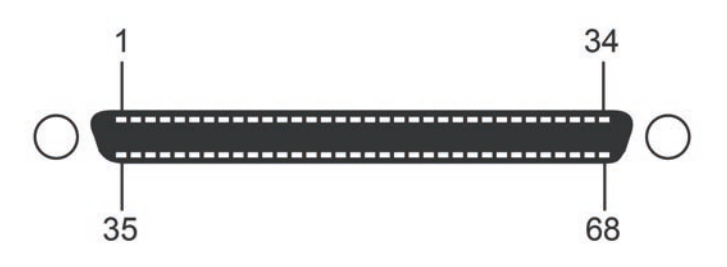

#### RS-232

| Pin | Signal | Pin | Signal | Pin | Signal | Pin | Signal | Pin | Signal | Pin | Signal |
|-----|--------|-----|--------|-----|--------|-----|--------|-----|--------|-----|--------|
| 1   | RxD6   | 13  | DCD4   | 25  | TxD2   | 37  | RI7    | 49  | RI5    | 61  | TxD1   |
| 2   | CTS6   | 14  | RTS4   | 26  | GND    | 38  | RTS7   | 50  | CTS5   | 62  | DSR1   |
| 3   | RI6    | 15  | RI4    | 27  | TxD0   | 39  | DCD7   | 51  | RxD5   | 63  | DTR1   |
| 4   | RTS6   | 16  | CTS4   | 28  | DSR0   | 40  | DTR7   | 52  | RxD3   | 64  | DCD1   |
| 5   | DCD6   | 17  | RxD4   | 29  | DTR0   | 41  | DSR7   | 53  | CTS3   | 65  | RTS1   |
| 6   | DTR6   | 18  | RxD2   | 30  | DCD0   | 42  | TxD7   | 54  | RI3    | 66  | RI1    |
| 7   | DSR6   | 19  | CTS2   | 31  | RTS0   | 43  | GND    | 55  | RTS3   | 67  | CTS1   |
| 8   | TxD6   | 20  | RI2    | 32  | RIO    | 44  | TxD5   | 56  | DCD3   | 68  | RxD1   |
| 9   | GND    | 21  | RTS2   | 33  | CTS0   | 45  | DSR5   | 57  | DTR3   |     |        |
| 10  | TxD4   | 22  | DCD2   | 34  | RxD0   | 46  | DTR5   | 58  | DSR3   |     |        |
| 11  | DSR4   | 23  | DTR2   | 35  | RxD7   | 47  | DCD5   | 59  | TxD3   |     |        |
| 12  | DTR4   | 24  | DSR2   | 36  | CTS7   | 48  | RTS5   | 60  | GND    |     |        |

### **Device Side Pin Assignments**

Male DB9 (CBL-M68M9x8-100/OPT8-M9+)

| Pin | RS-232 |
|-----|--------|
| 1   | DCD    |
| 2   | RxD    |
| 3   | TxD    |
| 4   | DTR    |
| 5   | GND    |
| 6   | DSR    |
| 7   | RTS    |
| 8   | CTS    |
| 9   | -      |

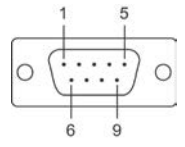

#### Male DB25 (OPT8B+/ CBL-M68M25x8-100)

| Pin | RS-232 |
|-----|--------|
| 2   | TxD    |
| 3   | RxD    |
| 4   | RTS    |
| 5   | CTS    |
| 6   | DSR    |
| 7   | GND    |
| 8   | DCD    |
| 20  | DTR    |

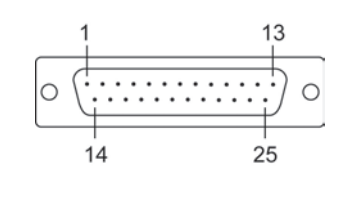

### Female DB25 (OPT8A+/S+)

| Pin | RS-232 |
|-----|--------|
| 2   | RxD    |
| 3   | TxD    |
| 4   | CTS    |
| 5   | RTS    |
| 6   | DTR    |
| 7   | GND    |
| 8   | DCD    |
| 20  | DSR    |

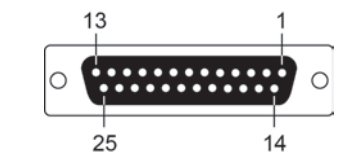

## CP-104EL-A

### **Board Side Pin Assignments-Female DB44**

#### **RS-232**

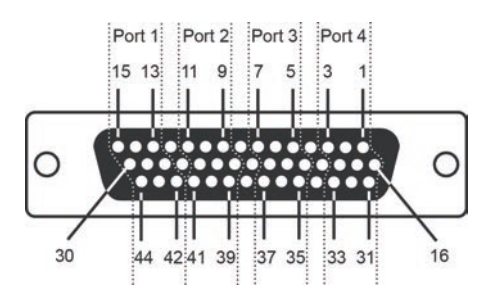

| Port 1 |     | Port 2 |     | Port 3 |     | Port 4 |     |
|--------|-----|--------|-----|--------|-----|--------|-----|
| 13     | TxD | 9      | TxD | 5      | TxD | 1      | TxD |
| 14     | RxD | 10     | RxD | 6      | RxD | 2      | RxD |
| 15     | RTS | 11     | RTS | 7      | RTS | 3      | RTS |
| 28     | CTS | 24     | CTS | 20     | CTS | 16     | CTS |
| 29     | DTR | 25     | DTR | 21     | DTR | 17     | DTR |
| 30     | DSR | 26     | DSR | 22     | DSR | 18     | DSR |
| 42     | DCD | 39     | DCD | 35     | DCD | 31     | DCD |
| 44     | GND | 41     | GND | 37     | GND | 33     | GND |

### **Device Side Pin Assignments**

#### Male DB9 (CBL-M44M9x4-50)

| Pin | RS-232 |
|-----|--------|
| 1   | DCD    |
| 2   | RxD    |
| 3   | TxD    |
| 4   | DTR    |
| 5   | GND    |
| 6   | DSR    |
| 7   | RTS    |
| 8   | CTS    |
| 9   | -      |

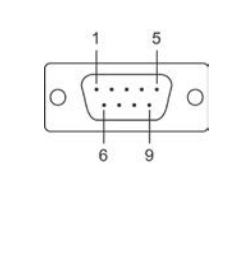

#### Male DB25 (CBL-M44M25x4-50)

| Pin | RS-232 |
|-----|--------|
| 2   | TxD    |
| 3   | RxD    |
| 4   | RTS    |
| 5   | CTS    |
| 6   | DSR    |
| 7   | GND    |
| 8   | DCD    |
| 20  | DTR    |

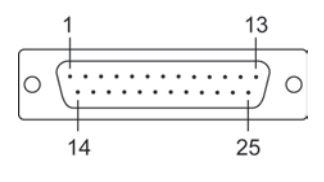

# **CP-102E**

## **Board Side Pin Assignments-Male DB9**

The CP-102E has two male DB9 connectors onboard.

#### Male DB9

| Pin | RS-232 Signals |
|-----|----------------|
| 1   | DCD            |
| 2   | RxD            |
| 3   | TxD            |
| 4   | DTR            |
| 5   | GND            |
| 6   | DSR            |
| 7   | RTS            |
| 8   | CTS            |
| 9   | _              |

# **CP-102EL**

## **Board Side Pin Assignments—Female DB25**

#### RS-232

| Pin | RS-232 | Pin | RS-232 |
|-----|--------|-----|--------|
| 1   | -      | 13  | -      |
| 2   | DCD1   | 14  | -      |
| 3   | GND    | 15  | DTR1   |
| 4   | CTS1   | 16  | DSR1   |
| 5   | RxD1   | 17  | RTS1   |
| 6   | -      | 18  | TxD1   |
| 7   | -      | 19  | -      |
| 8   | -      | 20  | -      |
| 9   | DTR0   | 21  | DCD0   |
| 10  | DSR0   | 22  | GND    |
| 11  | RTS0   | 23  | CTS0   |
| 12  | TxD0   | 24  | RxD0   |

## **Device Side Pin Assignments**

#### Male DB9 (CBL-M25M9x2-50)

| Pin | RS-232 |
|-----|--------|
| 1   | DCD    |
| 2   | RxD    |
| 3   | TxD    |
| 4   | DTR    |
| 5   | GND    |
| 6   | DSR    |
| 7   | RTS    |
| 8   | CTS    |
| 9   | -      |

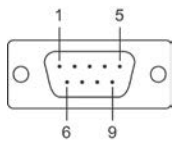

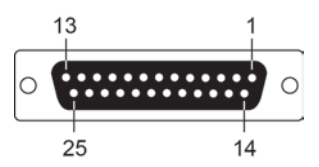

# CP-132EL/CP-132EL-I

## **Board Side Pin Assignments—Female DB25**

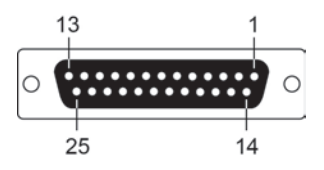

|     | RS-422 & 4-wire RS-485 |     |          | 2-wire RS-485 |           |     |           |
|-----|------------------------|-----|----------|---------------|-----------|-----|-----------|
| Pin | Signal                 | Pin | Signal   | Pin           | Signal    | Pin | Signal    |
| 1   | -                      | 14  | -        | 1             | -         | 14  | -         |
| 2   | TxD1-(A)               | 15  | RxD1-(A) | 2             | -         | 15  | Data1-(A) |
| 3   | GND1                   | 16  | -        | 3             | GND1      | 16  | _         |
| 4   | -                      | 17  | -        | 4             | -         | 17  | -         |
| 5   | TxD1+(B)               | 18  | RxD1+(B) | 5             | _         | 18  | Data1+(B) |
| 6   | -                      | 19  | -        | 6             | -         | 19  | -         |
| 7   | _                      | 20  | -        | 7             | _         | 20  | _         |
| 8   | —                      | 21  | TxD0-(A) | 8             | -         | 21  | -         |
| 9   | RxD0-(A)               | 22  | GND0     | 9             | Data0-(A) | 22  | GND0      |
| 10  | —                      | 23  | -        | 10            | -         | 23  | -         |
| 11  | _                      | 24  | TxD0+(B) | 11            | _         | 24  | _         |
| 12  | RxD0+(B)               | 25  | -        | 12            | Data0+(B) | 25  | -         |
| 13  | _                      |     |          | 13            | _         |     |           |

## **Device Side Pin Assignments**

### Male DB9 (CBL-M25M9x2-50)

| Pin | RS-422/RS-485-4W | RS-485-2W |
|-----|------------------|-----------|
| 1   | TxD-(A)          | -         |
| 2   | TxD+(B)          | _         |
| 3   | RxD+(B)          | Data+(B)  |
| 4   | RxD-(A)          | Data-(A)  |
| 5   | GND              | GND       |
| 6   | -                | -         |
| 7   | -                | -         |
| 8   | -                | -         |
| 9   | -                | -         |

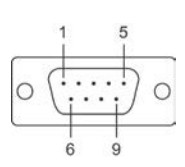

# CP-114EL/CP-114EL-I

## **Board Side Pin Assignments—Female DB44**

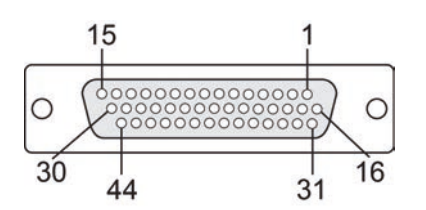

#### **RS-232**

| Pin | Signal | Pin | Signal | Pin | Signal | Pin | Signal |
|-----|--------|-----|--------|-----|--------|-----|--------|
| 1   | TxD3   | 13  | TxD0   | 25  | DTR1   | 37  | GND    |
| 2   | RxD3   | 14  | RxD0   | 26  | DSR1   | 38  | -      |
| 3   | RTS3   | 15  | RTS0   | 27  | -      | 39  | DCD1   |
| 4   | -      | 16  | CTS3   | 28  | CTS0   | 40  | -      |
| 5   | TxD2   | 17  | DTR3   | 29  | DTRO   | 41  | GND    |
| 6   | RxD2   | 18  | DSR3   | 30  | DSR0   | 42  | DCD0   |
| 7   | RTS2   | 19  | -      | 31  | DCD3   | 43  | -      |
| 8   | -      | 20  | CTS2   | 32  | -      | 44  | GND    |
| 9   | TxD1   | 21  | DTR2   | 33  | GND    |     |        |
| 10  | RxD1   | 22  | DSR2   | 34  | -      |     |        |
| 11  | RTS1   | 23  | -      | 35  | DCD2   |     |        |
| 12  | -      | 24  | CTS1   | 36  | -      |     |        |

#### RS-422 & 4-wire RS-485

| Pin | Signal  | Pin | Signal  | Pin | Signal  | Pin | Signal  |
|-----|---------|-----|---------|-----|---------|-----|---------|
| 1   | RxD3(+) | 13  | RxD0(+) | 25  | RxD1(-) | 37  | GND     |
| 2   | TxD3(+) | 14  | TxD0(+) | 26  | -       | 38  | -       |
| 3   | -       | 15  | -       | 27  | -       | 39  | TxD1(-) |
| 4   | -       | 16  | -       | 28  | -       | 40  | -       |
| 5   | RxD2(+) | 17  | RxD3(-) | 29  | RxD0(-) | 41  | GND     |
| 6   | TxD2(+) | 18  | -       | 30  | -       | 42  | TxD0(-) |
| 7   | -       | 19  | -       | 31  | TxD3(-) | 43  | -       |
| 8   | -       | 20  | -       | 32  | -       | 44  | GND     |
| 9   | RxD1(+) | 21  | RxD2(-) | 33  | GND     |     |         |
| 10  | TxD1(+) | 22  | -       | 34  | -       |     |         |
| 11  | -       | 23  | -       | 35  | TxD2(-) |     |         |
| 12  | -       | 24  | -       | 36  | -       |     |         |

#### 2-wire RS-485

| Pin | Signal    | Pin | Signal    | Pin | Signal |
|-----|-----------|-----|-----------|-----|--------|
| 1   | Data3+(B) | 16  | -         | 31  | _      |
| 2   | -         | 17  | Data3-(A) | 32  | -      |
| 3   | -         | 18  | -         | 33  | GND3   |
| 4   | -         | 19  | -         | 34  | -      |
| 5   | Data2+(B) | 20  | -         | 35  | -      |
| 6   | -         | 21  | Data2-(A) | 36  | -      |
| 7   | -         | 22  | -         | 37  | GND2   |
| 8   | -         | 23  | -         | 38  | -      |
| 9   | Data1+(B) | 24  | -         | 39  | -      |
| 10  | -         | 25  | Data1-(A) | 40  | -      |
| 11  | -         | 26  | -         | 41  | GND1   |
| 12  | -         | 27  | -         | 42  | -      |
| 13  | Data0+(B) | 28  | -         | 43  | -      |
| 14  | -         | 29  | Data0-(A) | 44  | GND0   |
| 15  | -         | 30  | -         |     |        |

## **Device Side Pin Assignments**

### Male DB9 (CBL-M44M9x4-50)

| Pin | RS-232 | RS-422/RS-485-4W | RS-485-2W |
|-----|--------|------------------|-----------|
| 1   | DCD    | TxD-(A)          | -         |
| 2   | RxD    | TxD+(B)          | -         |
| 3   | TxD    | RxD+(B)          | Data+(B)  |
| 4   | DTR    | RxD-(A)          | Data-(A)  |
| 5   | GND    | GND              | GND       |
| 6   | DSR    | -                | -         |
| 7   | RTS    | -                | -         |
| 8   | CTS    | -                | -         |
| 9   | -      | —                | _         |

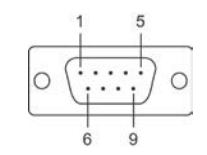

### Male DB25 (CBL-M44M25x4-50)

| Pin | RS-232 | RS-422/RS-485-4W | RS-485-2W |
|-----|--------|------------------|-----------|
| 2   | TxD    | RxD+(B)          | Data+(B)  |
| 3   | RxD    | TxD+(B)          | -         |
| 4   | RTS    | -                | -         |
| 5   | CTS    | -                | -         |
| 6   | DSR    | -                | -         |
| 7   | GND    | GND              | GND       |
| 8   | DCD    | TxD-(A)          | -         |
| 20  | DTR    | RxD-(A)          | Data-(A)  |
| 22  | -      | -                | -         |

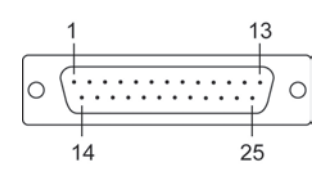

# CP-118E-A-I/CP-138E-A-I

## Board Side Pin Assignments—Female DB78

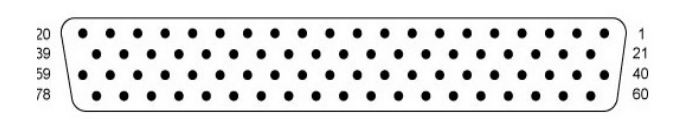

#### RS-232

| Pin | Signal | Pin | Signal | Pin | Signal | Pin | Signal |
|-----|--------|-----|--------|-----|--------|-----|--------|
| 1   | GND7   | 21  | RTS7   | 40  | CTS7   | 60  | DCD7   |
| 2   | TXD7   | 22  | DTR7   | 41  | DSR7   | 61  | RXD7   |
| 3   | -      | 23  | RTS6   | 42  | -      | 62  | DCD6   |
| 4   | GND6   | 24  | DTR6   | 43  | CTS6   | 63  | RXD6   |
| 5   | TXD6   | 25  | -      | 44  | DSR6   | 64  | -      |
| 6   | GND5   | 26  | RTS5   | 45  | CTS5   | 65  | DCD5   |
| 7   | TXD5   | 27  | DTR5   | 46  | DSR5   | 66  | RXD5   |
| 8   | -      | 28  | RTS4   | 47  | -      | 67  | DCD4   |
| 9   | GND4   | 29  | DTR4   | 48  | CTS4   | 68  | RXD4   |
| 10  | TXD4   | 30  | -      | 49  | DSR4   | 69  | -      |
| 11  | GND3   | 31  | RTS3   | 50  | CTS3   | 70  | DCD3   |
| 12  | TXD3   | 32  | DTR3   | 51  | DSR3   | 71  | RXD3   |
| 13  | -      | 33  | RTS2   | 52  | -      | 72  | DCD2   |
| 14  | GND2   | 34  | DTR2   | 53  | CTS2   | 73  | RXD2   |
| 15  | TXD2   | 35  | -      | 54  | DSR2   | 74  | -      |
| 16  | GND1   | 36  | RTS1   | 55  | CTS1   | 75  | DCD1   |
| 17  | TXD1   | 37  | DTR1   | 56  | DSR1   | 76  | RXD1   |
| 18  | -      | 38  | RTS0   | 57  | -      | 77  | DCD0   |
| 19  | GND0   | 39  | DTRO   | 58  | CTS0   | 78  | RXD0   |
| 20  | TXD0   |     |        | 59  | DSR0   |     |        |

#### RS-485-4W/RS-422

| Pin | Signal | Pin | Signal | Pin | Signal | Pin | Signal |
|-----|--------|-----|--------|-----|--------|-----|--------|
| 1   | GND7   | 21  | _      | 40  | _      | 60  | TXD7-  |
| 2   | RXD7+  | 22  | RXD7-  | 41  | -      | 61  | TXD7+  |
| 3   | -      | 23  | -      | 42  | -      | 62  | TXD6-  |
| 4   | GND6   | 24  | RXD6-  | 43  | -      | 63  | TXD6+  |
| 5   | RXD6+  | 25  | _      | 44  | -      | 64  | -      |
| 6   | GND5   | 26  | -      | 45  | -      | 65  | TXD5-  |
| 7   | RXD5+  | 27  | RXD5-  | 46  | -      | 66  | TXD5+  |
| 8   |        | 28  |        | 47  | -      | 67  | TXD4-  |
| 9   | GND4   | 29  | RXD4-  | 48  | -      | 68  | TXD4+  |
| 10  | RXD4+  | 30  | -      | 49  | -      | 69  | -      |
| 11  | GND3   | 31  | _      | 50  | -      | 70  | TXD3-  |
| 12  | RXD3+  | 32  | RXD3-  | 51  | -      | 71  | TXD3+  |
| 13  | _      | 33  | -      | 52  | _      | 72  | TXD2-  |
| 14  | GND2   | 34  | RXD2-  | 53  | -      | 73  | TXD2+  |
| 15  | RXD2+  | 35  |        | 54  | -      | 74  |        |
| 16  | GND1   | 36  | _      | 55  | -      | 75  | TXD1-  |
| 17  | RXD1+  | 37  | RXD1-  | 56  | -      | 76  | TXD1+  |
| 18  | -      | 38  | _      | 57  | -      | 77  | TXD0-  |
| 19  | GND0   | 39  | RXD0-  | 58  | -      | 78  | TXD0+  |
| 20  | RXD0+  |     |        | 59  | _      |     |        |

#### RS-485-2W

| Pin | Signal | Pin | Signal | Pin | Signal | Pin | Signal |
|-----|--------|-----|--------|-----|--------|-----|--------|
| 1   | GND7   | 21  | -      | 40  | _      | 60  | -      |
| 2   | DATA7+ | 22  | DATA7- | 41  | _      | 61  | _      |
| 3   | -      | 23  | -      | 42  | _      | 62  | -      |
| 4   | GND6   | 24  | DATA6- | 43  | -      | 63  | -      |
| 5   | DATA6+ | 25  | -      | 44  | -      | 64  | -      |
| 6   | GND5   | 26  | -      | 45  | _      | 65  | -      |
| 7   | DATA5+ | 27  | DATA5- | 46  | -      | 66  | -      |
| 8   | -      | 28  | -      | 47  | _      | 67  | -      |
| 9   | GND4   | 29  | DATA4- | 48  | -      | 68  | -      |
| 10  | DATA4+ | 30  | -      | 49  | -      | 69  | -      |
| 11  | GND3   | 31  | -      | 50  | -      | 70  | -      |
| 12  | DATA3+ | 32  | DATA3- | 51  | -      | 71  | -      |
| 13  | -      | 33  | -      | 52  | -      | 72  | -      |
| 14  | GND2   | 34  | DATA2- | 53  | -      | 73  | -      |
| 15  | DATA2+ | 35  | -      | 54  | _      | 74  | -      |
| 16  | GND1   | 36  | -      | 55  | _      | 75  | -      |
| 17  | DATA1+ | 37  | DATA1- | 56  | -      | 76  | -      |
| 18  | -      | 38  | -      | 57  | -      | 77  | -      |
| 19  | GND0   | 39  | DATA0- | 58  | _      | 78  | -      |
| 20  | DATA0+ |     |        | 59  | -      |     |        |

## Device Side Pin Assignments—Male DB9

| PIN | RS-232 | RS-422/RS-485-4W | RS-485-2W |
|-----|--------|------------------|-----------|
| 1   | DCD    | TxD-(A)          | -         |
| 2   | RxD    | TxD+(B)          | -         |
| 3   | TxD    | RxD+(B)          | Data+(B)  |
| 4   | DTR    | RxD-(A)          | Data-(A)  |
| 5   | GND    | GND              | GND       |
| 6   | DSR    | -                | -         |
| 7   | RTS    | -                | -         |
| 8   | CTS    | -                | _         |

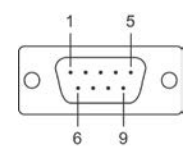

## Male DB25 (CBL-M78M25x8-100)

| PIN | RS-232 | RS-422/RS-485-4W | RS-485-2W |
|-----|--------|------------------|-----------|
| 2   | TxD    | RxD+(B)          | Data+(B)  |
| 3   | RxD    | TxD+(B)          | -         |
| 4   | RTS    | -                | -         |
| 5   | CTS    | -                | -         |
| 6   | DSR    | -                | -         |
| 7   | GND    | GND              | GND       |
| 8   | DCD    | TxD-(A)          | -         |
| 20  | DTR    | RxD-(A)          | Data-(A)  |

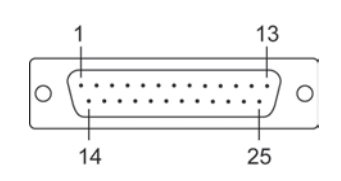

# CP134EL-A-I

## **Board Side Pin Assignments—Female DB44**

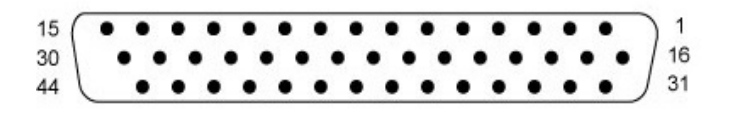

#### RS-422

| Pin | Signal | Pin | Signal | Pin | Signal |
|-----|--------|-----|--------|-----|--------|
| 1   | RXD4+  | 16  | CTS4+  | 31  | TXD4-  |
| 2   | TXD4+  | 17  | RXD4-  | 32  | CTS4-  |
| 3   | RTS4+  | 18  | RTS4-  | 33  | GND4   |
| 4   | -      | 19  | -      | 34  | -      |
| 5   | RXD3+  | 20  | CTS3+  | 35  | TXD3-  |
| 6   | TXD3+  | 21  | RXD3-  | 36  | CTS3-  |
| 7   | RTS3+  | 22  | RTS3-  | 37  | GND3   |
| 8   | -      | 23  | -      | 38  | -      |
| 9   | RXD2+  | 24  | CTS2+  | 39  | TXD2-  |
| 10  | TXD2+  | 25  | RXD2-  | 40  | CTS2-  |
| 11  | RTS2+  | 26  | RTS2-  | 41  | GND2   |
| 12  | -      | 27  | -      | 42  | TXD1-  |
| 13  | RXD1+  | 28  | CTS1+  | 43  | CTS1-  |
| 14  | TXD1+  | 29  | RXD1-  | 44  | GND1   |
| 15  | RTS1+  | 30  | RTS1-  |     |        |

#### RS-485-4W

| Pin | Signal | Pin | Signal | Pin | Signal |
|-----|--------|-----|--------|-----|--------|
| 1   | RXD4+  | 16  | -      | 31  | TXD4-  |
| 2   | TXD4+  | 17  | RXD4-  | 32  | -      |
| 3   | -      | 18  | -      | 33  | GND4   |
| 4   | -      | 19  | -      | 34  | -      |
| 5   | RXD3+  | 20  | -      | 35  | TXD3-  |
| 6   | TXD3+  | 21  | RXD3-  | 36  | _      |
| 7   | -      | 22  | -      | 37  | GND3   |
| 8   | -      | 23  | -      | 38  | _      |
| 9   | RXD2+  | 24  | -      | 39  | TXD2-  |
| 10  | TXD2+  | 25  | RXD2-  | 40  | _      |
| 11  | -      | 26  | -      | 41  | GND2   |
| 12  | -      | 27  | -      | 42  | TXD1-  |
| 13  | RXD1+  | 28  | -      | 43  | _      |
| 14  | TXD1+  | 29  | RXD1-  | 44  | GND1   |
| 15  | -      | 30  | -      |     |        |

#### RS-485-2W

| Pin | Signal | Pin | Signal | Pin | Signal |
|-----|--------|-----|--------|-----|--------|
| 1   | DATA4+ | 16  | -      | 31  | -      |
| 2   | -      | 17  | DATA4- | 32  | -      |
| 3   | -      | 18  | -      | 33  | -      |
| 4   | -      | 19  | -      | 34  | -      |
| 5   | DATA3+ | 20  | -      | 35  | -      |
| 6   | -      | 21  | DATA3- | 36  | -      |
| 7   | -      | 22  | -      | 37  | -      |
| 8   | -      | 23  | -      | 38  | -      |
| 9   | DATA2+ | 24  | -      | 39  | -      |
| 10  | -      | 25  | DATA2- | 40  | -      |
| 11  | -      | 26  | -      | 41  | -      |
| 12  | -      | 27  | -      | 42  | -      |
| 13  | DATA1+ | 28  | -      | 43  | -      |
| 14  | -      | 29  | DATA1- | 44  | -      |
| 15  | -      | 30  | -      |     |        |

## Device Side Pin Assignments—Male DB9

| PIN | RS-232 | RS-422/RS-485-4W | RS-485-2W |
|-----|--------|------------------|-----------|
| 1   | DCD    | TxD-(A)          | -         |
| 2   | RxD    | TxD+(B)          | -         |
| 3   | TxD    | RxD+(B)          | Data+(B)  |
| 4   | DTR    | RxD-(A)          | Data-(A)  |
| 5   | GND    | GND              | GND       |
| 6   | DSR    | -                | -         |
| 7   | RTS    | -                | -         |
| 8   | CTS    | -                | -         |

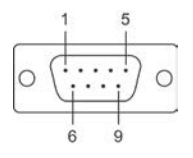

## Male DB25 (CBL-M44M25x4-50)

| PIN | RS-232 | RS-422/RS-485-4W | RS-485-2W |
|-----|--------|------------------|-----------|
| 2   | TxD    | RxD+(B)          | Data+(B)  |
| 3   | RxD    | TxD+(B)          | -         |
| 4   | RTS    | -                | -         |
| 5   | CTS    | -                | -         |
| 6   | DSR    | -                | -         |
| 7   | GND    | GND              | GND       |
| 8   | DCD    | TxD-(A)          | -         |
| 20  | DTR    | RxD-(A)          | Data-(A)  |

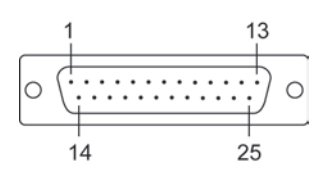

## CP-116E-A

## Board Side Pin Assignments—Female SCSI VHDCI68

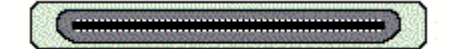

| Pin | Signal | Pin | Signal | Pin | Signal | Pin | Signal | Pin | Signal | Pin | Signal |
|-----|--------|-----|--------|-----|--------|-----|--------|-----|--------|-----|--------|
| 1   | RxD6   | 13  | DCD4   | 25  | TxD2   | 37  | -      | 49  | -      | 61  | TxD1   |
| 2   | CTS6   | 14  | RTS4   | 26  | GND    | 38  | RTS7   | 50  | CTS5   | 62  | DSR1   |
| 3   | -      | 15  | -      | 27  | TxD0   | 39  | DCD7   | 51  | RxD5   | 63  | DTR1   |
| 4   | RTS6   | 16  | CTS4   | 28  | DSR0   | 40  | DTR7   | 52  | RxD3   | 64  | DCD1   |
| 5   | DCD6   | 17  | RxD4   | 29  | DTR0   | 41  | DSR7   | 53  | CTS3   | 65  | RTS1   |
| 6   | DTR6   | 18  | RxD2   | 30  | DCD0   | 42  | TxD7   | 54  | _      | 66  | _      |
| 7   | DSR6   | 19  | CTS2   | 31  | RTS0   | 43  | GND    | 55  | RTS3   | 67  | CTS1   |
| 8   | TxD6   | 20  | _      | 32  | _      | 44  | TxD5   | 56  | DCD3   | 68  | RxD1   |
| 9   | GND    | 21  | RTS2   | 33  | CTS0   | 45  | DSR5   | 57  | DTR3   | -   | _      |
| 10  | TxD4   | 22  | DCD2   | 34  | RxD0   | 46  | DTR5   | 58  | DSR3   | -   | _      |
| 11  | DSR4   | 23  | DTR2   | 35  | RxD7   | 47  | DCD5   | 59  | TxD3   | -   | _      |
| 12  | DTR4   | 24  | DSR2   | 36  | CTS7   | 48  | RTS5   | 60  | GND    | -   | -      |

### Device Side Pin Assignments—Male DB9

| PIN | RS-232 | RS-422/RS-485-4W | RS-485-2W |
|-----|--------|------------------|-----------|
| 1   | DCD    | TxD-(A)          | -         |
| 2   | RxD    | TxD+(B)          | -         |
| 3   | TxD    | RxD+(B)          | Data+(B)  |
| 4   | DTR    | RxD-(A)          | Data-(A)  |
| 5   | GND    | GND              | GND       |
| 6   | DSR    | -                | -         |
| 7   | RTS    | -                | -         |
| 8   | CTS    | -                | -         |

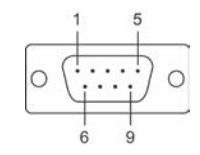

### Male DB25 ( OPT8B+ / CBL-M68M25x8-100)

| PIN | RS-232 | RS-422/RS-485-4W | RS-485-2W |
|-----|--------|------------------|-----------|
| 2   | TxD    | RxD+(B)          | Data+(B)  |
| 3   | RxD    | TxD+(B)          | -         |
| 4   | RTS    | -                | -         |
| 5   | CTS    | -                | -         |
| 6   | DSR    | -                | -         |
| 7   | GND    | GND              | GND       |
| 8   | DCD    | TxD-(A)          | -         |
| 20  | DTR    | RxD-(A)          | Data-(A)  |

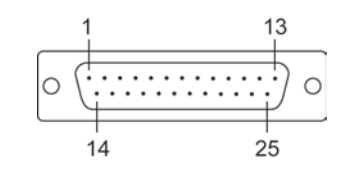

## Female DB25 (OPT8A+/S+)

| PIN | RS-232 | RS-422/RS-485-4W | RS-485-2W |
|-----|--------|------------------|-----------|
| 2   | RxD    | TxD+(B)          | _         |
| 3   | TxD    | RxD+(B)          | Data+(B)  |
| 4   | CTS    | -                | -         |
| 5   | RTS    | -                | -         |
| 6   | DTR    | RxD-(A)          | Data-(A)  |
| 7   | GND    | GND              | GND       |
| 8   | DCD    | TxD-(A)          | -         |
| 20  | DSR    | -                | _         |

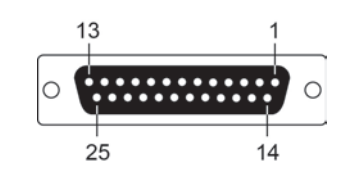

# Troubleshooting

Common PCI Express Series problems and possible solutions are as follows. If you still have problems after reading this chapter, contact your dealer or Moxa for help, or use the Problem Report Form at the end of this manual to report problems to your dealer.

#### 1. The Moxa PCI Express board cannot be detected by the Moxa driver while installing the driver. Hardware causes and solutions:

- a. Express slot. It is also possible that a slot has malfunctioned. In this case, try other slots until you find one that works.
- b. The motherboard does not have an available IRQ for the PCI Express board. In this case, enter the BIOS and make sure there is an available IRQ under PCI/PnP settings.
- 2. The Moxa PCI Express board and driver are activated but cannot transfer (transmit/receive) data.

#### Hardware Causes and Solutions:

- a. Make sure the cable wiring is connected correctly. Refer to the "Pin Assignments" chapter for correct cable connections.
- b. The cable or the board could be defective. Try other ports, cables, or boards to verify this, or use the PComm Diagnostic utility to test the Moxa board and port conditions. If the Diagnostic program reports an error, replace the faulty components.

#### Software Causes and Solutions:

- a. PCI Express Series boards will check the line status (CTS) before transmitting data if the RTS/CTS flow control feature is set to Enable in the configuration or application program. Refer to the "Connection Cables and Cable Wiring" chapter for proper wiring diagrams, and check the line status of the suspected port using the diagnostics LED indicators on the mini tester.
- b. The board control application may not be written correctly according to the corresponding API of the operating system. To check this problem, run another application that you know is correct, or use the utilities provided by Moxa (such as PComm Terminal emulator or HyperTerminal under Windows platform).

A

# **Product Specifications**

The following topics are covered in this appendix:

- CP-118EL-A Specifications
- CP-168EL-A Specifications
- CP-104EL-A Specifications
- CP-102E Specifications
- CP-102EL Specifications
- CP-132EL Series Specifications
- CP-114EL Series Specifications
- CP-118E-A-I Specifications
- CP-138E-A-I Specifications
- CP-134EL-A-I Specifications
- CP-116E-A Specifications

# **CP-118EL-A Specifications**

| Hardware              |                                                                        |
|-----------------------|------------------------------------------------------------------------|
| Connectors            | SCSI VHDCI68                                                           |
| Comm. Controller      | 16C550C compatible                                                     |
| Interface             |                                                                        |
| Bus Interface         | PCI Express × 1                                                        |
| Number of Ports       | 8                                                                      |
| Max No. of Boards     | 4 (only one IRQ required)                                              |
| Signals               |                                                                        |
| RS-232                | TxD, RxD, RTS, CTS, DTR, DSR, DCD, GND                                 |
| RS-422                | TxD+(B), TxD-(A), RxD+(B), RxD-(A), GND                                |
| 4-wire RS-485         | TxD+(B), TxD-(A), RxD+(B), RxD-(A), GND                                |
| 2-wire RS-485         | Data+(B), Data-(A), GND                                                |
| Performance           |                                                                        |
| Baudrate              | 50 bps to 921.6 kbps                                                   |
| Configuration         |                                                                        |
| Data Bits             | 5, 6, 7, 8                                                             |
| Stop Bits             | 1, 1.5, 2                                                              |
| I/O address/IRQ       | BIOS assigned                                                          |
| Parity                | None, Even, Odd, Space, Mark                                           |
| Flow Control          | RTS/CTS, XON/XOFF                                                      |
| Power and Environment |                                                                        |
| Power Requirement     | 1285 mA (3.3V)                                                         |
| Operating Temperature | 0 to 55°C (32 to 132°F)                                                |
| Operating Humidity    | 5 to 95% RH                                                            |
| Storage Temperature   | -20 to 85°C (-4 to 185°F)                                              |
| ESD Protection        | Embedded 15 kV ESD Protection                                          |
| Regulatory Approvals  | EN55022, EN55024, EN61000-3-2, EN61000-3-3, IEC 61000-4-2, IEC         |
|                       | 61000-4-3, IEC 61000-4-4, IEC 61000-4-5, IEC 61000-4-6, IEC 61000-4-8, |
|                       | IEC 61000-4-11 FCC Part 15 Class B                                     |
| Warranty              | 5 years                                                                |

# **CP-168EL-A Specifications**

| Hardware              |                                                                        |
|-----------------------|------------------------------------------------------------------------|
| Connectors            | SCSI VHDCI68                                                           |
| Comm. Controller      | 16C550C compatible                                                     |
| Interface             |                                                                        |
| Bus Interface         | PCI Express × 1                                                        |
| Number of Ports       | 8                                                                      |
| Max No. of Boards     | 4 (only one IRQ required)                                              |
| Signals               |                                                                        |
| RS-232                | TxD, RxD, RTS, CTS, DTR, DSR, DCD, GND                                 |
| Performance           |                                                                        |
| Baudrate              | 50 bps to 921.6 kbps                                                   |
| Configuration         |                                                                        |
| Data Bits             | 5, 6, 7, 8                                                             |
| Stop Bits             | 1, 1.5, 2                                                              |
| I/O address/IRQ       | BIOS assigned                                                          |
| Parity                | None, Even, Odd, Space, Mark                                           |
| Flow Control          | RTS/CTS, XON/XOFF                                                      |
| Power and Environment |                                                                        |
| Power Requirement     | 1225 mA (3.3V)                                                         |
| Operating Temperature | 0 to 55°C (32 to 132°F)                                                |
| Operating Humidity    | 5 to 95% RH                                                            |
| Storage Temperature   | -20 to 85°C (-4 to 185°F)                                              |
| ESD Protection        | Embedded 15 kV ESD Protection                                          |
| Regulatory Approvals  | EN55022, EN55024, EN61000-3-2, EN61000-3-3, IEC 61000-4-2, IEC         |
|                       | 61000-4-3, IEC 61000-4-4, IEC 61000-4-5, IEC 61000-4-6, IEC 61000-4-8, |
|                       | IEC 61000-4-11 FCC Part 15 Class B                                     |
| Warranty              | 5 years                                                                |

# **CP-104EL-A Specifications**

| Hardware              |                                                                        |
|-----------------------|------------------------------------------------------------------------|
| Connectors            | Female DB44                                                            |
| Comm. Controller      | 16C550C compatible                                                     |
| Interface             |                                                                        |
| Bus Interface         | PCI Express × 1                                                        |
| Number of Ports       | 4                                                                      |
| Max No. of Boards     | 4 (only one IRQ required)                                              |
| Signals               |                                                                        |
| RS-232                | TxD, RxD, RTS, CTS, DTR, DSR, DCD, GND                                 |
| Performance           |                                                                        |
| Baudrate              | 50 bps to 921.6 kbps                                                   |
| Configuration         |                                                                        |
| Data Bits             | 5, 6, 7, 8                                                             |
| Stop Bits             | 1, 1.5, 2                                                              |
| I/O address/IRQ       | BIOS assigned                                                          |
| Parity                | None, Even, Odd, Space, Mark                                           |
| Flow Control          | RTS/CTS, XON/XOFF                                                      |
| Power and Environment |                                                                        |
| Power Requirement     | 805 mA (3.3V)                                                          |
| Operating Temperature | 0 to 55°C (32 to 132°F)                                                |
| Operating Humidity    | 5 to 95% RH                                                            |
| Storage Temperature   | -20 to 85°C (-4 to 185°F)                                              |
| ESD Protection        | Embedded 15 kV ESD Protection                                          |
| Regulatory Approvals  | EN55022, EN55024, EN61000-3-2, EN61000-3-3, IEC 61000-4-2, IEC         |
|                       | 61000-4-3, IEC 61000-4-4, IEC 61000-4-5, IEC 61000-4-6, IEC 61000-4-8, |
|                       | IEC 61000-4-11 FCC Part 15 Class B                                     |
| Warranty              | 5 years                                                                |

# **CP-102E Specifications**

| Hardware              |                                                                 |
|-----------------------|-----------------------------------------------------------------|
| Connectors            | Male DB9 x 2                                                    |
| Comm. Controller      | 16C550C compatible                                              |
| Interface             |                                                                 |
| Bus Interface         | PCI Express × 1                                                 |
| Number of Ports       | 2                                                               |
| Max No. of Boards     | 4                                                               |
| Signal                |                                                                 |
| RS-232                | TxD, RxD, RTS, CTS, DTR, DSR, DCD, GND                          |
| Performance           |                                                                 |
| Baudrate              | 50 bps to 921.6 kbps                                            |
| Configuration         |                                                                 |
| Data Bits             | 5, 6, 7, 8                                                      |
| Stop Bits             | 1, 1.5, 2                                                       |
| I/O address/IRQ       | BIOS assigned                                                   |
| Parity                | None, Even, Odd, Space, Mark                                    |
| Flow Control          | RTS/CTS, XON/XOFF                                               |
| Environment           |                                                                 |
| Operating Temperature | 0 to 55°C (32 to 132°F)                                         |
| Operating Humidity    | 5 to 95% RH                                                     |
| Storage Temperature   | -20 to 85°C (-4 to 185°F)                                       |
| ESD Protection        | Embedded 15 kV ESD Protection                                   |
| Regulatory Approvals  | EN55022, EN55024, EN61000-3-2, EN61000-3-3, EN61000-6-2,        |
|                       | IEC-61000-4-2, IEC 61000-4-3, IEC 61000-4-4, IEC 61000-4-5, IEC |
|                       | 61000-4-6, IEC 61000-4-8, IEC 61000-4-11,                       |
|                       | FCC Part 15 Class B                                             |
| Warranty              | 5 years                                                         |

# **CP-102EL Specifications**

| Hardware              |                                                                 |  |
|-----------------------|-----------------------------------------------------------------|--|
| Connectors            | Female DB25                                                     |  |
| Comm. Controller      | 16C550C compatible                                              |  |
| Interface             |                                                                 |  |
| Bus Interface         | PCI Express × 1                                                 |  |
| Number of Ports       | 2                                                               |  |
| Max No. of Boards     | 4                                                               |  |
| Signal                |                                                                 |  |
| RS-232                | TxD, RxD, RTS, CTS, DTR, DSR, DCD, GND                          |  |
| Performance           |                                                                 |  |
| Baudrate              | 50 bps to 921.6 kbps                                            |  |
| Configuration         |                                                                 |  |
| Data Bits             | 5, 6, 7, 8                                                      |  |
| Stop Bits             | 1, 1.5, 2                                                       |  |
| I/O address/IRQ       | BIOS assigned                                                   |  |
| Parity                | None, Even, Odd, Space, Mark                                    |  |
| Flow Control          | RTS/CTS, XON/XOFF                                               |  |
| Environment           |                                                                 |  |
| Operating Temperature | 0 to 55°C (32 to 132°F)                                         |  |
| Operating Humidity    | 5 to 95% RH                                                     |  |
| Storage Temperature   | -20 to 85°C (-4 to 185°F)                                       |  |
| ESD Protection        | Embedded 15 kV ESD Protection                                   |  |
| Regulatory Approvals  | EN55022, EN55024, EN61000-3-2, EN61000-3-3, EN61000-6-2,        |  |
|                       | IEC-61000-4-2, IEC 61000-4-3, IEC 61000-4-4, IEC 61000-4-5, IEC |  |
|                       | 61000-4-6, IEC 61000-4-8, IEC 61000-4-11, FCC Part 15 Class B   |  |
| Warranty              | 5 years                                                         |  |

# **CP-132EL Series Specifications**

| Hardware              |                                                                 |
|-----------------------|-----------------------------------------------------------------|
| Connectors            | Female DB25                                                     |
| Comm. Controller      | 16C550C compatible                                              |
| Interface             |                                                                 |
| Bus Interface         | PCI Express × 1                                                 |
| Number of Ports       | 2                                                               |
| Max No. of Boards     | 4                                                               |
| Signal                |                                                                 |
| RS-422                | TxD+(B), TxD-(A), RxD+(B), RxD-(A), GND                         |
| RS-485 4-Wire         | TxD+(B), TxD-(A), RxD+(B), RxD-(A), GND                         |
| RS-485 2-Wire         | Data+(B), Data-(A), GND                                         |
| Performance           |                                                                 |
| Baudrate              | 50 bps to 921.6 kbps                                            |
| Configuration         |                                                                 |
| Data Bits             | 5, 6, 7, 8                                                      |
| Stop Bits             | 1, 1.5, 2                                                       |
| I/O address/IRQ       | BIOS assigned                                                   |
| Parity                | None, Even, Odd, Space, Mark                                    |
| Flow Control          | XON/XOFF                                                        |
| Environment           |                                                                 |
| Operating Temperature | 0 to 55°C (32 to 132°F)                                         |
| Operating Humidity    | 5 to 95% RH                                                     |
| Storage Temperature   | -20 to 85°C (-4 to 185°F)                                       |
| ESD Protection        | Embedded 15 kV ESD Protection                                   |
| Optical Isolation     | 2 kV (only for CP-132EL-I)                                      |
| Regulatory Approvals  | EN55022, EN55024, EN61000-3-2, EN61000-3-3, EN61000-6-2,        |
|                       | IEC-61000-4-2, IEC 61000-4-3, IEC 61000-4-4, IEC 61000-4-5, IEC |
|                       | 61000-4-6, IEC 61000-4-8, IEC 61000-4-11, FCC Part 15 Class B   |
| Warranty              | 5 years                                                         |

# **CP-114EL Series Specifications**

| Hardware              |                                                                 |
|-----------------------|-----------------------------------------------------------------|
| Connectors            | Female DB44                                                     |
| Comm. Controller      | 16C550C compatible                                              |
| Interface             |                                                                 |
| Bus Interface         | PCI Express × 1                                                 |
| Number of Ports       | 4                                                               |
| Max No. of Boards     | 4                                                               |
| Signal                |                                                                 |
| RS-232                | TxD, RxD, RTS, CTS, DTR, DSR, DCD, GND                          |
| RS-422                | TxD+(B), TxD-(A), RxD+(B), RxD-(A), GND                         |
| RS-485 4-Wire         | TxD+(B), TxD-(A), RxD+(B), RxD-(A), GND                         |
| RS-485 2-Wire         | Data+(B), Data-(A), GND                                         |
| Performance           |                                                                 |
| Baudrate              | 50 bps to 921.6 kbps                                            |
| Configuration         |                                                                 |
| Data Bits             | 5, 6, 7, 8                                                      |
| Stop Bits             | 1, 1.5, 2                                                       |
| I/O address/IRQ       | BIOS assigned                                                   |
| Parity                | None, Even, Odd, Space, Mark                                    |
| Flow Control          | RTS/CTS, XON/XOFF                                               |
| Environment           |                                                                 |
| Operating Temperature | 0 to 55°C (32 to 132°F)                                         |
| Operating Humidity    | 5 to 95% RH                                                     |
| Storage Temperature   | -20 to 85°C (-4 to 185°F)                                       |
| ESD Protection        | Embedded 15 kV ESD Protection                                   |
| Optical Isolation     | 2 kV (only for CP-114EL-I)                                      |
| Regulatory Approvals  | EN55022, EN55024, EN61000-3-2, EN61000-3-3, EN61000-6-2,        |
|                       | IEC-61000-4-2, IEC 61000-4-3, IEC 61000-4-4, IEC 61000-4-5, IEC |
|                       | 61000-4-6, IEC 61000-4-8, IEC 61000-4-11, FCC Part 15 Class B   |
| Warranty              | 5 years                                                         |

# **CP-118E-A-I Specifications**

| Hardware              |                                                                |  |
|-----------------------|----------------------------------------------------------------|--|
| Connectors            | Female DB 78                                                   |  |
| Comm. Controller      | 16C550C Compatible                                             |  |
| Interface             |                                                                |  |
| Bus Interface         | PCI-Express x 1                                                |  |
| Number of Ports       | 8                                                              |  |
| Max No. of Boards     | 4                                                              |  |
| Signal                |                                                                |  |
| RS-232                | TxD, RxD, RTS, CTS, DTR, DSR, DCD, GND                         |  |
| RS-422                | TxD+(B), TxD-(A), RxD+(B), RxD-(A), GND                        |  |
| 4-wire RS-485         | TxD+(B), TxD-(A), RxD+(B), RxD-(A), GND                        |  |
| 2-wire RS-422         | Data+(B), Data-(A), GND                                        |  |
| Performance           |                                                                |  |
| Baudrate              | 50 bps to 921.6 kbps                                           |  |
| Configuration         |                                                                |  |
| Data Bits             | 5, 6, 7, 8                                                     |  |
| Stop Bits             | 1, 1.5, 2                                                      |  |
| I/O Address/IRQ       | BIOS assigned                                                  |  |
| Parity                | None, Even, Odd, Space, Mark                                   |  |
| Flow Control          | RTS/CTS, XON/XOFF                                              |  |
| Power and Environment |                                                                |  |
| Power Requirement     | 2356 mA (3.3V)                                                 |  |
| Operating Temperature | 0 to 55°C (32 to 132°F)                                        |  |
| Operating Humidity    | 5 to 95% RH                                                    |  |
| Storage Temperature   | -20 to 85°C (-4 to 185°F)                                      |  |
| ESD Protection        | Embedded 15 kV ESD Protection                                  |  |
| Surge Protection      | 4 kV                                                           |  |
| Regulatory Approvals  | EN55022, EN55024, EN61000-3-2, EN61000-3-3, IEC 61000-4-2, IEC |  |
|                       | 61000-4-3, IEC 61000-4-4, IEC 61000-4-5, IEC 61000-4-6, IEC    |  |
|                       | 61000-4-8,                                                     |  |
|                       | IEC 61000-4-11 FCC Part 15 Class B                             |  |
| Warranty              | 5 years                                                        |  |
## **CP-138E-A-I** Specifications

| Hardware              |                                                                |
|-----------------------|----------------------------------------------------------------|
| Connectors            | Female DB 78                                                   |
| Comm. Controller      | 16C550C Compatible                                             |
| Interface             |                                                                |
| Bus Interface         | PCI-Express x 1                                                |
| Number of Ports       | 8                                                              |
| Max No. of Boards     | 4                                                              |
| Signal                |                                                                |
| RS-422                | TxD+(B), TxD-(A), RxD+(B), RxD-(A), GND                        |
| 4-wire RS-485         | TxD+(B), TxD-(A), RxD+(B), RxD-(A), GND                        |
| 2-wire RS-422         | Data+(B), Data-(A), GND                                        |
| Performance           |                                                                |
| Baudrate              | 50 bps to 921.6 kbps                                           |
| Configuration         |                                                                |
| Data Bits             | 5, 6, 7, 8                                                     |
| Stop Bits             | 1, 1.5, 2                                                      |
| I/O Address/IRQ       | BIOS assigned                                                  |
| Parity                | None, Even, Odd, Space, Mark                                   |
| Flow Control          | RTS/CTS, XON/XOFF                                              |
| Power and Environment |                                                                |
| Power Requirement     | 2356 mA (3.3V)                                                 |
| Operating Temperature | 0 to 55°C (32 to 132°F)                                        |
| Operating Humidity    | 5 to 95% RH                                                    |
| Storage Temperature   | -20 to 85°C (-4 to 185°F)                                      |
| ESD Protection        | Embedded 15 kV ESD Protection                                  |
| Surge Protection      | 4 kV                                                           |
| Regulatory Approvals  | EN55022, EN55024, EN61000-3-2, EN61000-3-3, IEC 61000-4-2, IEC |
|                       | 61000-4-3, IEC 61000-4-4, IEC 61000-4-5, IEC 61000-4-6, IEC    |
|                       | 61000-4-8,                                                     |
|                       | IEC 61000-4-11 FCC Part 15 Class B                             |
| Warranty              | 5 years                                                        |

## **CP-134EL-A-I** Specifications

| Hardware              |                                                                |
|-----------------------|----------------------------------------------------------------|
| Connectors            | Female DB 44                                                   |
| Comm. Controller      | 16C550C Compatible                                             |
| Interface             |                                                                |
| Bus Interface         | PCI-Express x 1                                                |
| Number of Ports       | 4                                                              |
| Max No. of Boards     | 4                                                              |
| Signal                |                                                                |
| RS-422                | TxD+(B), TxD-(A), RxD+(B), RxD-(A), GND                        |
| 4-wire RS-485         | TxD+(B), TxD-(A), RxD+(B), RxD-(A), GND                        |
| 2-wire RS-422         | Data+(B), Data-(A), GND                                        |
| Performance           |                                                                |
| Baudrate              | 50 bps to 921.6 kbps                                           |
| Configuration         |                                                                |
| Data Bits             | 5, 6, 7, 8                                                     |
| Stop Bits             | 1, 1.5, 2                                                      |
| I/O Address/IRQ       | BIOS assigned                                                  |
| Parity                | None, Even, Odd, Space, Mark                                   |
| Flow Control          | RTS/CTS, XON/XOFF                                              |
| Power and Environment |                                                                |
| Power Requirement     | 3414 mA (3.3V)                                                 |
| Operating Temperature | 0 to 55°C (32 to 132°F)                                        |
| Operating Humidity    | 5 to 95% RH                                                    |
| Storage Temperature   | -20 to 85°C (-4 to 185°F)                                      |
| ESD Protection        | Embedded 15 kV ESD Protection                                  |
| Surge Protection      | 4 kV                                                           |
| Regulatory Approvals  | EN55022, EN55024, EN61000-3-2, EN61000-3-3, IEC 61000-4-2, IEC |
|                       | 61000-4-3, IEC 61000-4-4, IEC 61000-4-5, IEC 61000-4-6, IEC    |
|                       | 61000-4-8,                                                     |
|                       | IEC 61000-4-11 FCC Part 15 Class B                             |
| Warranty              | 5 years                                                        |

## **CP-116E-A Specifications**

| Hardware              |                                                                |
|-----------------------|----------------------------------------------------------------|
| Connectors            | Female SCSI VHDCI68                                            |
| Comm. Controller      | 16C550C Compatible                                             |
| Interface             |                                                                |
| Bus Interface         | PCI-Express x 1                                                |
| Number of Ports       | 16                                                             |
| Max No. of Boards     | 4                                                              |
| Signal                |                                                                |
| RS-232                | TxD, RxD, RTS, CTS, DTR, DSR, DCD, GND                         |
| RS-422                | TxD+(B), TxD-(A), RxD+(B), RxD-(A), GND                        |
| 4-wire RS-485         | TxD+(B), TxD-(A), RxD+(B), RxD-(A), GND                        |
| 2-wire RS-422         | Data+(B), Data-(A), GND                                        |
| Performance           |                                                                |
| Baudrate              | 50 bps to 921.6 kbps                                           |
| Configuration         |                                                                |
| Data Bits             | 5, 6, 7, 8                                                     |
| Stop Bits             | 1, 1.5, 2                                                      |
| I/O Address/IRQ       | BIOS assigned                                                  |
| Parity                | None, Even, Odd, Space, Mark                                   |
| Flow Control          | RTS/CTS, XON/XOFF                                              |
| Power and Environment |                                                                |
| Power Requirement     | 2733 mA (3.3V)                                                 |
| Operating Temperature | 0 to 55°C (32 to 132°F)                                        |
| Operating Humidity    | 5 to 95% RH                                                    |
| Storage Temperature   | -20 to 85°C (-4 to 185°F)                                      |
| Surge Protection      | 4 KV                                                           |
| ESD Protection        | Embedded 15 kV ESD Protection                                  |
| Regulatory Approvals  | EN55022, EN55024, EN61000-3-2, EN61000-3-3, IEC 61000-4-2, IEC |
|                       | 61000-4-3, IEC 61000-4-4, IEC 61000-4-5, IEC 61000-4-6, IEC    |
|                       | 61000-4-8,                                                     |
|                       | IEC 61000-4-11 FCC Part 15 Class B                             |
| Warranty              | 5 years                                                        |